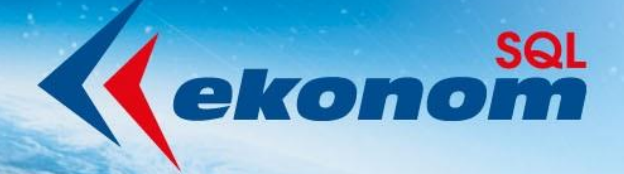

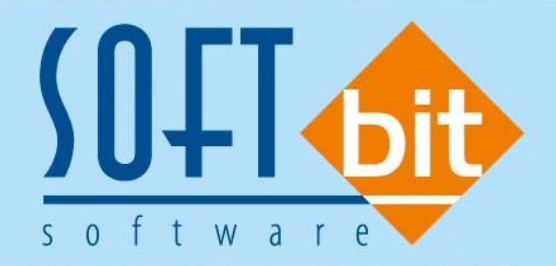

# Příručka uživatele ekonomický informační systém klient-server VODNÉ A STOČNÉ

Verze 22.8.0

Autor & distributor <br/>
 www.softbit.cz

www.softbit.cz

Vážení uživatelé informačního systému SQL Ekonom pro vodárny. Připravili jsme pro Vás aktualizaci našeho software, ve které najdete řadu změn, které vám usnadní práci s programem. Mezi hlavní změny patří jednodušší práci se změnami vodoměrů na odběrných místech. Změn je ale ve verzi daleko více. Přehled hlavních změn s popisem máte připraven v tomto manuálu.

odné a stočné

## **Obsah**

| Odběrná místa                                                | 4  |
|--------------------------------------------------------------|----|
| Změna výpočtu paušální částka / skutečnost podle výše odběru | 4  |
| Změna ve výpočtu srážkové vody                               | 5  |
| Doplnění období příští revize u namontovaného vodoměru       | 7  |
| Vodoměry                                                     | 8  |
| Zobrazení období a roku poslední a příští revize             | 8  |
| Odečty vodoměrů                                              | 9  |
| Vystavení faktury na jednoho odběratele                      | 9  |
| Odpočty zálohy při vystavení faktury                         | 9  |
| Email a telefon plátce na odečtu vodoměru                    | 11 |
| Adresář                                                      | 12 |
| Datum ukončení spolupráce s firmou                           | 12 |
| Porady                                                       | 12 |
| Vydané faktury                                               | 13 |
| Splátkový kalendář                                           | 13 |
| Export faktur do externích programů                          | 14 |
| Hromadná kopie faktur                                        | 15 |
| Hromadné odeslání faktur mailem bez potvrzování přes SMTP    | 16 |
| Zasílání SMS z vystavených faktur a upomínek                 | 17 |
| Odesílání SMS z vystavených faktur                           | 17 |
| Odeslání SMS z upomínek                                      | 17 |
| Propojení/nastavení na modul Pokladna                        | 17 |
| Aktivace a nastavení vazby v Pokladně                        | 18 |

19,010

Manuál SQL Ekonom verze 22.8.0 vodné a stočné 

| Výběr k zaplacení v Pokladně                                              | 18 |
|---------------------------------------------------------------------------|----|
| Propojení na modul Bankovní služby (BS)                                   | 19 |
| Aktivace a nastavení vazby v BS                                           | 19 |
| Párování v BS                                                             | 20 |
| Protokoly párování v BS                                                   | 20 |
| Nastavení zaúčtování dokladů vodné a stočné pro IS Munis                  | 22 |
| Kroky pro správné nastavení exportu účetních dokladů do IS Munis          | 22 |
| Exporty dokladů                                                           |    |
| Export daňových dokladů do kontrolního hlášení DPH                        |    |
| Export účetních dokladů do účetnictví (externí program)                   | 32 |
| Export účetních dokladů do Gordic/Munis – změny                           |    |
| Technické informace pro administrátory                                    |    |
| Popis převodu na novou verzi SQL Ekonom pomocí automatického upgradu      |    |
| Při automatickém update mohou nastat některé z níže jmenovaných problémů: | 40 |
| Přílohy                                                                   | 42 |
| Nový tiskopis faktury 2022                                                | 42 |
| Nový tiskopis faktury se složenkou 2022                                   | 43 |

JOOLS .

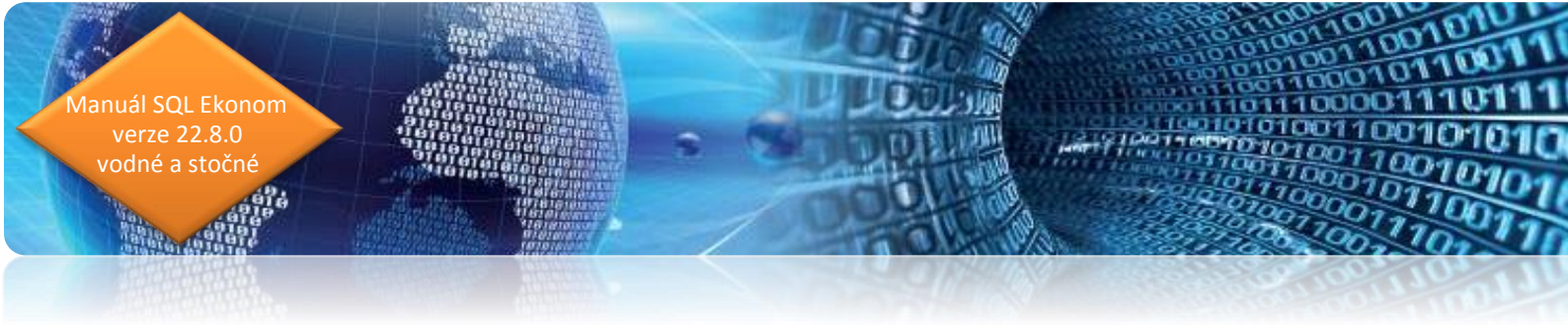

### Odběrná místa

V odběrných místech jsme doplnili nový výpočet srážkové vody u odběratelů z řad podnikatelů. Dále jsme upravili výpočty případů, kdy systém rozhoduje, zda se bude zákazníkovi účtovat částka paušálu či dle skutečnosti podle toho, čeho je více a další.

#### Změna výpočtu paušální částka / skutečnost podle výše odběru

U automatického výpočtu paušální částky a skutečnosti jsme upravili výpočet i u odečtů, které jsou napříč více cenovými hladinami (odečet zpravidla za více let). Z hlediska změny v nastavení systému se však nic nemění. Program provádí automatické výpočty na pozadí zcela bez vlivu uživatele.

| Še Číselník odběrných míst                                                                                                    |                                                                                                    |                                                                                                    |                                                                             |
|----------------------------------------------------------------------------------------------------|----------------------------------------------------------------------------------------------------|----------------------------------------------------------------------------------------------------|-----------------------------------------------------------------------------|
| V DK X Konec Y Filtr 🔀 🔍 Hledej                                                                                                    |                                                                                                    | Náhled 01F. Číselník odběrných míst                                                                                                    | ~ 5                                                                         |
| Id         Id         Id< | ené 💿 nevyřazené 🌼 Akce                                                                                                    |                                                                                                    |                                                                             |
| Hiswr iddae         Dophiuir iddae         Srášková voda + ostalní         Zálohy + techn údae           Vypočet sráškové vody         Plocha m2         Odtokový         Redukovaná plocha m2           Plocha A-1 m2         0         0.900         0.000           Plocha A-2 m2         0         0.000         0.000           Plocha B m2         0         0.600         0.000           Plocha D m2         0         0.300         0.000           Plocha D m2         0         0.300         0.000           Plocha D m2         0         0.050         0.000           Plocha D m2         0         0.050         0.000           Plocha D m2         0         0.050         0.000           Plocha F m2         0         0.050         0.000           Plocha M - ceikem         0         0.000         0.000                                                                                                    | Poznámka Doplňující údaje II Volitelné údaje      Bankovní účet uživatele + způsob úhrady      Způsob úhrady nedoplatek     Atastrální území      Zasílat elektronické doklady (A/N)      Typ zdroje vody      Typ vyúčtování (F.S) F Blokace fakturace (A/N)      Obsahy látek v dodávané vodě     Odaje emlouva      Dusičnany     O.00     Mramání tak vody |                                                                                                    | I vodné (A/N) N<br>I stočné (A/N) N<br>40,00<br>50,00<br>1 200,00<br>200,00 |
| Pedukovaná plocha m * srážkový normál     0.00       Koeficint srážková voda     1       Automatický výpočet (A/N)     A       Metry krychlové pro srážkovou vodu za rok     0                                                                                                    | Hořčík Doče tirvále přihlášenýci<br>X slevy X sleva / paušál / pevná složka - vodné<br>X sleva / paušál / pevná složka - stočné                                                                                                    | Otob         Ukončení odběru (A/N)           0.00         0.00         Datum ukončení odběru           0.00         0.00         Důvod ukončení odečtu | N                                                                           |
| Odběrné místo Uživatel - interní číslo Firma                                                                                                    | Název umístění Typ                                                                                                    | sazby Typ vyúčtování Číslo vodoměru Výrobní číslo                                                                                                    | Dodavatel Datum nákupu Dal                                                  |
| 1004024 1004022 Holý Václav                                                                                                    | 1                                                                                                    | F 0                                                                                                    |                                                                             |
| 1004025 1004022 Holý Václav                                                                                                    | 1                                                                                                    | F 928 928                                                                                                    | 1.11.2021 1.1.                                                              |
| 10094412 1004019 Novák Jan                                                                                                    | Nádražní budova - pod úrovní COV 1                                                                                                    | F O                                                                                                    |                                                                             |
| 10094415 1004019 Novak Jan<br>10094403 1004019 Novák Jan                                                                                                    | Nadrazni budova - pod urovni LUV                                                                                                    | F O                                                                                                    |                                                                             |
| 1004016 1004019 Novák Jan                                                                                                    | Nádražní budova - pod úrovní ČOV 1                                                                                                    | F 1001 1001                                                                                                    | 18.5.2022 1.1                                                               |
| 1004019 1004019 Novák Jan                                                                                                    | 1                                                                                                    | F 944 944                                                                                                    | 1.11.2021                                                                   |
| 10094406 1004024 Novák Jan                                                                                                    | 1                                                                                                    | F 5555555 5555555                                                                                                    | 9.2.2022 1.3.                                                               |
| 1004023 1004021 Nováková Anna                                                                                                    | 1                                                                                                    | F 924 924                                                                                                    | 1.11.2021                                                                   |
| 1004020 27473716 Softbit software, s.r.o.                                                                                                    | 2222 1                                                                                                    | F 917917 917917                                                                                                    | 8.2.2022 1.1.                                                               |
| 10094411 27473716 Softbit software, s.r.o.                                                                                                    | 2222 1                                                                                                    | F O                                                                                                    |                                                                             |
| ■ 2 C. C. L. Distabal kalandéž Historia ankrum Dastžinač (structure Dat                                                                                                    | umontu Čído popinná Dianočink Mointak Historie - 4- 200 let                                                                                                    | to ání                                                                                                    | ,                                                                           |
| Tideni: FIRMA                                                                                                    | Podmínka:                                                                                                    | a ton e                                                                                                    | 5/26                                                                        |

Obrázek: Výběr vyúčtování paušál /skutečnost vodné a stočné

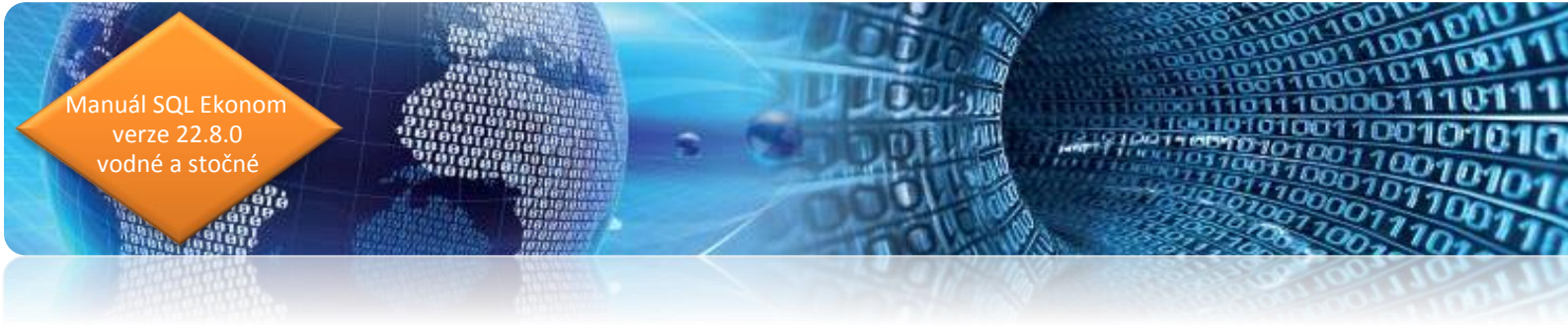

### Změna ve výpočtu srážkové vody

U srážkové vody došlo ke změně v nastavení jednotlivých typů ploch, kdy do výpočtu byla nově doplněna plocha D, E a F.

| See Číselník odběrných míst                                                                                                    |                                                                                                    |                                                                                                    |                                                                                                    |                                                            |          |
|----------------------------------------------------------------------------------------------------|----------------------------------------------------------------------------------------------------|----------------------------------------------------------------------------------------------------|----------------------------------------------------------------------------------------------------|------------------------------------------------------------|----------|
| V DK X Konec Y Filtr X Q Hledej                                                                                                    |                                                                                                    | <u>⊙ N</u> áhled 0                                                                                                    | 1F. Číselník odběrných míst                                                                                                    |                                                            | ~ 📰      |
| Id d b bi 🔶 - a 🗸 X 😋 Typ zobrazení<br>Všechny 🔿 vyřa                                                                                                    | zené 💿 nevyřazené 🔅 Akce                                                                                                    |                                                                                                    |                                                                                                    |                                                            |          |
| Hlavní údaje Doplňující údaje Srážková voda + ostatní Zálohy + techn.úda                                                                                                    | aje Poznámka Doplňující údaje II. Volitelné údaje                                                                                                    |                                                                                                    |                                                                                                    |                                                            |          |
| Výpočet sráškové vody<br>plocha m2         Odťokový<br>součiniel         Redukovaná plocha<br>m2           Plocha A-1 m2         0         0.900         0.000           Plocha A-2 m2         0         0.000         0.000           Plocha B m2         0         0.000         0.000           Plocha D m2         0         0.400         0.000           Plocha D m2         0         0.400         0.000           Plocha E m2         0         0.100         0.000           Plocha F m2         0         0.050         0.000           Plocha M2 celkem         0         0.050         0.000           Plocha m2 celkem         0         0.050         0.0650           Redukovaná plocha m* srážkový normál         0.9650         0.9000           Redukovaná plocha m* srážkový normál         0.0650         1           Automatický výpočet (A/N)         Á         Automatický výpočet (po srážkovou vodu za rok         0 | Bankovní účet uživatele + způsob úhrady<br>Způsob úhrady nedoplatek<br>Katastrální území<br>Zasifat elektronické doklady (A/N)<br>Typ zdroje vody<br>Typ vůčtování (F.S) F Blokace fakturace I<br>Obsahy látek v dodávané vodě<br>Dusičnany<br>Vojemík 0,000<br>Videja milotva<br>Vojemík 0,000<br>Videja milotva<br>Vojemík 0,000<br>Videja milotva<br>Vojemík 0,000<br>Vojet trvale příř<br>ž sleva / paušál / pevná složka - sločné | /         //           přeplatek         //           //         //           //         //           //         //           //         //           //         //           //         //           //         //           //         //           //         //           //         //           //         //           //         //           //         //           //         //           //         //           //         //           //         //           //         //           //         //           //         //           //         //           //         //           //         //           //         //           //         //           //         //           //         //           //         //           //         //           //         //           //         //           //         // | Výběr účtování skutečnost/paušál<br>Výběr účtování skutečnost/paušál vodné (A<br>Výběr účtování skutečnost/paušál stočné (A<br>Aktuální platné ceny dle typu sazby V Kč<br>Aktuální cena m3 stočné Kč<br>Aktuální cena m3 stočné Kč<br>Aktuální pevná složka stočné Kč<br>Aktuální pevná složka stočné Kč<br>Ukončení odběru (A/N)<br>Datum ukončení odběru<br>Důvod ukončení odečtu | VN) N<br>VN) N<br>40,00<br>50,00<br>1200,00<br>200,00<br>N |          |
| Odběrné místo Uživatel · interní číslo Firma                                                                                                    | Název umístění                                                                                                    | Typ sazby Typ vyúčtování Číslo                                                                                                    | vodoměru Výrobní číslo                                                                                                    | Dodavatel Datum náku                                       | pu Dal 🔨 |
| 1004024 1004022 Holý Václav                                                                                                    |                                                                                                    | 1 F                                                                                                    | 0                                                                                                    |                                                            |          |
| 1004025 1004022 Holý Václav                                                                                                    |                                                                                                    | 1 F                                                                                                    | 928 928                                                                                                    | 1.11.2021                                                  | 1.1.     |
| 10094412 1004019 Novák Jan                                                                                                    | Nádražní budova - pod úrovní ČOV                                                                                                    | 1 F                                                                                                    | 0                                                                                                    |                                                            |          |
| 10094415 1004019 Novák Jan                                                                                                    | Nádražní budova - pod úrovní ČOV                                                                                                    | 1 F                                                                                                    | 0                                                                                                    |                                                            |          |
| 10094402 1004019 Novák Jan                                                                                                    |                                                                                                    | 1 F                                                                                                    | 0                                                                                                    | 10.0000                                                    |          |
| 1004016 1004019 Novák Jan                                                                                                    | Nádražní budova - pod úrovní COV                                                                                                    | 1 F                                                                                                    | 1001 1001                                                                                                    | 18.5.2022                                                  | 1.1.     |
| 1004019 1004019 Novák Jan                                                                                                    |                                                                                                    | I F                                                                                                    | 344 344                                                                                                    | 1.11.2021                                                  | 1.0      |
| 10044406 1004024 Novák Jan                                                                                                    |                                                                                                    | 1 F                                                                                                    | 555555 5555555                                                                                                    | 9.2.2022                                                   | 1.3.     |
| 1004023 1004021 Nováková Anna                                                                                                    | 2222                                                                                                    | 1 F                                                                                                    | 924 924                                                                                                    | 1.11.2021                                                  |          |
| 10094411 27473716 Softbit software, s.r.o.                                                                                                    | 2222                                                                                                    | 1 P                                                                                                    | 31/31/ 31/31/                                                                                                    | 8.2.2022                                                   | 1.1.     |
| TUU34411 27473716 Softbit software, s.r.o.                                                                                                    | 2222                                                                                                    | 1 P                                                                                                    | U                                                                                                    |                                                            | ~        |
|                                                                                                    | a silata e al ma sea la sea la sea d                                                                                                    |                                                                                                    |                                                                                                    |                                                            | >        |
| Udběrné místo Platební kalendar Historie smlouvy Hozdělená fakturace Do<br>Třídění: FIRMA                                                                                                    | okumenty usia popisna. Dispecink Majetek Historie ode<br>Podmínka:                                                                                                    | ctu jednani                                                                                                    |                                                                                                    | 5/26                                                       |          |

Obrázek: Změna ve výpočtu srážkové vody

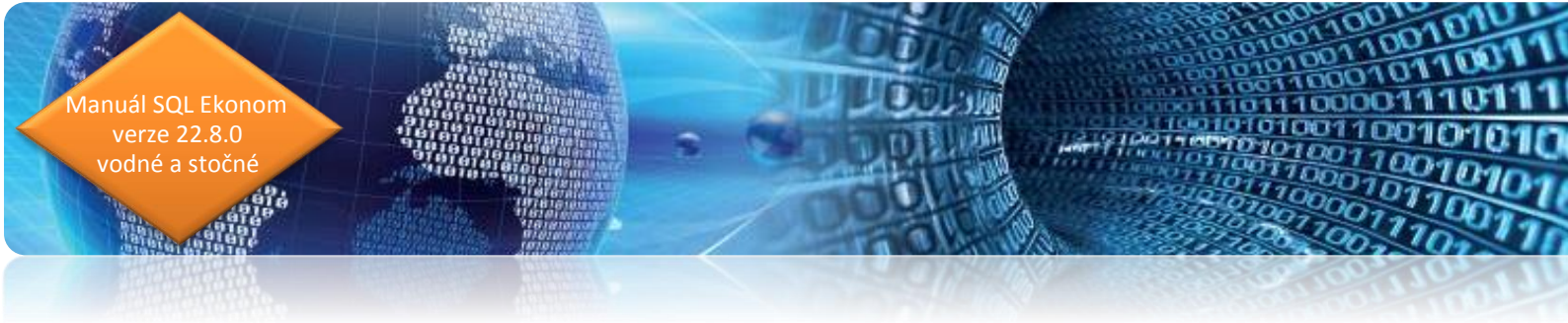

#### Tabulka výpočtu množství srážkových vod

vyplňuje se v připadě využívání objektu k podnikatelským účelům, nebo v připadě kombinovaného užití objektu, tj. domácnost a část objektu slouží k podnikání

| Odbëratel:                |  |
|---------------------------|--|
| Adresa odběrného mista:   |  |
| Přiloha ke smlouvě číslo: |  |

Plochy:

|       |                                                                                                    | and the second second second second second second second second second second second second second second second | ALT OF TAXABLE PROVIDED  | Control - America American American Street Control - Control - Con |
|-------|----------------------------------------------------------------------------------------------------|----------------------------------------------------------------------------------------------------|--------------------------|----------------------------------------------------------------------------------------------------|
| Drul  | n ploctry                                                                                                    | plocha v m²                                                                                                    | odtokový<br>součinitel** | redukovaná plocha v m <sup>2</sup><br>(plocha x odtokový součinitel)                                                                                                    |
| A     | těžce propustné zpevněné plochy, zastavěné plochy například<br>střechy s nepropustnou horní vrstvou, asfaltové a betonové<br>plochy, dlažby se zálivkou spár, zámkové dlažby | lan teropolari, da juzzla                                                                                        | 0,90                     |                                                                                                    |
| в     | půdorysná plocha vegetační střechy s mocností souvrství<br>od 5 cm do 10 cm, umožňující částečné zadržování srážkových<br>vod                                                |                                                                                                    | 0,60                     |                                                                                                    |
| с     | propustné zpevněné plochy, například upravené zpevněné<br>štěrkové plochy, dlažby se širšími spárami vyplněnými<br>materiálem umožňujícím zasakování                         |                                                                                                    | 0,40                     |                                                                                                    |
| D     | půdorysná plocha vegetační střechy s mocností souvrství<br>od 11 do 30 cm, umožňující částečné zadržování srážkových<br>vod                                                  |                                                                                                    | 0,30                     |                                                                                                    |
| E     | půdorysná plocha vegetační střechy s mocností souvrství<br>od 31 cm umožňující částečné zadržování srážkových vod                                                            |                                                                                                    | 0,10                     |                                                                                                    |
| F     | plochy kryté vegetaci, zatravněné plochy, například sady,<br>hřiště, zahrady, komunikace ze zatravňovaných a vsakovacích<br>tvárnic                                          |                                                                                                    | 0,05                     |                                                                                                    |
| soui  | set redukovaných ploch [m²]:                                                                                                    |                                                                                                    |                          |                                                                                                    |
| dlou  | hodobý srážkový normál" (m/rok):                                                                                                    | 0,739                                                                                                    |                          |                                                                                                    |
| roči  | ní množství odváděných srážkových vod (m <sup>3</sup> )                                                                                                    |                                                                                                    |                          |                                                                                                    |
| z toł | no zpoplatněný podil (%):                                                                                                    |                                                                                                    | - Insues                 | · · · · · · · · · · · · · · · · · · ·                                                                                                    |
| zpo   | platněný podíl z ročního množství odváděných srážkových vo                                                                                                    | d [m <sup>3</sup> ]                                                                                              |                          |                                                                                                    |

Dlouhodobý srážkový normál je průměrem ročního úhrnu srážek v daném místě nebo oblasti za období alespoň 30 let a poskytuje jej Český hydrometeorologický ústav. Pro účely této vyhlášky byly zvolené hodnoty za období 1961 až 1990. Platnost hodnot tohoto dlouhodobého srážkového normálu skončí k 31. prosince 2021. Pro období od 1. ledna 2022 do 31. prosince 2051 se použije dlouhodobý srážkový normál vdaném místě nebo oblasti za období 1991 až 2020.

\*\* v případě možnosti odloku do kanalizace

V:

dne:

odběratel:

Obrázek: Tabulka výpočtu množství srážkových vod

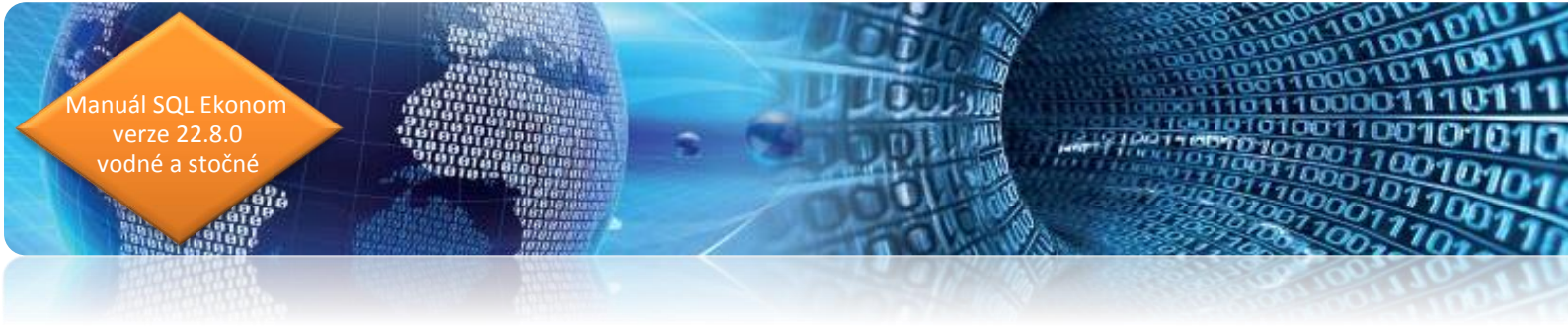

#### Doplnění období příští revize u namontovaného vodoměru

Na odběrném místě je nově umístěno období příští revize u vodoměrů, které jsou uloženy v číselníku vodoměrů. U odběrných míst, která nemají nastaven vodoměr nebo která mají číslo vodoměru pořízeno přímo na odběrném místě bez vazby na číselník vodoměrů, je tato hodnota prázdná.

| Číselník odběrných míst                                              |                                                |                                   |                   |                                       |                          |                   | • ×        |
|----------------------------------------------------------------------|------------------------------------------------|-----------------------------------|-------------------|---------------------------------------|--------------------------|-------------------|------------|
| 🗸 🖸 K 🗙 Konec 🍸 Eiltr 🔀 🔍 Hledej                                     |                                                |                                   |                   | <u>N</u> áhled 01F. Číselník odběrnýc | h míst                   |                   | ~ :=       |
| IA A P PI + - A V X C Typ zobra                                      | zení<br>ny 🔿 vyřazené 💿 nevyřazené             | 🔅 Akce                            |                   |                                       |                          |                   |            |
| Hlavní údaje Doplňující údaje Srážková voda + ostatní                | Zálohy + techn.údaje   Poznámka   Doplňující ú | údaje II Volitelné údaje          |                   |                                       |                          |                   |            |
| Odběr                                                                | Vodoměr + výrobní číslo + umístění OM          | Typ sazby a složky vyúčtování - s | mlouva            | Platební kalendář - zálohy            |                          | 10040/            | T.         |
| Odběrné místo 1 1004025                                              | 928                                            | Typ sazby 1 Vodr                  | é a stočné        | Variabilní symbol                     |                          | 100402            | -5         |
|                                                                      | 928                                            | Typ odběru (M,C,R,P)              | R                 | Číslo platebního kalendáře            | 1 měsíční platební kale  | ndář Minim.záloh  | 1a         |
| Uživatel - plátce 1004022                                            | Příští revize 1 2027                           | Účtovat skuteč. vodné/stočné/     | vše (V,S,O) 🛛 🗸   | Splátka vodné období Kč               | 0,00 m3 0,               | 00 Kč 0,0         | 00         |
|                                                                      | Obec 1 Rychnov nad Kněžnou                     | Hláš.odečet(A/N) N Typ pa         | ušál 1            | Splátka stočné období Kč              | 0,00 m3 0,               | 00 Kč 0,0         | 00         |
|                                                                      | Ulice 21 U Vodárny                             | Počet připojených osob            | 3                 | Splátka celkem období Kč              | 0,00 m3 0,0              | 00 Kč 0,0         | 10         |
|                                                                      | Čo/Evč C 963                                   | Hodnota m3 paušál vodné 🛛 🛛       | 0,00              | ) Platební kalendář (A/N) N           | nad1                     | D tis. Kč (A/N) N |            |
| Holý Václav                                                          | O Parcela č                                    | Hodnota m3 paušál stočné 🛛 🗛      | 108,00            | ) Forma úhrady záloha                 |                          |                   |            |
|                                                                      |                                                | Pevná složka vodné (A/N) N        | stočné (A/N) N    | -<br>Hlavní odběrné místo agregace    | N                        |                   | =          |
|                                                                      | Lokalita Vlastnictví                           | Smlouva N                         |                   | Vuúčtování do min období (A/N         | ) N Fixní záloba (A/N) N | Inkaso (A/N)      | <b>,</b> 1 |
| Nad přehradou 96                                                     | 1 Hychnov nad Knéžnou                          | Platnost smlouvy 1.12.2021        |                   |                                       | ) [] (                   |                   | _          |
| 516 01 Rychnov nad Kněžnou 1                                         | 1 vlastní                                      | Sektor 1 obyvatelé                |                   | Sipo<br>Kód SIPO                      |                          | ód poplatku 🛛 3   | 3          |
| Obchodní rejstřík                                                    | Coklus 1 Madam Xan                             |                                   |                   | Kou Sir O                             | (, [].                   |                   |            |
| Jméno zástupce                                                       | Vodomery                                       | Hlavni odberne misto              |                   | Telefon z kontaktů                    |                          |                   |            |
| Doplň.popis                                                          | Rada faktur/DDZ 1 10                           | Odpočet spotřeby podružných je    | n u hlavního OM N | Email z kontaktů                      |                          |                   | =          |
| Datum narození uživatele                                             | Popis umisteni vodomeru                        |                                   |                   | Bankovní účet                         |                          |                   |            |
|                                                                      |                                                |                                   |                   |                                       |                          |                   |            |
| Odhěmé místo Uživatel - interní číslo Firma                          | Název umístě                                   | ní                                | Tup sazbu Tup s   | vuúčtování Číslo vodoměru – Vúrobn    | í číslo Dodav            | vatel Datum náku  | pu Dal 🏠   |
| 1004024 1004022 Holi/ Václav                                         | Hold V differen                                |                                   | 1 F               |                                       | 0000                     | alor blaammara    | 0000       |
| 1004025 1004022 Holý Václav                                          |                                                |                                   | 1 F               | 928 928                               |                          | 1.11.2021         | 1.1.       |
| 10094412 1004019 Novák Jan                                           | Nádražní budo                                  | ova - pod úrovní ČOV              | 1 F               | 0                                     |                          |                   |            |
| 10094415 1004019 Novák Jan                                           | Nádražní budo                                  | ova - pod úrovní ČOV              | 1 F               | 0                                     |                          |                   |            |
| 10094402 1004019 Novák Jan                                           |                                                |                                   | 1 F               | 0                                     |                          |                   |            |
| 1004016 1004019 Novák Jan                                            | Nádražní budo                                  | ova - pod úrovní ČOV              | 1 F               | 1001 1001                             |                          | 18.5.2022         | 1.1.       |
| 1004019 1004019 Novák Jan                                            |                                                |                                   | 1 F               | 944 944                               |                          | 1.11.2021         |            |
| 10094406 1004024 Novak Jan                                           |                                                |                                   | 1 F               | 555555 555555                         | 10                       | 9.2.2022          | 1.3.       |
| 1004023 1004021 Novakova Anna<br>1004020 27473716 Softhil software a | 2200                                           |                                   | 1 5               | 924 924 924 917917 01701              | ,                        | 8.2.2022          | 11         |
| 1009020 27473716 Softbit software s                                  | 10 2222                                        |                                   | 1 F               | 0                                     |                          | 0.2.2022          | 1.1.       |
|                                                                      |                                                |                                   |                   | 0                                     |                          |                   | , ×        |
| Odběmé místo Platební kalendář Historie smlouvu Bozděl               | ená fakturace Dokumentv Čísla popisná D        | ispečink Majetek Historie ode     | štů Jednání       |                                       |                          |                   | -          |
| Třídění: FIRMA                                                       | Po                                             | dmínka:                           |                   |                                       |                          | 5/26              |            |

Obrázek: Odběrná místa – doplnění období příští revize k namontovanému vodoměru

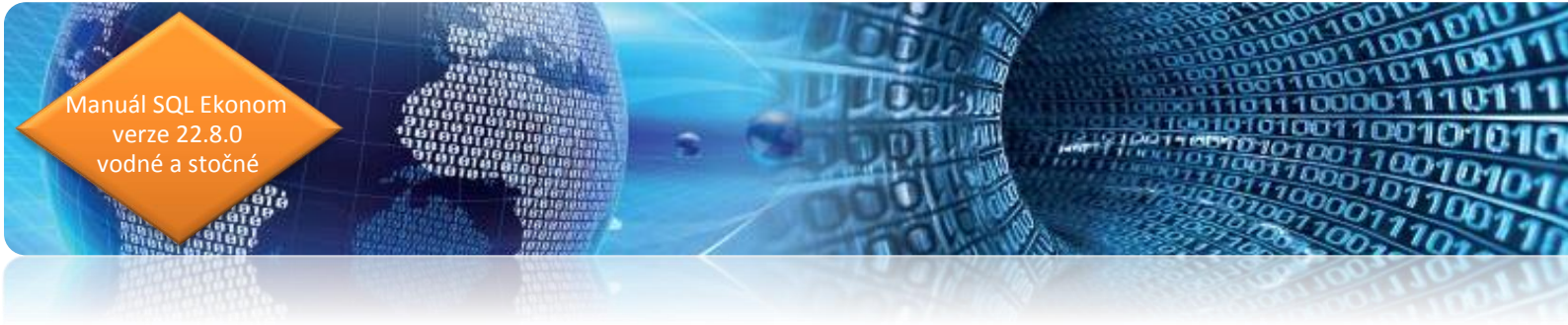

## Vodoměry

## Zobrazení období a roku poslední a příští revize

V číselníku vodoměrů je nově vedle roku poslední a příští revize doplněn i měsíc poslední a příští revize. Při tvorbě plánu a v přehledových sestavách poslední a příští revize je doplněn do výběru i měsíc.

| Š Číselník vodoměrů            |                    |                                                    |                       |            |                 |                   |                                  |                                    | [         | X         |
|--------------------------------|--------------------|----------------------------------------------------|-----------------------|------------|-----------------|-------------------|----------------------------------|------------------------------------|-----------|-----------|
| ✓ <u>0</u> K X Konec           | 🍸 Eiltr 🔀 🗎 Hled   |                                                    |                       | O Náhled ( | 01F. Číselník v | /odoměrů          |                                  | ~ 🔚                                |           |           |
|                                | - 🔺 🗸 🤆 🤆          | <ul> <li>Typ zobrazení</li> <li>všechny</li> </ul> | 🔿 vyřazené            | nevyřazer  | né              | 🔅 <u>A</u> kce    |                                  |                                    |           |           |
| Hlavní údaje Doplňující (      | údaje              |                                                    |                       |            |                 |                   |                                  |                                    |           |           |
| Číslo                          |                    |                                                    | Druh vodoměru         |            |                 |                   |                                  |                                    |           |           |
| Číslo vodoměru                 |                    | 928                                                | Druh vodoměr          | u          | 1 analog        | 9                 |                                  |                                    |           |           |
| Výrobní číslo                  | 928                |                                                    | Stav nový voc         | loměr v m3 |                 | 0 Inte            | erval roky revize                |                                    | 6         |           |
| Odběrné místo                  |                    | 1004025                                            | Popis umístěn         | í vodoměru |                 |                   |                                  |                                    |           |           |
| Odběratel-plátce               | Holý Václav        |                                                    | Datum<br>Datum pákupu | 1.11       | 2021            | Datum montáž      | 9                                | 1 11 2021                          |           |           |
| Čp                             | 963                |                                                    | Datum nřímu           | 1.11       | 2021            | Období/Datum p    | oslední revize                   | 1 2021 / 1.1.2                     | 021       |           |
| Ulice                          | U Vodárny          |                                                    | Datum výrohu          | 1.11       | 2021            | Období/Datum p    | lánované příští revize           | 1 2027 / 1.1.20                    | 27        |           |
| Obec                           | Rychnov nad Kněžno | DU                                                 | Rok výroby            |            | 2021            | Datum vyřazei     | ní 🦷                             |                                    |           |           |
| Telefon z kontaktů             |                    |                                                    | Stav vodoměru         |            |                 |                   |                                  |                                    |           |           |
| Email z kontaktů               |                    |                                                    | Kód umístění          | 1          | V síti          |                   |                                  |                                    | М         |           |
| Doplňující údaje               |                    |                                                    | Kód akce              | 3          | Osazení na o    | dběrné místo u no | vého odběrného míst              | 3                                  | 0         |           |
| Maximální/jmenovitý pr         | růtok 0,0          | 0000,0000                                          | Číslo sklad           | 2          | vedlejší sklad  |                   |                                  |                                    |           |           |
| Průměr                         |                    |                                                    | Číslo pracovníka      | 1          | David Urban     |                   |                                  |                                    | 1         |           |
| Stavební délka                 | 0 Počet míst       | počítadla 0                                        | Datum poslední zr     | něny       | 1.11.2021       | Stav vodom        | ěru m3                           | 900,00                             | 1         |           |
| Plomba ceich/montážr           | ní 2021            |                                                    | Datum posledního      | odečtu     | 31.3.2022       | Spotřeba o        | dečtu m3                         | 0,00                               | ĺ         |           |
|                                |                    |                                                    |                       | L          |                 |                   |                                  |                                    |           |           |
|                                |                    |                                                    | <b>D</b> 1 1          |            | D. I            | x / x/b           |                                  |                                    | ei 1      | × 0 6.    |
| UISIO VODOMERU VYRO<br>901 901 | DNI CISIO          |                                                    | Dodavate              | 1 1 2021   | ipu Datum uk    | onceni pouziti Da | itum posledni revize L<br>I 2021 | Jrun vodomeru Poznamka<br>1 (Blob) | Stav vodo | meruma LA |
| 917 917                        |                    |                                                    |                       | 1.1.2021   |                 | 1.                |                                  | 1 (Blob)                           |           | 0 a       |
| 918 918                        |                    |                                                    |                       | 1.1.2021   |                 | 1.1               | .2021                            | 1 (Blob)                           |           | 0 a       |
| 919 919                        |                    |                                                    |                       | 1.1.2021   |                 | 1.1               | 1.2021                           | 1 (Blob)                           |           | 0 a       |
| 924 924                        |                    |                                                    |                       | 1.11.2021  |                 |                   |                                  | 1 (Blob)                           |           | 0 a       |
| ▶ <u>928</u> 928               |                    |                                                    |                       | 1.11.2021  |                 | 1.1               | 1.2021                           | 1 (Blob)                           |           | 5 0 a     |
| <                              |                    |                                                    |                       |            |                 |                   |                                  |                                    |           | >         |
| Vodoměry Pohyby Plán           | výměn Dokumenty    | Historie odečtů                                    |                       |            |                 |                   |                                  |                                    |           |           |
| Třídění:                       |                    |                                                    | Podmínka:             |            |                 |                   |                                  |                                    | (         | 5/35      |

Obrázek: Vodoměry – zobrazení období a roku poslední a příští revize

19,010

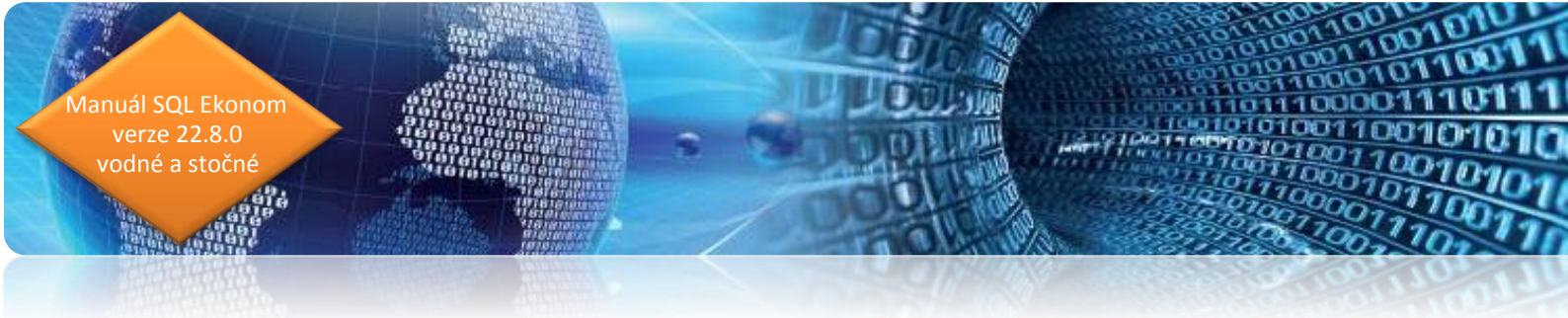

## Odečty vodoměrů

#### Vystavení faktury na jednoho odběratele

V odečtech vodoměrů je doplněna nová možnost vystavení jedné faktury za všechna odběrná místa jednoho odběratele. Funkce je obdobou vystavení faktury za jedno odběrné místo s tím, že faktura je vystavena za všechna odběrná místa v rámci jednoho odběratele, který je uveden na odečtu, ze kterého funkci spouštíme. Obdobně jako u fakturace za jedno odběrné místo nemusíme i zde označovat jednotlivé odečty v rámci jednoho odběratele a program dá do faktury všechny odečty, na které není vystavena faktura.

| Se Odečtv vodoměrů - nastavené období 2022 / od 5 do | 5                                          |                     |                                              |                               |
|------------------------------------------------------|--------------------------------------------|---------------------|----------------------------------------------|-------------------------------|
|                                                      | -                                          | 0                   | Nábled 01E. Ddečtu vodoměrů - s vulíčtováním |                               |
|                                                      | (                                          |                     |                                              | · · · · ·                     |
|                                                      | lazeni<br>hnv Ovvúčtované Onevvúčtované    | 🚡 🔅 Akce            | Vystav hromadně faktury F11                  |                               |
| Základní údaje Adresu+ostatní Poznámka               |                                            |                     |                                              | -                             |
|                                                      | Stav vodoměru                              |                     | Vystav fakturu 1 odberne místo               | Aktuální období               |
| Odběrné místo 10094406                               | Předchozí stav v m3 1 000,00               | Korekce odpočet vo  | Vystav fakturu 1 odběratel                   | Měsíc 5                       |
| Císlo vodoměru 5555555                               | Nový stav v m3 1 000,00                    | Korekce odpočet sto | Vystav hromadně složenky                     | Bok 2022                      |
| Výrobní číslo 5555555                                | Spotřeba vodné m3 0,00                     | Spotřeba stočné     | Zehere feldum. [13]                          |                               |
| Číslo odečtu/Pořadí den 75 11                        | Důvod korekce                              |                     | Zobiaz lakturu Piz                           | pdběru R                      |
| Čp Vodné/Stočné/Obě 222 O R 0 F                      | Poznámka                                   |                     | Zobraz složenku                              | Blokace faktury N             |
| - Abdobí vyúčtování                                  | Vyúčtování                                 |                     | Nastav období vyúčtování                     | Počet připojených osob 0      |
| Období od 1.3.2022 do 31.3.2022 31                   | Celkem cena vodné v Kč                     |                     | Označ hromadně odečty pro faktury            | Demontáž vodoměru N           |
| Cena za vodné a stočné                               | Celkem cena stočné v Kč                    |                     | Označ hromadně odečty pro složenky           | bez odečtu 🛛 🗌                |
| Typ sazby 1                                          | Pausal vodne m3/KC N U,UL                  | 0,00                | Zruč bromadné označení pro faktury           | Poslizměna 0.0.0000           |
| Cena vodné v Kč za m3/sleva % 40,0000 0 0,00         | Pausal stocne m3/Kc N 0,00                 | 0,00                | Nastav povou sazbu DBH u staných odožtů      | vodoměru 0.2.2022             |
| Cena stočné v Kč v m3/sleva % 50,0000 0 0,00         | Pevná složka vodné Kč N                    |                     | Nastav hovou sazbu DPH u starych odectu      | Montáž vodoměru 9.2.2022      |
| Umístění odběrného místa                             | Pevná složka stočné Kč N                   |                     | Vystav příjmový doklad                       | Zākaz připojení záloh (A/N) N |
| Int.č/Čp/Cyklus 1004024 222 1                        | Srážková voda m/Kč N                       | 0,00                | Výpočet odečtu                               | Ddečet záloh                  |
| Plátce Novák Jan                                     | Období vyúčtování                          | 2022                | Stornuj odečet                               | Ddečet zál.počet              |
| Ulice U Hřiště                                       | Celkem Kč bez DPH - %                      | 10                  | Dělení odečtu dle platnosti sazby            | Ddečet záloh Kč 0,00          |
| Obec Rychnov nad Kněžnou                             | Celkem Kč s DPH                            |                     | Dělení odečtů dle rozdělené fakturace        |                               |
| <u></u>                                              |                                            |                     |                                              |                               |
| Odběrné místo Číslo vodoměru Číslo odečtu Obdo       | bí od Období do Firma plátce               |                     | Odecti zalohy hromadne                       | stav v m 3 Čp Název ulice 🔺   |
| 10094403 77779 81 2.12.                              | 2022 15.12.2022 Softbit software, s.r.o.   |                     | Odečti zálohy pouze k akt.odečtu             | 555,00 69999 Školní           |
| 10094403 77779 82 16.12                              | 2.2022 31.12.2022 Softbit software, s.r.o. |                     | Vypočti srážky za upomínky                   | 555,00 69999 Školní           |
| 10094405 0 49 27.12                                  | 2.2021 31.1.2022 Softbit software, s.r.o.  |                     | Export odečtů                                | 0,00 996 Skolní               |
| 10094405 0 52 1.2.2                                  | 022 28.2.2022 Softbit software, s.r.o.     |                     |                                              | 50,00 996 Školví              |
| 10094406 5555555 62 10.2                             | 2022 28.2.2022 Novák Jan                   |                     | Historie odectů                              | 1 000.00 222 U Hřiště         |
| 10094406 5555555 75 1.3.2                            | 022 31.3.2022 Novák Jan                    |                     | Odběrné místo                                | 1 000,00 222 U Hřiště 🗸 🗸     |
| <                                                    |                                            |                     | Vodoměr                                      | >                             |
| Odečty Sumář nevyúčtovaných odečtů Snímač data Od    | lečty záloh Historie odečtů                |                     | Výměny vodoměrů                              |                               |
| Třídění:                                             | Podmín                                     | ika:                | Úhrady platební kalendář                     | 47/47:                        |
| Inden.                                               | Podmin                                     | IND.                |                                              |                               |

Obrázek: Odečty vodoměrů vystavení faktury na jednoho odběratele s více odběrnými místy

#### Odpočty zálohy při vystavení faktury

Při vystavení faktury z odběrného místa, na kterém jsou rovněž nastaveny zálohy, program automaticky nabídne odpočet uhrazených záloh.

Funkce se spouští jak u vystavení faktury za odběrné místo, odběratele i při hromadném vystavení faktur za více odběrných míst. Odpočet záloh můžeme vyvolat i sami zaškrtnutím volby Proveď odpočet záloh.

nuál SQL Ekonom verze 22.8.0 vodné a stočné

| 🔮 Odečty vodoměrů - nastavené období 2022 / od 5 do |                                                        |                                  |                                       |                          |
|-----------------------------------------------------|--------------------------------------------------------|----------------------------------|---------------------------------------|--------------------------|
| V OK X Konec T Filtr 🔀 🔍 Hied                       |                                                        | Náhled                           | 01F. Odečty vodoměrů - s vyúčtováním  | ~ <b>:</b>               |
| IA A D DI + - A V X (* Typ zobr<br>všeci            | azení<br>Inv Ovvúčtované Onevví                        | účtované 🚡 🔅 Akce                |                                       |                          |
| Základní údaje Adresy+ostatní Poznámka              |                                                        |                                  |                                       |                          |
| Odběrné místo Hlavní 1004023                        | Stav vodoměru<br>Předchozí stav v m3                   | 922,00 Korekce odpočet vodné m3  | 0,00 Odpočet PV vodné 0,00            | Aktuální období          |
| Číslo vodoměru 924                                  | Nový stav v m3                                         | 322.00 Korekce odpočet stočné m3 | 0,00 Odpočet PV stočné 0,00           | R l                      |
| Výrobní číslo 924                                   | Spotřeba vodné m3                                      | 0,00 Spotřeba stočné m3          | 0,00                                  | HOK 2022                 |
| Číslo odečtu/Pořadí den 54 2                        | Důvod korekce                                          |                                  |                                       | odběru R                 |
| Čp Vodné/Stočné/Obě 563 O R 0 F                     | Poznámka                                               |                                  |                                       | Blokace faktury N        |
| - Období vuúčtování                                 | Vyúčtování                                             |                                  | -                                     | Počet připojených osob 0 |
| Období od 1.2.2022 do 28.2.2022 28                  | Celkem cena vodné v Kč                                 | 0,00                             | Císlo faktury N                       | Demontáž vodoměru N      |
| Cena za vodné a stočné                              | Celkem cena stočné v Kč                                | 0,00                             | Datum vystaveni                       | bez odečtu 🛛 🔹           |
| Typ sazby Zálohy 1                                  | Pausal vourie ins/KC N                                 | 0,00 0,00 0,00                   | Datum (bradu                          | Posl.změna 1 11 2021     |
| Cena vodné v Kč za m3/sleva % 40,0000 0 0,00        |                                                        | 0,00 0,00 0,00                   |                                       | Vogomera                 |
| Cena stočné v Kč v m3/sleva % 50,0000 0 0,00        | Pevna složka vodne NC N                                | 0,00                             | Unrazeno Stavení faktury              | ×                        |
| Umístění odběrného místa                            | Pevria siuzka studne ko                                | 0,00                             |                                       |                          |
| Plátce Nováková Anna                                |                                                        | 2022 5                           | Lisio ilo Datum vystavení dokladu ?   | 08.08.2022 □ -           |
| Ulice II HERE                                       | Celkern Kč bez DPH - %                                 | 10 0.00                          | Úhr datum Datum zdanitelného plnění S | 31.05.2022               |
| Obec Rychnov nad Kněžnou                            | Celkem Kč s DPH                                        | 0,00                             | Úhrada sr Datum DUZP vzít z posledni  | ho odečtu ? N            |
|                                                     |                                                        |                                  | Proveď odpočet zálob                  |                          |
| Císlo vodoměru Číslo odečtu Obdo                    | pí od Období do Firma plátce                           | Ulice,čp                         |                                       | . zev ulice              |
| 1004022 0 42 1.1.2                                  | 122 31.1.2022 Vosálko Jan                              | Strojírenská (                   | 885 <u>Ano</u>                        | 🗶 Storno                 |
| 1004022 0 56 1.2.2                                  | 122 28.2.2022 Vosalko Jan<br>122 31.3.2022 Vosálko Jan | Strojrenská k                    | 85                                    | i pini                   |
| 1004023 924 40 1.1.2                                | 122 31.1.2022 Nováková Anna                            | U hřiště 55                      | 922.00                                | 922.00 563 UHřiště       |
| 1004023 924 54 1.2.20                               | 022 28.2.2022 Nováková Anna                            | U hriště 55                      | 922,00                                | 922,00 563 U Hřiště      |
| 1004023 924 65 1.3.2                                | 022 31.3.2022 Nováková Anna                            | U hřiště 55                      | 922,00                                | 922,00 563 U Hřiště      |
| 1004024 0 57 1.2.2                                  | 122 28.2.2022 Holý Václav                              | Nad přehrad                      | ou 96 1,00                            | 1,00 563 U Hřiště 🗸 🗸    |
|                                                     | Y. ALL HEALT AND                                       |                                  |                                       | >                        |
| Odečty Sumár nevyúčtovaných odečtů Snímač data Od   | ecty zaion Historie odečtů                             |                                  |                                       |                          |
| Třidéní:                                            |                                                        | Podminka:                        |                                       | 24/47                    |

*Obrázek: Odečty vodoměrů – odečty záloh pří vystavení faktury* 

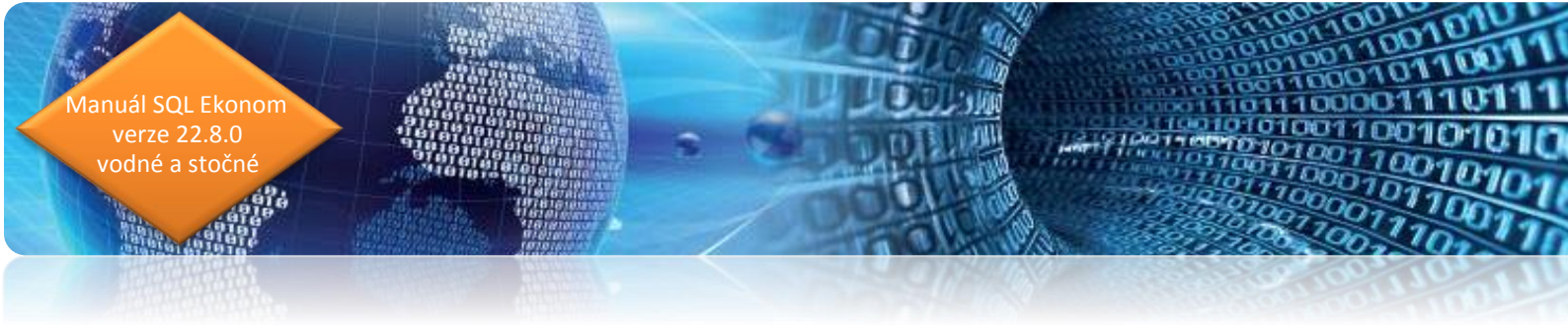

### Email a telefon plátce na odečtu vodoměru

Na odečtech vodoměrů je doplněn nově údaj telefon a email plátce. Oba údaje jsou dostupné

v záložce Adresy + ostatní

| See Odečty vodoměrů - nastavené období 2022 / od 5 do 5                                                                                                    |                                                |
|----------------------------------------------------------------------------------------------------|------------------------------------------------|
| 🗸 OK 🗙 Konec 🍸 Elltr 💥 🕽 Hied OTF. Odečty vodomětů - s vy                                                                                                    | účtováním 🗸 🔚                                  |
| III I DI III I III ZOVAZENÍ O pravížkované 🕞 😋 Akce                                                                                                    |                                                |
|                                                                                                    |                                                |
| Zakladni udaje i Adresy+ostatni i Poznamka                                                                                                    |                                                |
| Uztvari čislo 1004024 Interni čislo 1004024 Interni čislo 1004024                                                                                                    | Výběr účtování skutečnost/paušál               |
| Ič/Rodné číslo 0 Ič/Rodné číslo 0 0 0                                                                                                    | Výběr účtování skutecnost/pausai vodne (A/N) N |
| Dič Dič Dič                                                                                                    | Vyber ucrovani skutecnost/pausai stoche (A/N)  |
| Novák Jan Novák Jan                                                                                                    | Rozdělení spotřeby dle období v m3             |
|                                                                                                    | Bozdělení vodné m3 0.00                        |
|                                                                                                    | Bozdělení stočné m3                            |
| Panská 1493 Panská 1493                                                                                                    |                                                |
| 516 01 Rychnov nad Kněžnou 1 516 01 Rychnov nad Kněžnou 1 516 01 Rychnov nad Kněžnou 1                                                                                                    |                                                |
| Poznámka vodoměty polyb         Srovnání spotřeby minulý rok         Spotřeba m3 vodné podle M0       0.00       % změna vodné       0.00         Spotřeba m3 stočné podle M0       0.00       % změna stočné       0.00         Spotřeba m3 stočné podle M0       0.00       % změna stočné       0.000 | Telefon plátce<br>Email plátce                 |
| Odběrné místo     Číslo vodoměru     Číslo odečtu     Období od     Období do     Firma plátce     Ulice,čp     Předo                                                                                                    | nozí stav v m3 Nový stav v m3 Čp Název ulice 🔺 |
| 10094403 77779 81 2.12.2022 Softbit software, s.r.o. Nad Dubinkou 1634                                                                                                    | 555,00 555,00 69999 Školní                     |
| 10094403 77779 82 15.12.2022 31.12.2022 Softbit Software, sr.o. Nad Dubinkou 1634                                                                                                    | 555,00 555,00 69999 Skolní                     |
| 1003400 0 43 27.12.202 31.1.2022 Sortid S01Water \$1.0 Nad Dubinkou 1534<br>10094405 0 551 2202 28 2202 SoftWater \$1.0 Nad Dubinkou 1534                                                                                                    | 0,00 0,00 996 Skolni                           |
| 10094405 0 74 1.32022 31.32022 Software, st.o. Nad Dubinkou 1634                                                                                                    | 50,00 50,00 996 Školní                         |
| 10094406 5555555 62 10.2.2022 28.2.2022 Novák Jan Panská 1493                                                                                                    | 1 000,00 1 000,00 222 U Hřiště                 |
| 10094406 5555555 75 1.3.2022 31.3.2022 Novák Jan Panská 1493                                                                                                    | 1 000,00 1 000,00 222 U Hřiště 🗸 🗸             |
|                                                                                                    | >                                              |
| Odečty Sumär nevyúčtovaných odečtů Snímač data Udečty záloh Historie odečtů                                                                                                    |                                                |
| Třídění: Podmínka:                                                                                                    | 47/47                                          |

Obrázek: Odečty vodoměrů – zobrazení kontaktního telefonu a emailu plátce

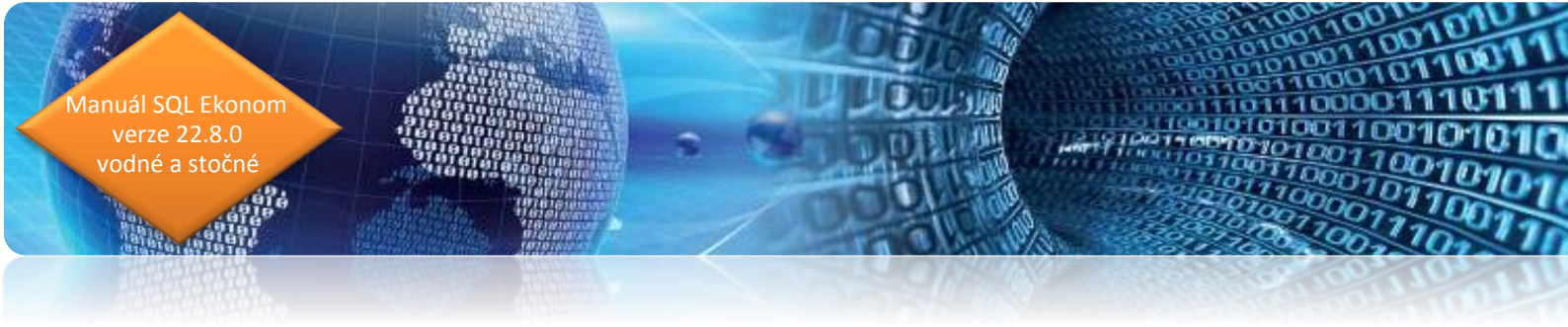

## **Adresář**

#### Datum ukončení spolupráce s firmou

V číselníku firem je nyní možné zadat datum ukončení spolupráce s firmou.

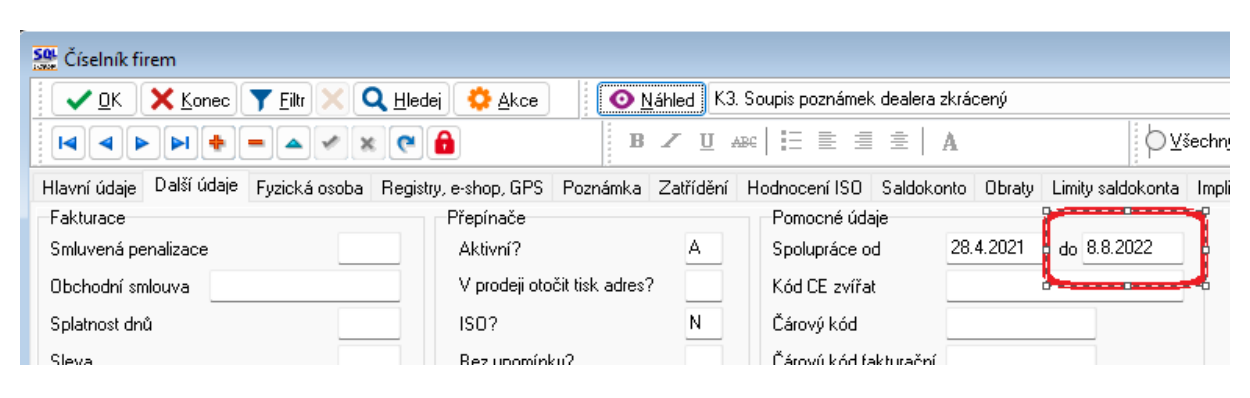

Obrázek: Datum ukončení spolupráce s firmou

#### Porady

V evidenci porad je nyní doplněno i pořadové číslo porady v rámci jednotlivých řad. Dosud bylo řazeno jen dle řady a data vystavení porady.

Pod tlačítkem Akce je nyní možné i provedení kopie porady pro případy, kdy porada navazuje na přecházející poradu a má se převzít konečný stav zápisu do nové porady.

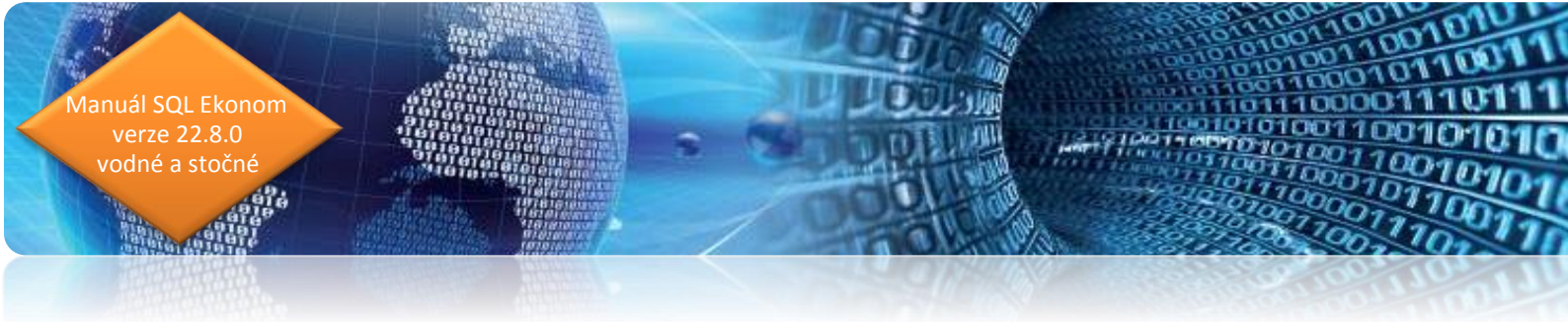

## Vydané faktury

#### Splátkový kalendář

V modulu vystavených daňových fakturách je nyní možné provést zápis splátkového kalendáře. Toto provedete v záložce "Splátkový kalendář". Zde se zadají jednotlivé splátky. Je zde nutné rozepsat celou částku faktury. Tedy pokud existují v momentě zadání částečné platby, pak je nutné uvést i tyto původní úhrady alespoň jedním řádkem jako součet všech úhrad. Ideálně zapsat tak, jak úhrady byly provedeny.

| 🏖 Vydané daňové faktury - nastavené období 2022 / od 1 do 5 / řady faktur od 0 do 999 |                            |                             |                              |                        |                      |  |
|---------------------------------------------------------------------------------------|----------------------------|-----------------------------|------------------------------|------------------------|----------------------|--|
| OK X Konec ▼ Eiltr ×                                                                  |                            |                             | <u> </u>                     | Ideslání EET B Z U     | ABC E = E A          |  |
| <u>     0 N</u> áhled     23. Splátkový kalendář                                      |                            |                             | 📜 🔅 <u>A</u> kce 🗸 🗸         | Zaúčtování OVšechny    | O Uhrazené O Neuhraz |  |
| Číslo faktury                                                                         |                            | Splátkový kalendář          |                              |                        |                      |  |
| Císlo řady                                                                            | 21                         | Splátka celkem Kč           | 500,00                       | 🔁 Přepočet úhra        | ad splátek           |  |
| Číslo faktury                                                                         | 22210001                   | Datum vystavení             | 30.5.2022                    |                        |                      |  |
| Celkem faktura                                                                        |                            | Datum splatnosti            | 30.5.2022                    |                        |                      |  |
| Celkem                                                                                | 1 442,62                   | Uhrazeno Kč                 | 0,00                         |                        |                      |  |
| Bez DPH                                                                               | 1 192,25                   | Datum úhrady                |                              |                        |                      |  |
| DPH                                                                                   | 250,37                     | Zbývá k úhradě v Kč         | 500,00                       |                        |                      |  |
| Sumarizace splátky                                                                    |                            |                             |                              |                        |                      |  |
| Celkem Kč splátky                                                                     | 1 442,62                   | Splátka celkem měna         | 20,00                        |                        |                      |  |
| Rozdíl splátky / celková částka Kč                                                    | 0,00                       | Měna                        |                              |                        |                      |  |
| Celkem měna splátky                                                                   | 57,71                      | Uhrazeno v měně             | 0,00                         |                        |                      |  |
| Rozdíl splátky / celková částka měna                                                  | 0,00                       | Zbývá k úhradě v měně       | 20,00                        |                        |                      |  |
|                                                                                       |                            |                             |                              |                        |                      |  |
|                                                                                       |                            | Fozhanika                   |                              |                        |                      |  |
| Splátka celkem Kč Datum vysta                                                         | vení Datum splatnosti Ul   | hrazeno Kč Splátka          | celkem měna Uhrazeno v měn   | ě Datum úhrady Poznámk | a                    |  |
| 500,00 30.5.2022                                                                      | 30.5.2022                  | 0,00                        | 20,00                        | 0,00                   |                      |  |
| 500,00 30.6.2022                                                                      | 30.6.2022                  | 0,00                        | 20,00                        | 0,00                   | 1                    |  |
| 442,62 30.7.2022                                                                      | 30.7.2022                  | 0,00                        | 17,71                        | 0,00                   |                      |  |
|                                                                                       |                            |                             |                              |                        |                      |  |
| – –<br>Hlavička Položku Pozúčtování Úb                                                | radu – Kurzowé rozdílu – ( | Poravné položku – Dokumentu | Pakapitulaca DPH - Pozastávk | C-101-102 Instand 47   |                      |  |
|                                                                                       |                            | Dedevictor                  | TIEKapitulace DEH EUZästävk  | Splatkovy kalendar     | 1                    |  |
| THUCH.                                                                                |                            | FOUTIITIKA:                 |                              |                        | 1 .:                 |  |

Obrázek: Splátkový kalendář

Systém v případě úhrad provádí automaticky dopárování od nejstarší splátky. V případě, že se provádí nějaké speciální úpravy salda typu odpárování nebo přepárování k jiné faktuře je před vlastní kontrolou vhodné dát provést přepočet úhrad splátek pomocí tlačítka. Tím systém znovu projde platby dané faktury a napáruje jednotlivé splátky od nejstarší.

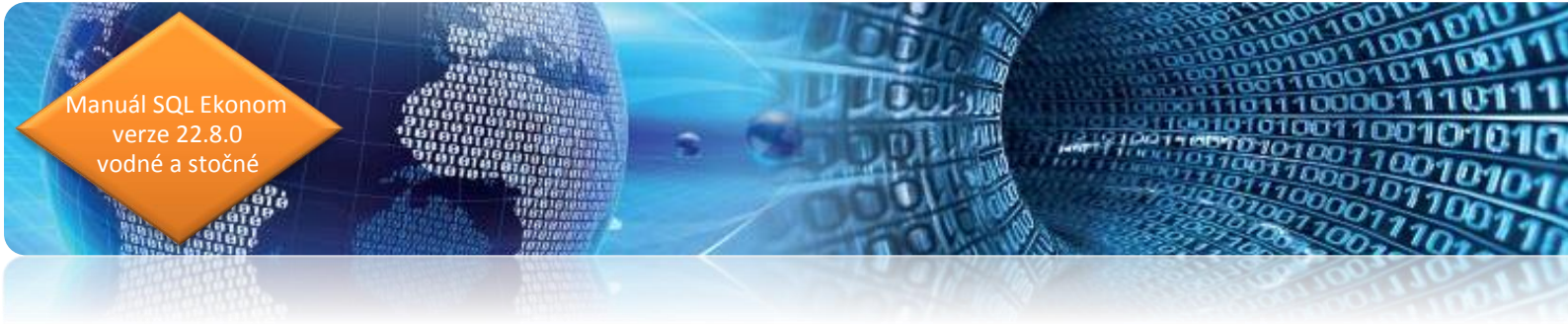

#### Export faktur do externích programů

V nové verzi jsou připraveny nové položky pro možnost exportu do externích programů. Je možné nastavení jiné řady dokladů pro export, případně i nastavit kódy zaúčtování. V současné verzi je toto funkční pro export faktur do systému Money.

| Se Číselník řad odběratelských faktur      |                                             |                                                              |
|--------------------------------------------|---------------------------------------------|--------------------------------------------------------------|
| 🗸 <u>D</u> K 🔀 Konec 🝸 Filtr 🔀 🔍 I         | lledej 💿 <u>N</u> áhled F.Číselník řad vyst | stavených faktur 🗸 🔛                                         |
|                                            | ▼ 🔒 🕴 🌼 Akce 🛛 Typ zobraz                   | izení<br>ny <b>O</b> aktivní ⊖neaktivní                      |
| Řada faktur                                |                                             | Účtování pohledávek                                          |
| Číslo řady <b>50</b> Označení řady faktur  | Vystavené faktury                           | Účet <b>311000</b> Odběratelé                                |
| Doplňující údaje<br>Druh faktury (V/P/N) V | První doklad v roce od čísla<br>Dodací list | 0 Středisko 0 ···· Pro účetnictví                            |
| Vývoz (A/N) A                              | Faktura                                     |                                                              |
| Cizí měna (A/N) / kód A …                  | Zaokrouhlení                                | Kódy volných textů na faktuře EET                            |
| Daňový doklad z přij. zálohy (A/N) N       | Zaokrouhlení Kč (K,P,D,N)                   | Kód počátek faktura                                          |
| Výpočet(CM) Kč od měny (A/N) A             | Zaokrouhlení měna (K,P,D,N) N               | konec faktura Provozovna                                     |
| Sledovat v jiné jednotce (A/N) A           | Zaokrouhlovat dle druhu úhrady (A/N)        | Aktivní řada faktur (A/N) A Bada pro evport do evt. programů |
| Dph v jiné zemi (N-není,?-kód země) ? N    | Různé kurzy Kč v položkách faktury (A/N)    | Na tisku 2 řádky A VF-50/                                    |

Obrázek: Nastavení v číselníku řad faktur

V případě, že nastavíte v řadě dokladů pro export jiný kód, pak bude standardní řada dokladů při exportu nahrazena tímto zvoleným kódem. Tedy např. standardní faktura v SQL ekonomu bude mít číslo řady 50 a číslo faktury 220001, tedy z hlediska SQL ekonomu bude celé číslo 50220001, což bude i variabilní symbol. V případě, že se nastaví v číselníku řad dle obrázku řada pro export VF-50/, pak bude do externího programu převedena pod číslem VF-50/220001.

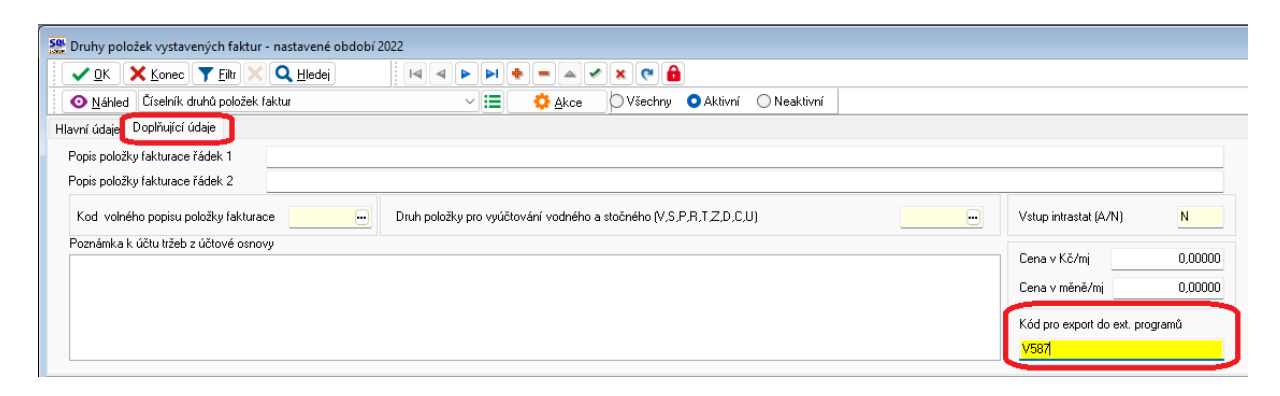

Obrázek: Nastavení v číselníku druhů položek faktur

V číselníku druhů položek faktur je možné také nastavit kód pro export do externích programů. Pokud zde žádný kód nenastavíte, pak systém žádný typ účtování nebude exportovat. V případě, že číselník druhů položek faktur odpovídá i zaúčtování v externím programu a daný systém funguje na základě účtových kódů, pak můžete daný kód v tomto místě zadat a systém to při exportu dat také zašle. Tím pak bude v externím programu již doklad i předúčtován (pokud to umožňuje), což dosud nebylo možné.

#### Hromadná kopie faktur

verze 22.8.0 odné a stočné

> Ve vystavených daňových fakturách je nyní možné provést i hromadnou kopii faktur. Pro správnou funkčnost je nejprve nutné si do mřížky přidat položku "Označená faktura". Do této položky se vloží A u všech faktur, které budete chtít kopírovat.

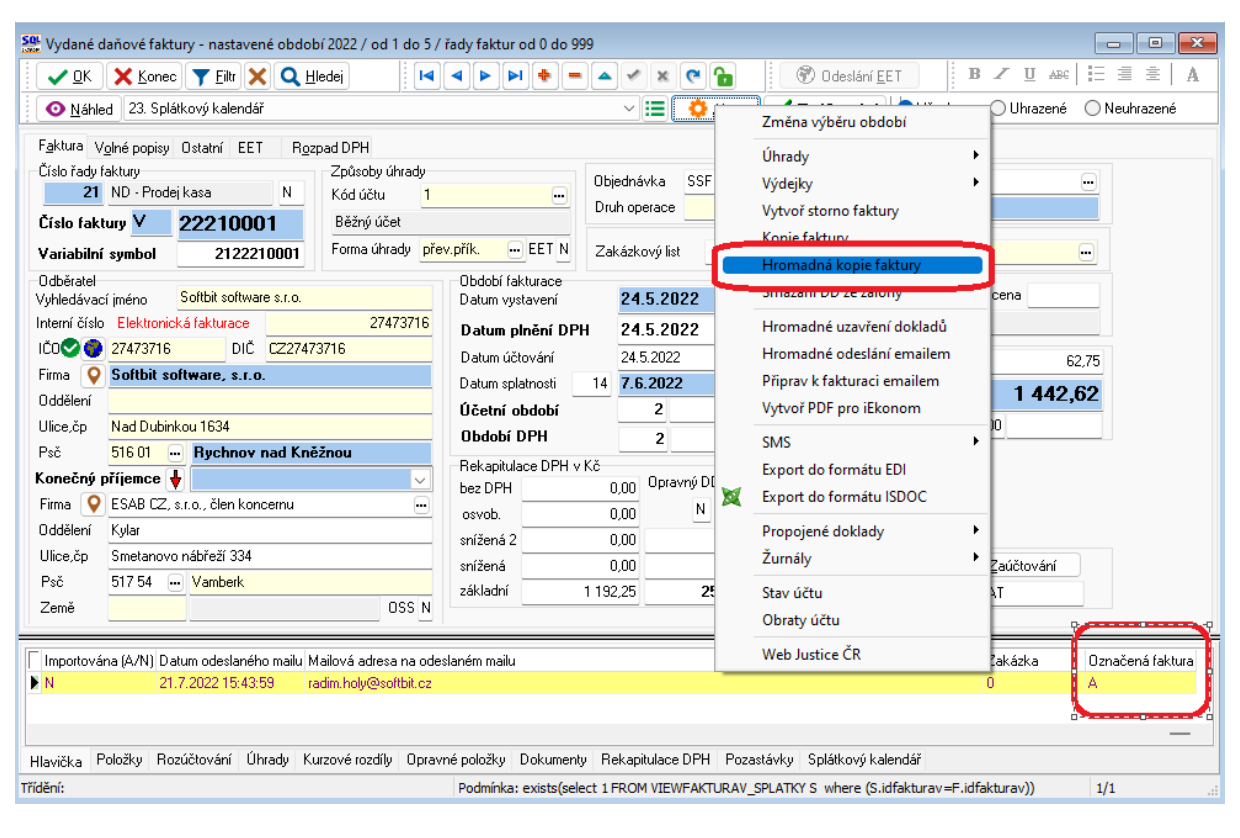

Obrázek: Hromadná kopie faktur

Manuál SQL Ekonom verze 22.8.0 vodné a stočné

Pro vlastní hromadnou kopii je nutné spustit funkci Hromadná kopie faktur pod tlačítkem Akce. Tím se zobrazí nové okno, kde se zvolí datum vystavení a účetní období do jakého budou faktury uloženy. Po potvrzení budou označené faktury zkopírovány pod shodnými řadami jako byly původní faktury.

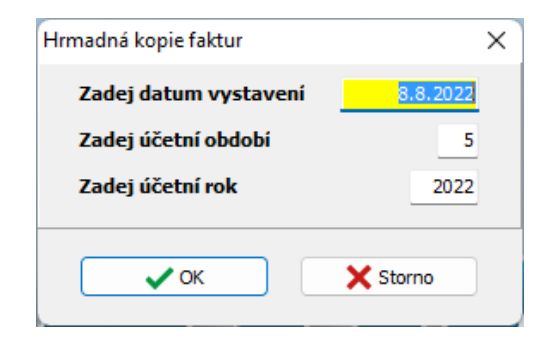

Obrázek: Kontrola měny faktury a nastaveného bankovní účtu

#### Hromadné odeslání faktur mailem bez potvrzování přes SMTP

V případě, že používáte přímé odesílání faktur pomocí SMTP serveru z SQL ekonomu, pak při hromadné odesílání je možné zakliknout přepínač "Odesílat automaticky". V tom případě bude systém odesílat maily sám bez nutnosti potvrzení každého mailu.

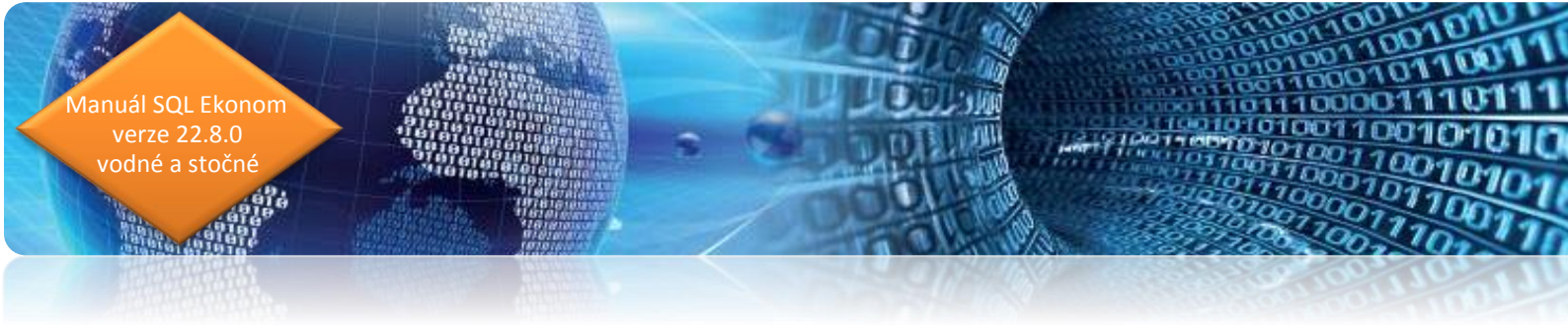

## Zasílání SMS z vystavených faktur a upomínek

#### Odesílání SMS z vystavených faktur

Z modulu vystavených daňových dokladů je nyní možné odesílat SMS. Pod tlačítkem Akce je nová funkce, kde je možné zaslání SMS z aktuálního dokladu, případně ze všech faktur, které jsou právě zobrazeny.

Vlastní funkčnost je popsána v předcházejících kapitolách.

Také je zde možnost otevření již odeslaných SMS z faktury, na jaké právě stojíte.

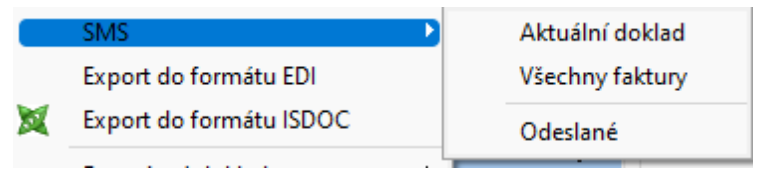

Obrázek: Zasílání SMS z vystavených faktur a upomínek

#### Odeslání SMS z upomínek

V nové verzi je možné odesílání SMS i z modulu upomínek, a to jak jednotlivých nebo hromadných.

### IS Munis – automatické párování úhrad faktur + záloh rozšíření vazby Munis – SOFTbit (Pokladna/Bankovní služby)

V následujícím textu popisujeme novou funkci v účetním software pro obce, která zajistí automatické párování úhrad vystavených faktur v IS SQL Ekonom v pokladně a bance a jejich přenos do modulu pokladna nebo banka v IS SQL Ekonom.

#### Propojení/nastavení na modul Pokladna

- Předpokladem je funkční a dostupný modul Vodné a stočné (SQL Ekonom), resp.
   přístupnápříslušná databáze Firebird (parametry připojení k ní).
- Dalším předpokladem je existující vzor příjmového dokladu, který bude použit při vytvoření dokladu při platbě, lze zvlášť vyplnit pro zálohy a vyúčtování.

- Před nastavením vazby je nutné vzor mít založený, aby se dal vybrat a uložit v Nastavení, upravovat a ladit se může dodatečně v číselníku vzorů.
- Podrobné info k základnímu nastavení/aktivaci vazby je v manuálu novinek v Pokladně verze 3.29.1 (obsahuje i přípravu vzorů a nastavení přenosu dynamických údajů do dokladu) – funkčnost uvedené verze (a způsob nastavení) se průběžně rozšířily, tj. tento dokument popisuje jen rozšíření.

#### Aktivace a nastavení vazby v Pokladně

uál SQL Ekonom

odné a stočné

V menu Servis-Nastavení, záložka Vazby:

zaškrtnout Umožnit propojení...

| Server localh   | ost              | Databáze win_ekonor      | m <mark>Uživatel</mark> sysc | lba 🔽 Heslo (r  | nestd.) ********   |
|-----------------|------------------|--------------------------|------------------------------|-----------------|--------------------|
| Nastavení vazb  | y pro SOFTbit s  | oftware (Vodné a stočni  | é) - pro hotovostní úhrad    | lu záloh        |                    |
| /zor dokladu    | Vodné a stoč     | né [VARSYMB] / [ Vý      | běr Pokladna -               | 1 🍦 (použije se | e číslo dle Munis) |
| 7 Zaniaoust i u | idai "Daub alath | v" nři zánicu do databáz | o SOFThit (Vodná a sto       | čná)            |                    |

Obrázek: Aktivace a nastavení vazby v Pokladně

- vyplnit Server, Databáze, Uživatel, případně (je-li nestandardní) Heslo,
- zaškrtnout Zapisovat i údaj druh platby, vybrat Vzor dokladu pro příslušnou část (zálohy vs. vyúčtování), podle toho, co se má umožnit platit pokladnou Munis (+ lze zvolit "mapovací" číslo pokladny nebo ponechat dle Munis číslování).

#### Výběr k zaplacení v Pokladně

výběrový formulář obsahuje nahoře přepínač k volbě Záloha vs. Vyúčtování, zvolit lze
 (a je přednastaveno) obojí, resp. to, co je povoleno v Nastavení Pokladny:

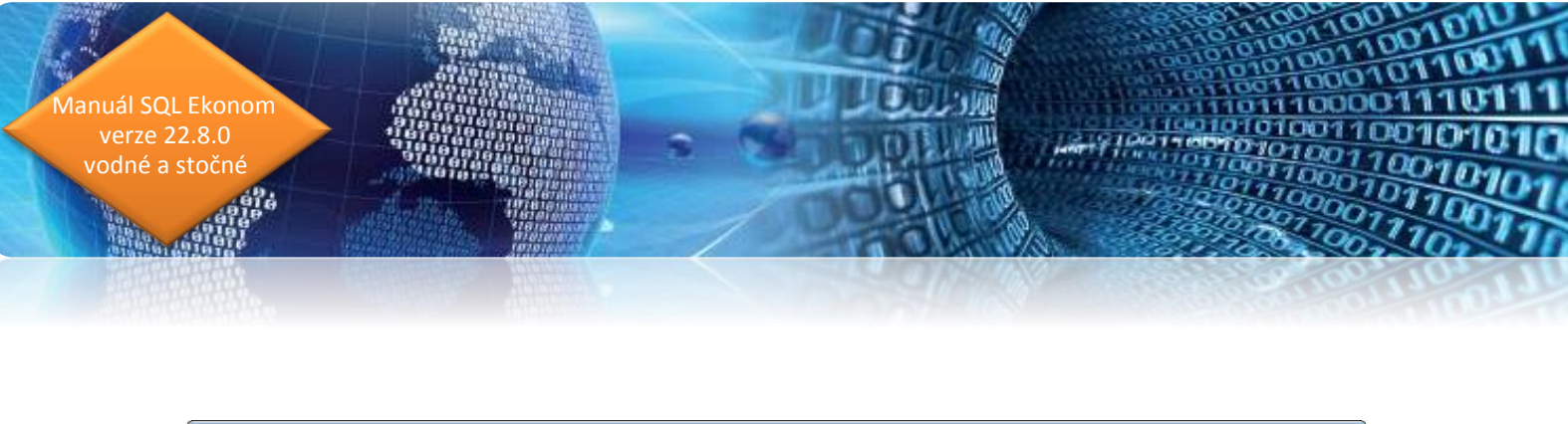

| 🕘 Vodné a sto                    | čné SOFTbit - vý | běr předpisu  |               |             |          |        |                 |    |            |      |      |             | ×        |
|----------------------------------|------------------|---------------|---------------|-------------|----------|--------|-----------------|----|------------|------|------|-------------|----------|
| - Podmínky vý                    | /běru            |               | ×             |             |          |        |                 |    |            |      | 🔽 Zá | lohy        | Byund    |
| K⊿ <u>P</u> latce                |                  | V <u>S</u>  1 | Cást <u>k</u> | a od        | do       | Splati | nost <u>o</u> d |    | <u>d</u> o |      | Γ Vγ | účtování    | Vyhiedat |
| <ul> <li>Předpisy k z</li> </ul> | aplacení         |               |               |             |          |        |                 |    |            |      |      |             |          |
| Plátce                           | VS               | Splatnost     | Částka        | Druh př.    | Odběr.m. | PSČ    | Odděl.          | IČ | DIČ        | Rok  | Mě.  |             | *        |
| Anežka                           | 120200003        | 17.6.2020     | 2 873,00      | fa 20200003 |          | 69167  |                 | (  | 0          | 2020 | 5    |             |          |
| Božena                           | 153              | 31.3.2020     | 100,00        | záloha      | 44       | 69167  |                 | (  | 0          | 2020 | 1    |             |          |
| Bronislav                        | 155              | 31.3.2020     | 250,00        | záloha      | 45       | 69167  |                 | (  | 0          | 2020 | 1    |             |          |
| ▶ František                      | 197              | 31.3.2020     | 110,00        | záloha      | 61       | 69167  |                 |    | 0          | 2020 | 1    |             | -        |
| H 4 F                            | ▶ 🚯              |               |               |             |          |        |                 |    |            |      |      | ✓<br>Vybrat | 🗶 Zrušit |

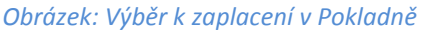

#### Propojení na modul Bankovní služby (BS)

- V Bankovních službách lze aktivovat vazbu na modul Vodné a stočné SOFTbit pro páro vání transakcí na importovaných výpisech z účtu.
- Předpokladem je funkční vazba zprovoznění pro Pokladnu (povolení vazby a nastavení připojení k DB), další nastavení se již provádí v modulu *Fakturace a bankovní služby*.

#### Aktivace a nastavení vazby v BS

 V menu Servis/Nastavení/Nastavení Bankovních služeb, záložka Systémová nastavení, položka Vazba na Vodné a stočné SOFTbit, přičemž jde o globální nastavení:

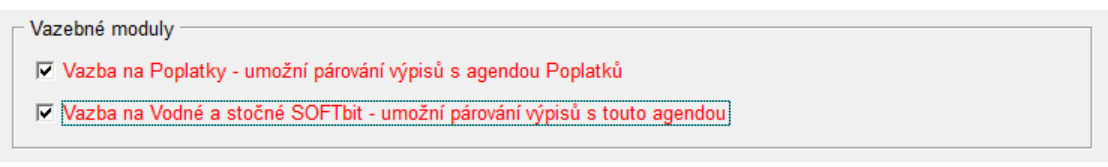

Obrázek: Aktivace a nastavení vazby v BS

Servis/Nastavení/Nastavení Bankovních služeb, záložka Párování transakcí, kde je uživatelské nastavení, kterým se vybírá konkrétní párování s agendami předepsané zálohy a/nebo vyúčtování:

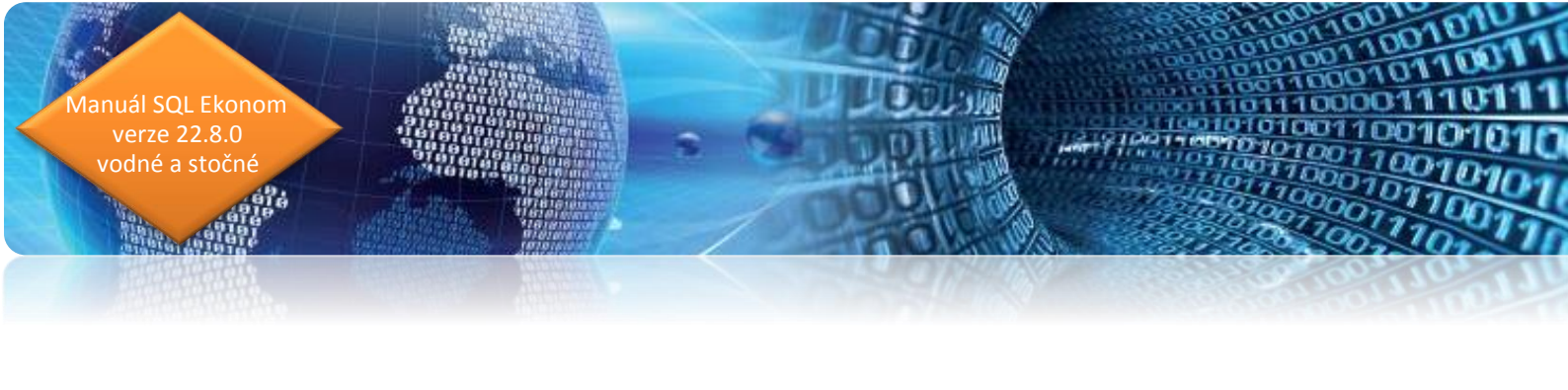

Párování s agendami

- Vyhledávat vazby v agendách faktur, dalších plateb a dalších příjmů
- Vyhledávat vazby v agendě Poplatků
- Vyhledávat předepsané zálohy systému Vodné a stočné SOFTbit
- Vyhledávat faktury (vyúčtování) systému Vodné a stočné SOFTbit

Obrázek: Aktivace a nastavení vazby v BS

#### Párování v BS

- Následně pak dochází k vyhledání dle variabilního symbolu a částky také v nastavených agendách.
- V automatickém vyhledání se páruje pouze dle jednoznačně nalezených položek, v ručnímdohledání s přednastavenými údaji je pak možné vybrat a označit platbu v případě, že variabilní symbol není jednoznačně v nastavených agendách nalezen (výběrový formulář jako v Pokladně).

#### Protokoly párování v BS

- Při hromadném párování výpisů z účtu se ukládají protokoly o tomto procesu.
- Tyto protokoly je možné zobrazit zpětně, a to pomocí rozšířeních funkcí tlačítek
   Nalezenívazeb anebo Dohledání vazeb.

V následujícím oddíle popisujeme nastavení funkce v IS Munis od společnosti Triada, pomocí kterého je možné provést automatické párování úhrad faktur vystavených v IS SQL Ekonom v modulech Banka a Pokladna s přenosem zpět do IS SQL Ekonom.

V případě, že máme toto rozhraní nastaveno a používáme pro účtování účetní software IS Munis od společnosti Triada, potom můžeme pokladní doklady nebo bankovní výpisy, v kterých je provedena úhrada faktury nebo zálohy za vodné a stočné, importovat pomocí funkce Import pokladny/banky z IS Munis, kterou nalezneme v nabídce Akce modulu Vodné a stočné.

Po spuštění nám program nabídce tabulku s výběrem účetního období, za které chceme importovat úhrady faktur či záloh z IS Munis.

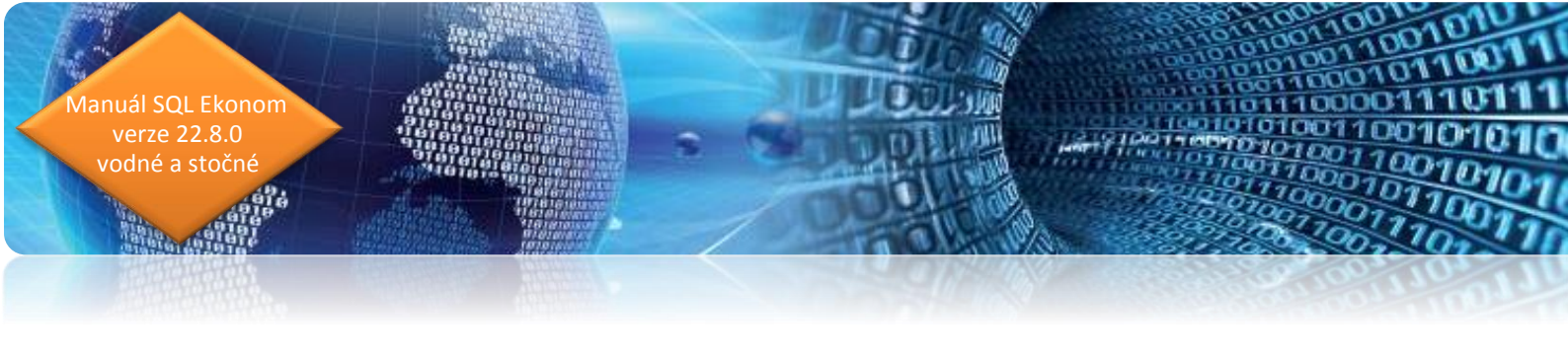

| Zvol účetní období | ×            |
|--------------------|--------------|
| Zadej účetní obdob | ií <u>12</u> |
| Zadej účetní rok   | 2022         |
| 🖌 🖌 <u>A</u> no    | 🗙 Storno     |
|                    |              |

Po zadání účetního období program zobrazí pokladní doklady či bankovní výpisy, které nejsou doposud načteny do IS SQL Ekonom. Pokladní doklady jsou označeny zelenou barvou v mřížce tabulky a bankovní výpisy jsou modré. Pro načtení pokladních dokladů do Pokladny spustíme funkci Načtení do pokladny. Pro načtení bankovních výpisů do banky spustíme funkce funkci Načtení do banky.

| See Import pokladních dokladů z IS Munis - nastavené obdol                                                    | of 2022 / 12                                                                                                    |                                 |                       |      |
|----------------------------------------------------------------------------------------------------|----------------------------------------------------------------------------------------------------|---------------------------------|-----------------------|------|
| 🗸 🖸 K 🔀 Konec 🍸 Eiltr 🔀 🔍 Hledei                                                                              | Náhled                                                                                                    | ~ <b>i</b> =                    |                       |      |
|                                                                                                    | 🖊 Načtení do gokladny                                                                                                    | ✓ Načtení do <u>b</u> anky      |                       |      |
| Pokladna Druh doklad (P,V,B) Pokladní doklad Datum Účetní období Částka v Kč Druh platby (6-Zálohy,2-Faktury) | Popis účetní operace Přial / Vydal Ddběratel Ulice,čp Ddběratel Variabilní symbol Ddrábilní symbol Ddrábilní symbol Symbol Ddrábilní symbol Symbol Symbol Ddrábilní symbol Symbol Symb | Číslo dokladu v M               |                       |      |
| Pokladna Druh doklad (P,V) Pokladní doklad Částka v Kč                                                        | Datum Účetní období Ú                                                                                                    | lčetní rok Popis účetní operace | Příjal / Vydal Odběra | atel |
|                                                                                                    |                                                                                                    |                                 |                       |      |
|                                                                                                    |                                                                                                    |                                 |                       |      |
|                                                                                                    |                                                                                                    |                                 |                       |      |
|                                                                                                    |                                                                                                    |                                 |                       |      |
|                                                                                                    |                                                                                                    |                                 |                       |      |
| <                                                                                                    |                                                                                                    |                                 |                       | >    |

Obrázek: Import úhrad faktur nebo záloh mezi pokladnou/bankou z IS Munis

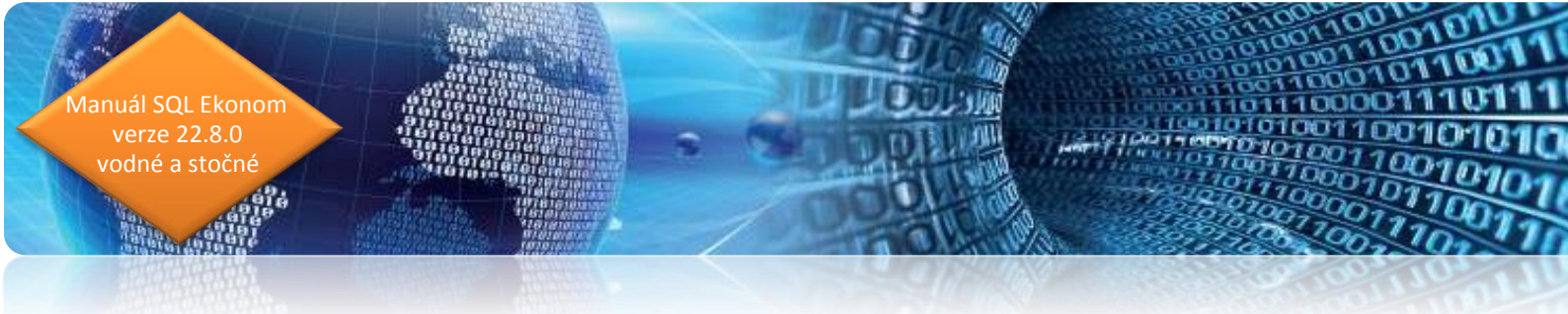

## Nastavení zaúčtování dokladů vodné a stočné pro IS Munis

Program vodné a stočné využívá rovněž řada obcí, které zároveň účtují v informačním systému IS Munis. V následujících řádcích přinášíme jednoduchý popis nastavení exportu účetních dat do IS Munis.

#### Kroky pro správné nastavení exportu účetních dokladů do IS Munis

 V nabídce účetnictví / číselníky / účtová osnova nastavíme účty pro účtování DPH (343xxxx), tržeb za vodné a stočné (602xxxx) a pohledávky za vodným a stočným (311xxxxx).

| SQL Úžtová ospova – pastavené období 2019               |                                                   |                                                   |                   |
|---------------------------------------------------------|---------------------------------------------------|---------------------------------------------------|-------------------|
|                                                         |                                                   |                                                   |                   |
| 🖌 🗸 🗙 Konec 🝸 <u>F</u> iltr 💥 🔍 <u>H</u> ledej          |                                                   | ▶ ▶ <b>+</b> = ▲ ✓ × (°                           |                   |
| Náhled Číselník účtové osnovy - kontrola řádky výka:    | y ∨ 📜 ▼ 🛟 <u>A</u> kce Typ zol                    | brazení<br>chny Oaktivní Oneaktivní               |                   |
| : Havef údzie - Daar Gada - Daar UD - Daar V. C. Statie | Carls Flam DD Carls Flam DD Lawrentern Village DD |                                                   |                   |
| Thavin duaje Poznamka Cash Flow HU Dophujici udaje      | Lash Flow PU Lash Flow PUJ Inventury Vykazy PU    | Ubsan Inventury                                   |                   |
| Úlčet 343001                                            | Kód strapu (M.D.O.)                               | od 2016 A/P do 2                                  | 2015/NO           |
| <b>040001</b>                                           |                                                   | Řádek vh dle druhu                                | 0                 |
| Název účtu Daň z přidané hodnoty 20 výstup              | Základ pro daň z příjmu (A/N) N                   | Řádek vh dle účelu                                | 0                 |
| Cizí účet 343001                                        | Saldo (A/N)                                       | Řádek rozvaha/Kor. A A CII243 CII85               | 113               |
| Cizí název účtu Daň z přidané hodnoty 20 výstup         |                                                   | Vlastní kapitál                                   | N                 |
|                                                         | Typ účtu (A/P/V/N)                                |                                                   | N                 |
| Středisko                                               | Hyádět stř. /zak ázku (A/N) N                     | Typ cinnosti (H,V)                                |                   |
|                                                         |                                                   | Aktivní (A/N)                                     | N                 |
| Zakazka U Bez rozlišení                                 | Účet řádného DPH (A/N) A                          | Osvobozené od dph (A/N)                           | N                 |
| Účet Název účtu                                         | Pizí účet Pizí pázev účtu                         | K ód stranu (M.D. O.) Pro daně (A /N) Saldo (A /N | l) Tup účtu (A/PA |
| 331100 Zaměstnanci - hotovost                           | 331100 Zaměstnanci - hotovost                     | 0 N A                                             |                   |
| 333000 Ostatní závazku vůči zaměstnan                   | 333000 Ostatní závazku vůči zaměstnan             |                                                   | P                 |
| 334000 Ostatní nepřímé daně a popl                      | 334000 Ostatní nepřímé daně a popl                |                                                   | Α                 |
| 335000 Pohledávky za zaměstnanci                        | 335000 Pohledávky za zaměstnanci                  | 0 N A                                             | A                 |
| 336000 Zůčtování s instit. soc. zabezp.                 | 336000 Zůčtování s instit.soc.zabezp.             | 0 N A                                             | Р                 |
| 341100 Daň z příjmu                                     | 341100 Daň z příjmu                               | 0 N A                                             | P                 |
| 342000 Ostatní přímé daně                               | 342000 Ostatní přímé daně                         | 0 N A                                             | P                 |
| 342001 Zálohová daň                                     | 342001 Zálohová daň                               | 0 N A                                             | P                 |
| 342002 Srážková daň                                     | 342002 Srážková daň                               | 0 N A                                             | P                 |
| 343000 Daň z přidané hodnoty                            | 343000 Daň z přidané hodnoty                      | 0 N A                                             | P                 |
| 343001 Daň z přidané hodnoty 20 výstup                  | 343001 Daň z přídané hodnoty 20 výstup            | O N A                                             | P                 |
| 343002 Daň z přidané hodnoty 10 výstup                  | 343002 Daň z přídané hodnoty 10 výstup            | 0 N A                                             | P                 |
| 343005 Daň z přidané hodnoty 5 %                        | 343005 Daň z přídané hodnoty 5 %                  | 0 N A                                             | P                 |
| 343009 Daň z přidané hodnoty 9 %                        | 343009 Daň z přidané hodnoty 9 %                  | 0 N A                                             | P v               |
| <                                                       |                                                   |                                                   | >                 |
| Účty Pohyby PAP                                         |                                                   |                                                   |                   |
| Třídění:                                                | Podmínky:                                         |                                                   | 118:              |

Obrázek: Účtová osnova

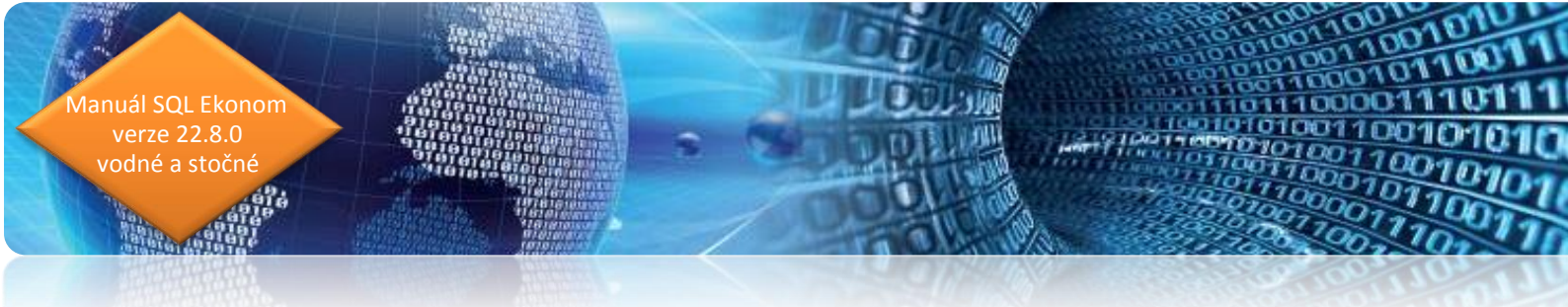

 V nabídce účetnictví / číselníky/zakázky doplníme novou zakázku, která v IS Munis má podobu záznamové jednotky pro spojení základu DPH a vlastního DPH. Zpravidla doplníme zakázku 002.

| OK Konce File C Hieldei           Plane Hieldei           Plane Keiter           Plane Keiter             Withed         Otsehnik zakázek           Typ zobrazení         Ovšechny         Ukončené           Neuroválené             Havrí údále           Outor zakázky           Dutor zakázky           Ukončena (A/N)         N         Zá penále           Nudskupina zakázky             Dznošení zakázky           DUD           DUZ           Datum zahájení           Ukončena (A/N)         N         Zá penále           Nudskupina zakázky             Dodevšate           Dubéndení           Dubéndení           Nadskupina zakázky           Du             Středisko           O           Pro rozvážné účty           Dúčazev           Dubéndení           Nadskupina zakázky           Nu             Obéndení           Díčí so zakázky           Název         fimy           Nadskupina zakázky           Nu             O           Díčí so zakázky           Název         fimy           Out           všechny             O                                                                                                    | Se Číselník zakázo                | ek                                                   |                                                            |            |                                | × |
|----------------------------------------------------------------------------------------------------|-----------------------------------|------------------------------------------------------|------------------------------------------------------------|------------|--------------------------------|---|
| Náhled       Čísletník zakázek       i i v čechny       ukončené       neukončené         Hlavní údaje       Poznámka       Ostatní       Ukončení (končení       Ukončení (končení       N         Záznačová jednotka pro DPH Munis       Odběratel       Nádskupina zakázky       000       N       N         Středisko       0       m       Pro rozvážné účty       N       N       N       N         Středisko       0       m       Pro rozvážné účty       N       N       N       N         Středisko       0       m       Pro rozvážné účty       N       N       N       N         Středisko       0       m       Pro rozvážné účty       Ulce, žp       Sídlo firmy       m         Účíslo zakázky       Název zakázky       Cízojazvčný název       Skupina zakázky       O       všechny       m         123       název zakázky       ShiftFI       0000       všechny       m       m         6       Zakázka 6       ShiftFI       000       všechny       m       m         6656566655556       0000       všechny       m       m       m       m         Zakázka 6       ShiftFI       0000       všechny       m       <                                                                                                    | 🗸 <u>о</u> к 🗙                    | Konec 🍸 Filtr 🔀 🔍 <u>H</u> ledej                     |                                                            | × 🥐 🔒      |                                |   |
| Havní údaje       Poznámka       Ostatní         Skupina a číslo zakázky       000       002         Datva skut ukončení       20.1.2019       Ukončena (A/N)       N         Záznamová jednotka pro DPH Munis       Datum skut ukončení       Nadskupina zakázky       0.00         Teniznučnú násev       Odběratel       Interní číslo / 16       Nadskupina zakázky       m         Středisko       0       m Pro rozvážné účty       Ulice, čp       Sído firmy       m         Účslo zakázky       Název rimy       m       m       m       m         Účslo zakázky       Název rimy       Ulice, čp       Sído firmy       m       m         Účslo zakázky       Název zakázky       Cizojazyčný název       Skupina zakázky Označení skupiny zakázky       m         0       Bez rodišení       0000       všechny       000       všechny       m         123       název zakázky       Shiftf1       0000       všechny       m       m       m         6       Zakázka 6       Shiftf1       000       všechny       m       m       m       m       m         2       Azázka 6       Shiftf1       000       všechny       m       m       m       m                                                                                                    | <u> </u>                          | íselník zakázek 🗸 👻 📰                                | ▼ Oprazení<br>Oprazení<br>Oprazení<br>Oprazení<br>Oprazení | O ukončené | O neukončené                   |   |
| Skupina a číslo zakázky       000       002       Datum zahájení       20.1.2019       Ukončena (A/N)       N         Zázananová jednotka pro DPH Munis       Datum skut ukončení       Datum skut ukončení       N       0.00         Datum skut ukončení       Datum skut ukončení       Datum skut ukončení       N       Nadskupina zakázky       Image: Středisko         Středisko       0       Image: Středisko       N       Image: Středisko       Image: Středisko | Hlavní údaje Poz                  | známka Ostatní                                       |                                                            |            |                                |   |
|                                                                                                    | Skupina a číslo<br>Označení zakáz | zakázky 000 - 002<br>ky                              | Datum zahájení<br>Datum skut ukončení                      | 20.1.2019  | Ukončena (A/N) N               |   |
| Crolizavčeú násev     Odklini pártolelí     Maskopii o Záklažky       Středisko     0     Importová protovázné účty     Interní číslo / lő       Název tímy     Ulice čp     Sídlo firmy       Číslo zakázky     Název zakázky     Cizojazyčný název       Škupina zakázky     Skupina zakázky     Označení skupiny zakázky       O     Bez rozlišení     000       V     Záznamová jednotka pro DPH Munis     000       123     název zakázky     ShiftF1       6     Zakázka 6     ShiftF1       000     všechny       6     Zakázka 6       000     všechny       6656566656556     000       000     všechny                                                                                                    | Záznamová j                       | ednotka pro DPH Munis                                |                                                            |            | Nadakupina zakézku             |   |
| Indeerate       Indeerate         Indeerate       Indeerate         Středisko       0         Indeerate       Název firmy         Název firmy       Indeerate         Ulce, čp       Sído firmy         Cízojazyčný název       Skupina zakázky Označení skupiny zakázky         0       Bez rozlišení         000       všechny         123       název zakázky         6       Zakázka 6         665656665555       000         000       všechny         665656665555       000         2akázky       Rozpuštění režií         Povolená střediska (pokud všechny nevyplňujte)                                                                                                    | Cizoiazučnú náz                   | ev                                                   | O atum pian.ukonceni                                       |            | Nauskupina zakazky             | • |
| Středisko       0       Pro rozvážné účty       Název firmy       Ulce, čp         Středisko       0       Bez rozlišení       Skupina zakázky       Cizojazyčný název         Číslo zakázky       Název zakázky       Cizojazyčný název       Skupina zakázky       O         0       Bez rozlišení       000       všechny       O         123       název zakázky       ShiftF1       000       všechny         6       Zakázka 6       000       všechny         665656665556       000       všechny       V         Zakázky       Rozpuštění režií       Povolená střediska (pokud všechny nevyplňujte)       V                                                                                                    |                                   |                                                      | Interní číslo / lč                                         |            |                                |   |
| Stedaků       Umě přo řazvázňe učej       Ulice,čp         Dbohodní snlouva       Skupina zakázky       Ozoračení skupiny zakázky         Cízojazyčný název       Skupina zakázky       Ozoračení skupiny zakázky         0       Bez rozlišení       ODO         123       název zakázky       ShiftF1         6       Zakázka 6       ShiftF1         655656665656       ODO       všechny         6       Zakázka 6       ODO         2zakázky       Nove všechny       Skoleňny         6       Zakázka 6       ODO         6       Zakázka 6       ODO         6       Zakázka 6       ODO         5       Zakázka 6       ODO         6       Zakázka 6       ODO         7       ODO       Všechny         6       Zakázka 6       ODO         7       ODO       Všechny         6       Zakázka 6       ODO         7       ODO       Všechny         7       Zakázky       Nozvěchny nevyplňujte)         7       Zakázky       Povolená střediska (pokud všechny nevyplňujte)                                                                                                    | Citadalaa                         |                                                      | Název firmy                                                |            | •                              | - |
| Císlo zakázky       Název zakázky       Cizojazyčný název       Skupina zakázky       O         Císlo zakázky       Název zakázky       Cizojazyčný název       Skupina zakázky       O         002       Záznamová jednotka pro DPH Munis       000       všechny       O         123       název zakázky       ShiftF1       000       všechny         6       Zakázka 6       O00       všechny       O         65555665556       000       všechny       O       Všechny         2zakázky       Rozpuštění režií       Povolená střediska (pokud všechny nevyplňujte)       ×                                                                                                    |                                   | 0 Pro rozvazne ucty                                  | Ulice,čp                                                   |            |                                |   |
| Číslo zakázky       Název zakázky       Cizojazyčný název       Skupina zakázky       Označení skupiny zakázky         0       Bez rozlišení       000       všechny         102       Zámamová jednotka pro DPH Munis       000       všechny         123       název zakázky       ShiftF1       000       všechny         6       Zakázka 6       000       všechny       6         656566665656       000       všechny       000       všechny         6       Zakázka 6       000       všechny       000         6       Zakázka 6       000       všechny       000         6       Zakázka 6       000       všechny       000         2akázka 7       000       všechny       000       všechny         6       Statázka 6       000       všechny       všechny         6       Statázka 7       000       všechny       všechny         6       Statázka 8       000       všechny       všechny         6       Statázka 8       000       všechny       všechny         2akázka 8       Statázka 9       000       všechny       všechny         2akázka 9       Statázka 9       Statázka 9       Sta                                                                                                    | Ubchodni smiol                    |                                                      | Sídlo firmy                                                |            |                                |   |
| 0     Bez rodšení     000     všechny       102     Záznamová jednotka pro DPH Munis     000     všechny       123     název zakázky     ShiftF1     000     všechny       6     Zakázka 6     000     všechny       6656566665656     000     všechny                                                                                                    | Číslo zakázky                     | Název zakázky                                        | Cizojazyčný název                                          | Skupina za | kázky Označení skupiny zakázky | ^ |
| 002     Záznamová jednotka pro DPH Munis     000     všechny       123     název zakázky     ShiftF1     000     všechny       6     Zakázka 6     000     všechny       6656566656556     000     všechny       2akázky     Rozpuštění režií     Povolená střediska (pokud všechny nevyplňujte)                                                                                                    | 0                                 | Bez rozlišení                                        |                                                            | 000        | všechny                        |   |
| 123     název zakázky     ShiftF1     000     všechny       6     Zakázka 6     000     všechny       66555565555     000     všechny                                                                                                    | ▶ 002                             | Záznamová jednotka pro DPH Munis                     |                                                            | 000        | všechny                        |   |
| 6 Zakázka 6 000 všechny<br>6656566665656 000 všechny<br>C Zakázky Rozpuštění režií Povolená střediska (pokud všechny nevyplňujte)                                                                                                    | 123                               | název zakázky ShiftF1                                |                                                            | 000        | všechny                        |   |
| 66555566655556     000     všechny        Zakázky     Rozpuštění režií     Povolená střediska (pokud všechny nevyplňujte)                                                                                                    | 6                                 | Zakázka 6                                            |                                                            | 000        | všechny                        |   |
| <<br>Zakázky Rozpuštění režií Povolená střediska (pokud všechny nevyplňujte)<br>تاریخت                                                                                                    | 665656665656                      |                                                      |                                                            | 000        | všechny                        |   |
| Zakásky Rozpuštění režií Povolená střediska (pokud všechny nevyplňujte)                                                                                                    |                                   |                                                      |                                                            |            |                                | ~ |
| Zakazky nodposterii rezii ruvoierta su eduska (pokudi vsecriti y nevypinuje)                                                                                                    | <                                 |                                                      | -12, 3-1                                                   |            | >                              |   |
|                                                                                                    | ∠akázky Hozpus                    | sterii rezii   Fovolena strediska (pokud vsechny nev | pinulej                                                    |            | 2/5                            | _ |

Obrázek: Číselník zakázek

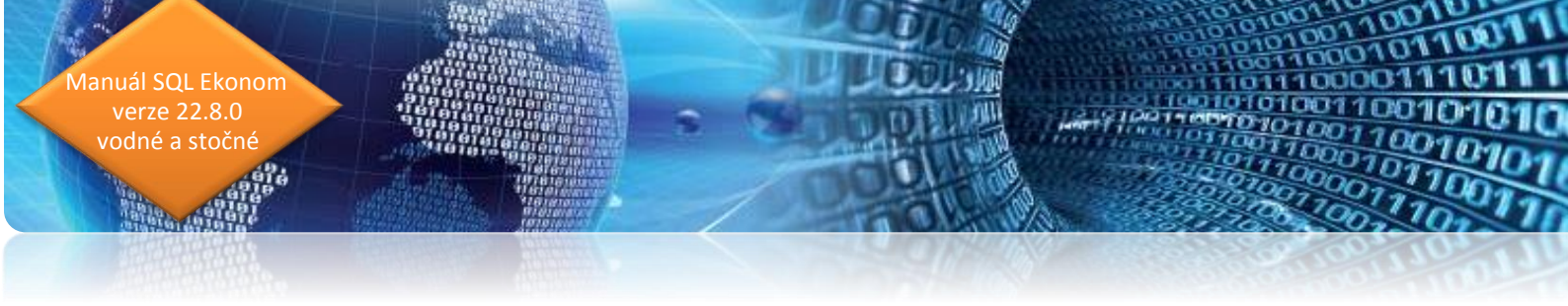

3. V nabídce **Vydané faktury / Číselníky / Řady faktur** doplníme do číselné řadu, kterou budeme používat pro vystavení daňových faktur za vodné a stočné účet pro pohledávky dle nastavení v účtové osnově.

| ŠQL Číselník řad odběratelských faktur           |                                        |                |                      |               |                                 |                    |                    |                |
|--------------------------------------------------|----------------------------------------|----------------|----------------------|---------------|---------------------------------|--------------------|--------------------|----------------|
| 🛛 🗸 🛛 K 🛛 🗙 Konec 🝸 Filtr 🔀 🔍 Hledej             |                                        | 0              | <u>N</u> áhled F.Čís | elník řad vy  | stavených faktur                | ~                  | ;≡ -               |                |
|                                                  | 🔊 Akce                                 | ;              |                      |               |                                 |                    |                    |                |
|                                                  | S( Direc                               |                |                      |               | - Liétováni a dala lína l       |                    |                    |                |
| Číslo řadv 10 Označení řadv faktur Fak           | turu vodná a sto                       | Šnó            |                      |               | Účet <b>311100</b>              | Pohledávky vo      | idné a stočné      |                |
|                                                  |                                        | Line           |                      |               | Středisko II                    | Pro rozvážné ú     | ičhu               |                |
| Dopinujici údaje Po<br>Dopi faktura (V/P/N) V Po | islední doklad<br>vslední dodlist      |                | 2                    | 0180000       |                                 | Den senfižení      |                    |                |
| Visuan (A AD                                     | oslední faktura                        |                |                      | 100012        | Zakázka 🔍 🔤                     | Bez rozliseni      |                    |                |
|                                                  |                                        |                |                      | 100012        | – Kádu uslaých toutů as faktu   | í                  |                    |                |
|                                                  | iokrouhleni<br>Jokrouhlení Kě (K. P. I | 5 MD           |                      | K             | Kód počátek faktura             |                    | EET od data        |                |
| Danový doklad z prijizálohy (A/N) N 24           |                                        | 2,0)<br>D.D.N. |                      | N N           |                                 |                    |                    |                |
| Výpočet(CM) Kč od mény (A/N) N Za                | iokrouhleni mena (K.                   | P,D,NJ         |                      | ĸ             | konec faktura                   | •••                | Provozovna         |                |
| Sledovat v jiné jednotce (A/N) N Za              | iokrouhlovat DPH (A                    | /N/K)          |                      | N             |                                 |                    |                    |                |
| Dph v jiné zemi (N-není,?-kód země) ? N Rů       | ìzné kurzy Kč v polo                   | žkách fak      | tury (A/N)           | Ν             | Aktivní řada faktur (A/N)       |                    |                    | A              |
|                                                  |                                        |                |                      |               |                                 |                    |                    |                |
| Číslo řady faktury Označení řady                 | Účet pohledá                           | vka Střed      | disko Druh fakti     | ary (V.P.N) F | Poslední číslo dod.listu Posled | ní číslo faktury V | ývoz (A/N) Zakázka | i Cizí měna 🔺  |
| Faktury vodné a stočné                           | 311100                                 | 0              | V                    |               | 20180000                        | 180012 N           | 0                  | N              |
| 2 Složenky vodné a stočné                        | 311100                                 | 0              | V                    |               | 0                               | 0 N                | 0                  | N              |
| 8 penalizační faktury                            | 311090                                 | 0              | N                    |               | 288000                          | 215881 N           | 0                  | N              |
| 9 odberatelske zalohy                            | 324000                                 | 0              | Р                    |               | 289000                          | 2159995 N          | 0                  | N              |
| 10 Daňové doklady z přij.záloh                   | 311010                                 | 0              | V                    |               | 2016000                         | 2016001 N          | 0                  | N              |
|                                                  |                                        |                |                      |               |                                 |                    |                    |                |
|                                                  |                                        |                |                      |               |                                 |                    |                    |                |
|                                                  |                                        |                |                      |               |                                 |                    |                    |                |
|                                                  |                                        |                |                      |               |                                 |                    |                    |                |
|                                                  |                                        |                |                      |               |                                 |                    |                    |                |
|                                                  |                                        |                |                      |               |                                 |                    |                    |                |
|                                                  |                                        |                |                      |               |                                 |                    |                    |                |
|                                                  |                                        |                |                      |               |                                 |                    |                    |                |
| <                                                |                                        |                |                      |               |                                 |                    |                    | > <sup>*</sup> |
| Třídění:                                         |                                        | P              | odmínkv:             |               |                                 |                    |                    | 1/5 .:         |
| Třídění:                                         |                                        | P              | odmínky:             |               |                                 |                    |                    | 1/5 .::        |

Obrázek: Číselník řad vystavených faktur

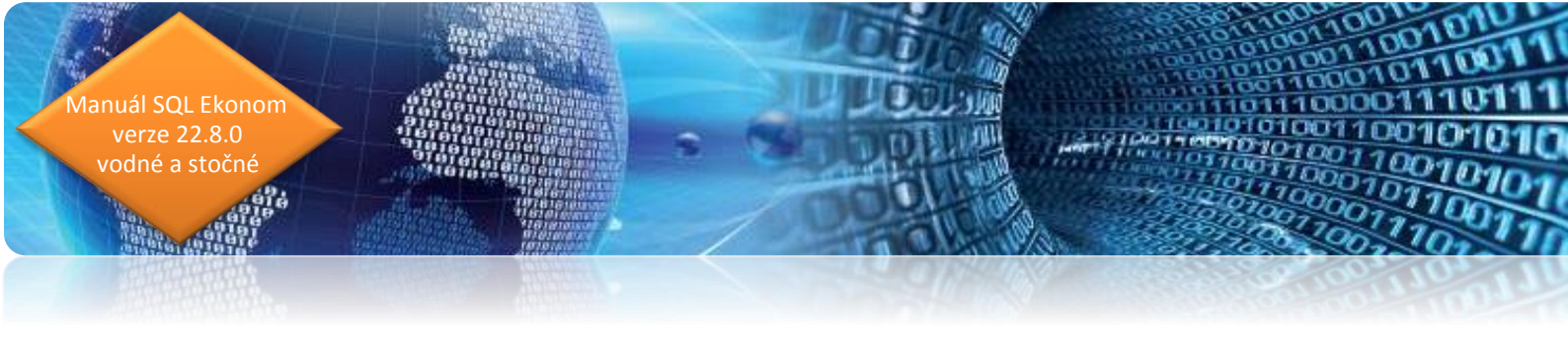

 Číselnou řadu faktur následně ukládáme na každé odběrné místo v číselníku odběrných míst, případně ji můžeme nastavit implicitně pro všechna odběrná místa v nabídce Vodné a stočné/Akce/Parametry pro vyúčtování.

| Se Období pro vyúčtování                                                                                                    |                                                                                                    |
|----------------------------------------------------------------------------------------------------|----------------------------------------------------------------------------------------------------|
| V DK Konec Y Filt X Q Hledej                                                                                                    | ~ ≔ -                                                                                                    |
|                                                                                                    |                                                                                                    |
| Diddbí vyúčtování         Alturace           Rok         2020           Diddbí vyúčtování         R           Rok         2021           Diddbí         1           Jpo vyúčtování (M.D.P.R)         R           Přepočet platebního kalendáře         100           Dádbí I         1           Dédka řádku pro import SIPO (44.63)         44           Délka řádku pro import SIPO (44.63)         44           Cítlo organizace po složenky         30           Kód popláku SIPO         34           Kód popláku SIPO - vyúčtování         34           Popis hospodářské opetace pro takturaci (akturace vodné/stočné         Polein i odečnů de platnosti sazby (A/N)           Dělení odečnů de platnosti sazby (A/N)         N           Dělení odečnů de platnosti sazby (A/N)         N           Zital pracovníka         2           Text email pro složenky         2 | Daši došje       16.4.2016         Splahost složnikly       16.4.2016         Vočtovári je kolimisku občer       1         Počet splátek de platebního kalendáře       0         Učtovári je kolimisku občer       1         Vočtovári je kolimisku občer       0         Tiskout platební kalendáře       0         Debc       1         Krácení paušálů de drí (A/N)       A         Rods daňové doklady z pří závl       1         Rods daňové doklady z pří závl       1         Rods daňové doklady z pří závl       1         Pořed v syklu dophovat dle cp (A/N) /       A         Rods daňové doklady z pří závl       1         Pořed v syklu dophovat dle cp (A/N) /       A         Rods daňové doklady z pří závl       1         Pořed v syklu dophovat dle cp (A/N) /       A         Automatické oprava var.symbolu v plat.kalendáří (A/N)       A         Rads účetních dokladů pro vzá; zápožik (TRIADA)       1         Rads účetních dokladů pro vzá; zápožik (TRIADA)       1         Rads účetních dokladů pro vzá; zápožik (TRIADA)       1         Rads účetních dokladů pro vzá; zápožik (TRIADA)       1         Rads účetních dokladů pro vzá; zápožik (TRIADA)       1         Rads účetních domát mortální       1 |
|                                                                                                    |                                                                                                    |
| Aktuální rok Aktuální měs Kód položky počátek Kód položky konec Typ odběru Splatnos                                                                                                    | t složenky Datum zdanitelného plnění Počet splátek dle platebního kalendáře Zákaz účtování pod minimální odběr Účtování dle lokality (A/N) Krácení (                                                                                                    |
| ▶ <u>2020</u> 1 U R 16.4.201                                                                                                    | 6 10.6.2016 U 1 N A                                                                                                    |
| Třídění: Podmínky:                                                                                                    |                                                                                                    |

#### Obrázek: Parametry pro vyúčtování – nastavení číselné řady faktur

| 🖌 🛛 🗙 Konec              | T Filtr 🔀 🔾 Hledei                                                 | 💿 Náhled                     | 01F. Číselník      | odběrných r          | níst                                                     |                          | ~ :         |
|--------------------------|--------------------------------------------------------------------|------------------------------|--------------------|----------------------|----------------------------------------------------------|--------------------------|-------------|
|                          | - A V X C Dyp zobraz                                               | ení<br>v Ovyřazené           | O nevyřazené       | ;                    | 🔅 Akce                                                   | •                        |             |
| avní údaje 🛛 Doplňujíci  | iúdaie Srážková voda + ostatní Z                                   | álohv + techn.údaie   Poznár | nka Doplňujíc      | í údaie II – \       | /olitelné údaie                                          |                          |             |
| )dběr                    | •                                                                  | Vodoměr + výrobní číslo +    | obec               | -Tun sazhi           | u a složku vuúčto                                        | vání - smlouva           |             |
| Odběrné místo            | 10000 <b>10000</b>                                                 |                              | 0                  | Typ saz              | by                                                       | 1                        |             |
|                          |                                                                    |                              |                    | Тур vyúč             | tování (F,S]                                             | F                        |             |
| Jživatel - plátce        |                                                                    | Obec 10000 Rychnov           |                    | Typ odbě             | éru (M,C,R,P)                                            | м                        |             |
| Interní číslo 🔤 🔣        | 27473716                                                           | Ulice 1 Šanderov             | a                  | Účtovat :            | skuteč, vodné/st                                         | očné/vše (V.S.O) S       |             |
| Ič/Rodné číslo D         | 27473716                                                           | Čo/Evč C <b>E01</b>          |                    | Hlášený              | odečet (A/N                                              | Tup paušál               |             |
| Dič                      | CZ27473716                                                         | Parcela č                    |                    | Počet při            | noienúch osob                                            |                          |             |
| Softbit software, s.r.o. |                                                                    |                              |                    | Hodpota              | popengien osobi<br>m2 poučál uodná                       |                          |             |
|                          |                                                                    | Lokalita_Vlastnictvi         |                    | Hedrete              | <ul> <li>Pausal voulle</li> <li>Pausal voulle</li> </ul> | 7 IN U,UU                |             |
|                          |                                                                    | I ∠amberk                    |                    | nochota<br>Deum á sl | mo pausai stoch                                          | * N 108,00               |             |
|                          |                                                                    | 1 vlastni                    |                    | Pevna si             | ozka vodne (A/N                                          | J N stočné (A/N) N       |             |
| Nad Dubinkou 1634        |                                                                    | Cvklus                       |                    | Smlouva              | Α .                                                      | - 1000000                |             |
| 516 01 Ry                | chnov nad Kněžnou                                                  | 100 Velkoodběr               |                    | Platnost :           | smlouvy 30.9.20                                          | 18                       |             |
| Obchodní rejstřík        |                                                                    | Pořadí v cyklu               | 0,000              | 10                   | 11-X                                                     |                          |             |
| Jméno zástupce           |                                                                    | Řada faktur/DD               | 1 10               | Hiavni oc            | Derne misto A                                            |                          |             |
| Doplň.popis              |                                                                    |                              |                    | Sektor               | 7 osta                                                   | atní                     |             |
| Datum narození uživa     | tala                                                               | Popis umístění vodomeru      |                    |                      |                                                          |                          |             |
| Datum narozeni uziva     |                                                                    |                              |                    |                      |                                                          |                          |             |
|                          |                                                                    |                              |                    |                      |                                                          |                          |             |
| Idbérné místo Uźw        | atel - interni ĉislo Firma                                         |                              | Poznámka<br>(DL-F) | l yp sazby           | l yp vyúčtování                                          | Celkem spotřeba vodné m3 | Celkem vodr |
| 1000001                  | 27473716 Softbit software, s.r.<br>27473716 Softbit software, s.r. | 0.                           | (Blob)             | 1                    | r<br>F                                                   | 99.00                    |             |
| 1000001                  | 2/14/3/16 Sutble Sutware, s.r.<br>2/1/9152 Bibler CZ s.r.o         | 0.                           | (Blob)             | 1                    | F                                                        | 5 698 00                 |             |
| 1000010                  | 25675192 FBADD as                                                  |                              | (Blob)             | 1                    | ,<br>F                                                   | 3 646 00                 |             |
| 1000035                  | 25932926 GASTRO ROYAL.                                             | spol. s r.o.                 | (Blob)             | 1                    | F                                                        | 20 101.00                |             |
| 1000050                  | 2418541 Šmídl Reality s.r.o.                                       |                              | (Blob)             | 1                    | F                                                        | 2 192.00                 |             |
| 1000055                  | 2418541 Šmídl Reality s.r.o.                                       |                              | (Blob)             | 1                    | F                                                        | 1 248,00                 |             |
|                          |                                                                    |                              |                    |                      |                                                          |                          |             |
|                          |                                                                    |                              |                    |                      |                                                          |                          |             |
|                          |                                                                    |                              |                    |                      |                                                          |                          |             |
| pěrné místo Platební k   | alendář Historie smlouvy Rozděle                                   | ná fakturace Dokumenty       |                    |                      |                                                          |                          |             |

Obrázek: Nastavení číselné řady faktur na odběrném místě

 Do číselníku sazeb DPH (účetnictví/číselníky) doplníme k aktuální sazbě DPH správný účet podle účtové osnovy a do zakázky doplníme záznamovou jednotku podle číselníku zakázek.

nuál SQL Ekonom verze 22.8.0 vodné a stočné

| Číselník sazeb dph - nastavené období 2                                                                                                    | 019                                                                                                    |                                                                                                    |                                                                                                    |                                                                                                    |
|----------------------------------------------------------------------------------------------------|----------------------------------------------------------------------------------------------------|----------------------------------------------------------------------------------------------------|----------------------------------------------------------------------------------------------------|----------------------------------------------------------------------------------------------------|
| 🗸 🖸 K 🗙 Konec 🍸 Filtr 💥 🔍 I                                                                                                    | Hledej 📀 🛚                                                                                                    | Náhled Sazby dph                                                                                                    | ~ <b>I</b>                                                                                                    | •                                                                                                    |
|                                                                                                    | × C                                                                                                    |                                                                                                    |                                                                                                    |                                                                                                    |
| Signal         Signal         Signal< | Procento dph<br>Účet dph vstup<br>Středisko dph vstup<br>Zakázka dph vstup<br>Název účtu dph vstup<br>Název střediska vstup<br>Název zakázku vístup                                                                                                    | Účet dph jiné než t<br>343015 m 343015<br>0 m<br>0 m<br>DPH SNÍŽENÁ SAZBA 2013<br>Pro rozvážné účty<br>Rez rozlišení                                                                                                    | íčetní období<br>účet dph výstup<br>Středisko dph výstup<br>Zakázka dph výstup<br>Název účtu dph výstup<br>Název střediska výstup                                                                                                    | Úči ti ti či či či či či či či či či či či či či                                                                                                    |
| snížená sazba                                                                                                    | Účet dph vstup - starý                                                                                                    | 343014                                                                                                    | Účet dph výstup - starý                                                                                                    | 343014                                                                                                    |
| % dph       Označení sazby dph         0       osvobozeno od dph         5       snížená sazba         22       základní sazba         19       základní sazba         20       základní sazba         20       základní sazba         14       snížená sazba         21       základní sazba         21       základní sazba         10       druhá snížená sazba                                                                                                    | Platí od data         Platí do c           1.1.1990         31.12.29           1.1.1993         31.12.20           1.1.1994         30.4.200           1.5.2004         31.12.20           1.1.2008         31.12.20           1.1.2010         31.12.20           1.1.2010         31.12.20           1.1.2012         31.12.20           1.1.2013         31.12.29           1.1.2015         31.12.29 | data         Typ (Z.S)         Přechod z % (2)           199         B         0           107         S         5           104         Z         223           109         Z         222           109         S         5           109         S         5           112         Z         19           112         S         10           113         S         14           114         S         10           115         S         10           116         S         14           117         S         10           118         S         10           119         Z         20           119         S         14           110         3         3           119         M         10 | Jčet dph vstup         Účet dph výstup           143010         343010           143020         343020           143020         343020           143020         343020           143020         343020           143020         343020           143020         343010           143020         343020           143014         343014           143021         343021           143020         343021 | Středisko dph vstup       Středisko dph výstu          0       0         0       0         0       0         0       0         0       0         0       0         0       0         0       0         0       0         0       0         0       0         0       0         0       0         0       0         0       0         0       0         0       0         0       0         0       0         0       0         0       0         0       0         0       0         0       0         0       0         0       0         0       0         0       0         0       0         0       0         0       0         0       0         0       0         0       0         0       0         0       0         0< |
| Třídění:                                                                                                    | Podmínky:                                                                                                    |                                                                                                    |                                                                                                    | 8:                                                                                                    |

Obrázek: Číselník sazeb DPH

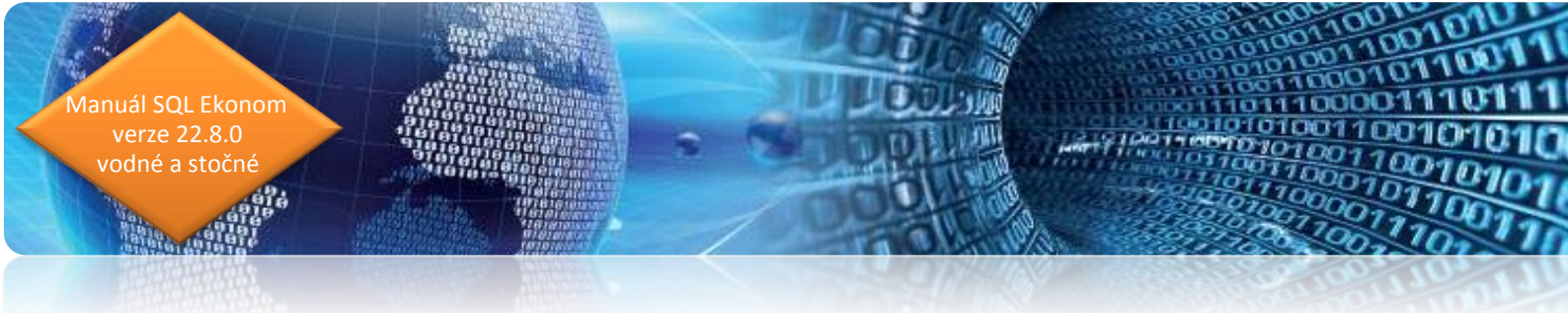

6. Do *číselníku druhů položek faktur* (vydané faktury/ číselníky) doplníme účet pro tržbu podle účtové osnovy k jednotlivým druhům účtování vodného a stočného.

| V UK<br>Náhled<br>Iavní údaje [<br>Druh<br>Odečet zálohy   | Konec Y Eitr<br>Číselník druhů polo<br>Doplňující údaje<br>11 Vodne                 | iek faktur       | 1                                                                      |                                                     | <pre></pre>                             | • • •                                         | Akce                                                            | (*                                                   |                                                   |                                                 |
|------------------------------------------------------------|-------------------------------------------------------------------------------------|------------------|------------------------------------------------------------------------|-----------------------------------------------------|-----------------------------------------|-----------------------------------------------|-----------------------------------------------------------------|------------------------------------------------------|---------------------------------------------------|-------------------------------------------------|
| <u>o N</u> áhled<br>Iavní údaje [<br>Druh<br>Odečet zálohy | Císelník druhů polo:<br>Doplňující údaje<br>11 Vodné                                | žek faktur       |                                                                        |                                                     | ~                                       | - 🗘                                           | Akce                                                            |                                                      |                                                   |                                                 |
| lavní údaje [<br>Druh<br>Odečet zálohy                     | Doplňující údaje                                                                    |                  |                                                                        |                                                     |                                         |                                               | -                                                               |                                                      |                                                   |                                                 |
| Druh<br>Odečet zálohy                                      | 11 Vodni                                                                            | 1                |                                                                        |                                                     |                                         |                                               |                                                                 |                                                      |                                                   |                                                 |
| Odečet zálohy                                              |                                                                                     |                  |                                                                        |                                                     |                                         | Úče                                           | et tržen <b>601000</b>                                          | ••• ržby za                                          | vodné                                             |                                                 |
|                                                            | N N                                                                                 | Kód přene        | sení daňové                                                            | povinnosti                                          |                                         | Stře<br>Zal                                   | edisko 100<br><ázka 0                                           | ••• /odné<br>••• ,8ez rozliš                         | ení                                               |                                                 |
| Zobrazit množ                                              | žství (A/N) ?                                                                       |                  |                                                                        |                                                     |                                         | Měr                                           | ná jednotka 🛛 🕅                                                 | kubí                                                 | ý                                                 |                                                 |
| Dph výstup Ev                                              | vropská Unie + EET                                                                  |                  |                                                                        |                                                     |                                         |                                               | -Kód popisu poloż                                               | ky fakturace                                         |                                                   |                                                 |
| Výstup EU (Z,I                                             | N,S,V,B,O,0,1,R,E) -                                                                | 'ádky 20 až 26,: | 33 nebo 50,5                                                           | 1                                                   |                                         |                                               | Vstup do dph (A/                                                | N)                                                   |                                                   | Δ                                               |
| Nárok odpoče                                               | et doh (A/N) - pouze u                                                              | rádku 51         |                                                                        |                                                     | A                                       |                                               |                                                                 | ,                                                    |                                                   |                                                 |
| Tup EET (oper                                              | niální turnu)                                                                       |                  |                                                                        |                                                     |                                         |                                               | Sazebnik dph                                                    |                                                      |                                                   |                                                 |
|                                                            | 5457                                                                                |                  |                                                                        |                                                     |                                         |                                               |                                                                 |                                                      |                                                   |                                                 |
| Drub                                                       | Označení druhu poli                                                                 | 21               |                                                                        |                                                     |                                         |                                               |                                                                 |                                                      |                                                   |                                                 |
|                                                            |                                                                                     | 12KU             | Úlčet tržeh                                                            | Středisko trž                                       | eh Zaká:                                | ka Vstunić                                    | lo dob (A/N) Sazeb                                              | ník dob Mez dopra                                    | /a (A/N) Vúvnz služ                               | eh (A/N) Vúvoz zh                               |
| 11                                                         | Vodné                                                                               | зхку             | Účet tržeb<br>601000                                                   | Středisko trž                                       | žeb Zaká:<br>O                          | ka Vstup d                                    | lodph (A/N) Sazeb<br>S                                          | ník dph Mez.dopra<br>N                               | va (A/N) Vývoz služi<br>N                         | eb (A/N) Vývoz zb<br>N                          |
| 11                                                         | Vodné<br>Stočné                                                                     | заку             | Účet tržeb<br>601000<br>602000                                         | Středisko trž<br>100<br>200                         | žeb Zaká:<br><mark>0</mark><br>0        | ka Vstup d<br>A<br>A                          | lo dph (A/N) Sazebi<br>S<br>S                                   | ník dph Mez.dopra<br>N<br>N                          | va (A/N) Vývoz služ<br>N<br>N                     | eb (A/N) Vývoz zb<br>N<br>N                     |
| 11<br>12<br>13                                             | Vodné<br>Stočné<br>Srážková voda                                                    | ozky             | Účet tržet<br>601000<br>602000<br>602000                               | Středisko trž<br>100<br>200<br>200                  | žeb Zaká:<br>O<br>O<br>O                | ka Vstup d<br>A<br>A<br>A                     | lodph (A/N) Sazebi<br>S<br>S<br>S                               | ník dph Mez.dopra<br>N<br>N<br>N                     | va (A/N) Vývoz služi<br>N<br>N<br>N               | eb (A/N) Vývoz zb<br>N<br>N                     |
| 11<br>12<br>13<br>21                                       | Vodné<br>Stočné<br>Srážková voda<br>vodné paušál                                    | 92KU             | Účet tržet<br>601000<br>602000<br>602000<br>602000                     | 5 Středisko trž<br>100<br>200<br>200<br>1           | žeb Zaká:<br>0<br>0<br>0<br>0           | ka Vstup d<br>A<br>A<br>A<br>A                | lo dph (A/N) Sazebi<br>S<br>S<br>S<br>S<br>S                    | ník dph Mez.dopra<br>N<br>N<br>N<br>N                | va (A/N) Vývoz služi<br>N<br>N<br>N               | eb (A/N) Vývoz zb<br>N<br>N<br>N<br>N           |
| 11<br>12<br>13<br>21<br>22                                 | Vodné<br>Stočné<br>Srážková voda<br>vodné paušál<br>stočné paušál                   | 92KU             | Účet tržet<br>601000<br>602000<br>602000<br>602000<br>602000           | 5 Středisko trž<br>100<br>200<br>200<br>1<br>1      | žeb Zaká:<br>O<br>O<br>O<br>O<br>O      | ka Vstup d<br>A<br>A<br>A<br>A<br>A<br>A      | lodph (A/N) Sazebi<br>S<br>S<br>S<br>S<br>S<br>S<br>S           | ník dph Mez.dopra<br>N<br>N<br>N<br>N<br>N           | va (A/N) Vývoz služ<br>N<br>N<br>N<br>N<br>N      | eb (A/N) Vývoz zb<br>N<br>N<br>N<br>N<br>N      |
| 11<br>12<br>13<br>21<br>22<br>50                           | Vodné<br>Stočné<br>Srážková voda<br>vodné paušál<br>stočné paušál<br>Zdanění zálohy | 32KY             | Účet tržet<br>601000<br>602000<br>602000<br>602000<br>602000<br>395000 | 5 Středisko trž<br>100<br>200<br>200<br>1<br>1<br>0 | čeb Zaká:<br>0<br>0<br>0<br>0<br>0<br>0 | ka Vstup d<br>A<br>A<br>A<br>A<br>A<br>A<br>A | lodph (A/N) Sazebi<br>S<br>S<br>S<br>S<br>S<br>S<br>S<br>S<br>S | ník dph Mez.dopra<br>N<br>N<br>N<br>N<br>N<br>N<br>N | va (A/N) Vývoz služ<br>N<br>N<br>N<br>N<br>N<br>N | eb (A/N) Vývoz zb<br>N<br>N<br>N<br>N<br>N<br>N |

Obrázek: Číselník druhů položek faktur

 V číselníku sazby (vodné a stočné/číselníky) upravíme k jednotlivým sazbách druhy položek fakturace, na které budeme chtít účtovat jednotlivé složky vodného a

stočného.

nuál SQL Ekonom verze 22.8.0 vodné a stočné

| 👷 Číselník sazeb vodného a stočného 📼 📼 💌                                                                                                    |                                                                                                    |                 |                                                                                                    |                                                                                                    |                                                                                          |                                                                                           |                                                                                                    |
|----------------------------------------------------------------------------------------------------|----------------------------------------------------------------------------------------------------|-----------------|----------------------------------------------------------------------------------------------------|----------------------------------------------------------------------------------------------------|------------------------------------------------------------------------------------------|-------------------------------------------------------------------------------------------|----------------------------------------------------------------------------------------------------|
| 🗸 OK 🗙 Konec 🍸 Filtr 🔀 🔍 Hledej 💿 Náhled 01. Číselník sazeb 🗸 🖂 🗸                                                                                                    |                                                                                                    |                 |                                                                                                    |                                                                                                    |                                                                                          |                                                                                           |                                                                                                    |
|                                                                                                    |                                                                                                    | ×               | 👶 Akce                                                                                                    |                                                                                                    |                                                                                          |                                                                                           |                                                                                                    |
| Tura sanahu                                                                                                    |                                                                                                    | ~ <b>\</b>      |                                                                                                    |                                                                                                    |                                                                                          |                                                                                           |                                                                                                    |
| Typ sazby                                                                                                    | 1                                                                                                    |                 | i a ctočná                                                                                                    |                                                                                                    |                                                                                          |                                                                                           |                                                                                                    |
| Typ sazby                                                                                                    | u                                                                                                    |                 | e a stoche                                                                                                    |                                                                                                    |                                                                                          |                                                                                           |                                                                                                    |
| Interval platnosti                                                                                                    | 1 1 20                                                                                                    | na              | Účtování                                                                                                    |                                                                                                    |                                                                                          |                                                                                           |                                                                                                    |
| Plati od data                                                                                                    | 1.1.20                                                                                                    | 03              | Druh vod                                                                                                    | né                                                                                                    | 11                                                                                       | 601000                                                                                    |                                                                                                    |
| Platí do data                                                                                                    | 31.12.                                                                                                    | 2010            | Druh sto                                                                                                    | źné                                                                                                    | 12                                                                                       | 602000                                                                                    |                                                                                                    |
| Cena bez dph                                                                                                    |                                                                                                    |                 | Druh srá:                                                                                                    | ková voda                                                                                                    | 13                                                                                       | 602000                                                                                    |                                                                                                    |
| Cena vodné v Kč z m3                                                                                                    |                                                                                                    | 16,70           | Drub ode                                                                                                    | čet záloba                                                                                                    | aa                                                                                       | 324000                                                                                    |                                                                                                    |
| Cena stočné v Kč za m3                                                                                                    | }                                                                                                    | 20,00           | Deute                                                                                                    |                                                                                                    |                                                                                          | C01000                                                                                    |                                                                                                    |
| – Pevná složka Kč/tok                                                                                                    |                                                                                                    |                 | Druh pev                                                                                                    | na slozka vodne                                                                                                    | 11                                                                                       | 601000                                                                                    |                                                                                                    |
| Pevná složka vodné Kč                                                                                                    |                                                                                                    | 0,00            | Druh pev                                                                                                    | ná složka stočne                                                                                                    | 11                                                                                       | 601000                                                                                    |                                                                                                    |
| Pevná složka stočné Kč                                                                                                    |                                                                                                    | 0,00            | Druh pau                                                                                                    | išál vodné                                                                                                    | 11                                                                                       | 601000                                                                                    |                                                                                                    |
|                                                                                                    |                                                                                                    |                 | Druh pau                                                                                                    | šál stočné                                                                                                    | 12                                                                                       | 602000                                                                                    |                                                                                                    |
| Procento dab                                                                                                    | 15 Sazebník                                                                                                    | DPH S           |                                                                                                    | . L                                                                                                    |                                                                                          |                                                                                           |                                                                                                    |
| Drub daně                                                                                                    | 0 Churcine                                                                                                    |                 | Úžekeek                                                                                                    | المعافية والمقربة                                                                                                    |                                                                                          |                                                                                           |                                                                                                    |
|                                                                                                    | U Skupina:                                                                                                    | sazby U         | U cet por                                                                                                    | iedavka složenka                                                                                                    |                                                                                          |                                                                                           |                                                                                                    |
|                                                                                                    |                                                                                                    |                 |                                                                                                    |                                                                                                    |                                                                                          |                                                                                           |                                                                                                    |
|                                                                                                    |                                                                                                    |                 |                                                                                                    |                                                                                                    |                                                                                          |                                                                                           |                                                                                                    |
| Typ sazby Platí od dat                                                                                                    | a Platí do data (                                                                                                    | Cena vodné v Kč | za m3 Cena s                                                                                                    | točné v Kč za m3                                                                                                    | Druh vodné                                                                               | Druh stočné                                                                               | Druh srážková voda Řada 🖌                                                                                 |
| Typ sazby Platí od dat                                                                                                    | a Platí do data (<br>31.12.2010                                                                                                    | Cena vodné v Kč | za m3 Cena s<br>16,70                                                                                                    | točné v Kč za m3<br>20,00                                                                                                    | Druh vodné<br>11                                                                         | Druh stočné<br>12                                                                         | Druh srážková voda Řada и 13                                                                              |
| Typ sazby         Platí od dat           1         1.1.2009           1         1.1.2011                                                                                                    | a Platí do data 0<br>31.12.2010<br>31.12.2011                                                                                                    | Cena vodné v Kč | za m3 Cena s<br>16,70<br>17,30                                                                                                    | točné v Kč za m3<br>20,00<br>20,50                                                                                                | Druh vodné<br>11<br>11                                                                   | Druh stočné<br>12<br>12                                                                   | Druh srážková voda Řada 🔺<br>13<br>13                                                                     |
| Typ sazby         Platí od dat           1         1.1.2009           1         1.1.2011           1         1.1.2012                                                                                                    | a Platí do data (<br>31.12.2010<br>31.12.2011<br>31.12.2012                                                                                                    | Cena vodné v Kč | za m3 Cena s<br>16,70<br>17,30<br>17,50                                                                                                    | točné v Kč za m3<br>20,00<br>20,50<br>21,00                                                                                       | Druh vodné<br>11<br>11<br>11                                                             | Druh stočné<br>12<br>12<br>12                                                             | Druh srážková voda Řada<br>13<br>13<br>13                                                                 |
| Typ sazby         Platí od dat           1         1.1.2009           1         1.1.2011           1         1.1.2012           1         1.1.2013           1         1.1.2013                                                                                                    | a Platí do data 0<br>31.12.2010<br>31.12.2011<br>31.12.2011<br>31.12.2012<br>31.12.2014                                                                                                    | Cena vodné v Kč | za m3 Cena s<br>16,70<br>17,30<br>17,50<br>18,00                                                                                           | točné v Kč za m3<br>20,00<br>20,50<br>21,00<br>22,00                                                                              | Druh vodné<br>11<br>11<br>11<br>11                                                       | Druh stočné<br>12<br>12<br>12<br>12                                                       | Druh srážková voda Řada /<br>13<br>13<br>13<br>13<br>13                                                   |
| Typ sazby         Platí od dat           1         1.1.2009           1         1.1.2011           1         1.1.2012           1         1.1.2013           1         1.1.2015           1         1.1.2015                                                                                                    | a Platí do data 0<br>31.12.2010<br>31.12.2011<br>31.12.2012<br>31.12.2012<br>31.12.2014<br>31.12.2015                                                                                                    | Cena vodné v Kč | za m3 Cena s<br>16,70<br>17,30<br>17,50<br>18,00<br>18,50                                                                                  | točné v Kč za m3<br>20,00<br>20,50<br>21,00<br>22,00<br>22,00                                                                     | Druh vodné<br>11<br>11<br>11<br>11<br>11                                                 | Druh stočné<br>12<br>12<br>12<br>12<br>12<br>12                                           | Druh srážková voda Řada /<br>13<br>13<br>13<br>13<br>13<br>13                                             |
| Typ sazby         Platí od dat           1         1.1.2009           1         1.1.2011           1         1.1.2012           1         1.1.2013           1         1.1.2015           1         1.1.2016           1         1.1.2017                                                                                                    | a Platí do data (<br>31.12.2010<br>31.12.2011<br>31.12.2012<br>31.12.2014<br>31.12.2015<br>31.12.2016<br>31.12.2017                                                                                                    | Cena vodné v Kč | za m3 Cena s<br>16,70<br>17,30<br>17,50<br>18,00<br>18,50<br>19,00                                                                         | točné v Kč za m3<br>20,00<br>20,50<br>21,00<br>22,00<br>22,00<br>22,50<br>23,00<br>24,50                                          | Druh vodné<br>11<br>11<br>11<br>11<br>11<br>11<br>11                                     | Druh stočné<br>12<br>12<br>12<br>12<br>12<br>12<br>12<br>12                               | Druh srážková voda Řada /<br>13<br>13<br>13<br>13<br>13<br>13<br>13<br>13                                 |
| Typ sazby         Platí od dat           1         1.1.2009           1         1.1.2011           1         1.1.2012           1         1.1.2013           1         1.1.2015           1         1.1.2016           1         1.1.2017           1         1.1.2018                                                                                                    | a Platí do data 0<br>31.12.2010<br>31.12.2011<br>31.12.2012<br>31.12.2014<br>31.12.2015<br>31.12.2015<br>31.12.2016<br>31.12.2017<br>31.12.2017                                                                                                   | Čena vodné v Kč | za m3 Cena s<br>16,70<br>17,30<br>17,50<br>18,00<br>18,50<br>19,00<br>19,00<br>19,00                                                       | točné v Kč za m3<br>20,00<br>20,50<br>21,00<br>22,00<br>22,50<br>23,00<br>24,50<br>25,50                                          | Druh vodné<br>11<br>11<br>11<br>11<br>11<br>11<br>11<br>11                               | Druh stočné<br>12<br>12<br>12<br>12<br>12<br>12<br>12<br>12<br>12<br>12<br>12             | Druh srážková voda Řada<br>13<br>13<br>13<br>13<br>13<br>13<br>13<br>13<br>13<br>13                       |
| Typ sazby         Platí od dat           1         1.1.2009           1         1.1.2011           1         1.1.2012           1         1.1.2013           1         1.1.2015           1         1.1.2016           1         1.1.2017           1         1.1.2018           1         1.1.2019                                                                                                    | a Platí do data 0<br>31.12.2010<br>31.12.2011<br>31.12.2012<br>31.12.2014<br>31.12.2015<br>31.12.2016<br>31.12.2017<br>31.12.2018<br>31.12.2019                                                                                                   | Cena vodné v Kč | za m3 Cena s<br>16,70<br>17,30<br>17,50<br>18,00<br>18,50<br>19,00<br>19,00<br>19,00<br>19,50<br>30,00                                     | točné v Kč za m3<br>20,00<br>20,50<br>21,00<br>22,00<br>22,50<br>23,00<br>24,50<br>25,50<br>40,00                                 | Druh vodné<br>11<br>11<br>11<br>11<br>11<br>11<br>11<br>11<br>11                         | Druh stočné<br>12<br>12<br>12<br>12<br>12<br>12<br>12<br>12<br>12<br>12<br>12<br>12<br>12 | Druh srážková voda Řada / 13<br>13<br>13<br>13<br>13<br>13<br>13<br>13<br>13<br>13<br>13<br>13<br>13      |
| Typ sazby         Platí od dat           1         1.1.2009           1         1.1.2011           1         1.1.2012           1         1.1.2013           1         1.1.2015           1         1.1.2016           1         1.1.2017           1         1.1.2018           1         1.1.2019           2         1.1.2009                                                                                                    | a Platí do data (<br>31.12.2010<br>31.12.2011<br>31.12.2012<br>31.12.2014<br>31.12.2015<br>31.12.2016<br>31.12.2016<br>31.12.2017<br>31.12.2018<br>31.12.2019<br>31.12.2010                                                                       | Cena vodné v Kč | za m3 Cena s<br>16,70<br>17,30<br>17,50<br>18,00<br>18,50<br>19,00<br>19,00<br>19,00<br>19,50<br>30,00<br>15,00                            | točné v Kč za m3<br>20,00<br>20,50<br>21,00<br>22,00<br>22,50<br>23,00<br>24,50<br>25,50<br>40,00<br>0,00                         | Druh vodné<br>11<br>11<br>11<br>11<br>11<br>11<br>11<br>11<br>11<br>11<br>11             | Druh stočné<br>12<br>12<br>12<br>12<br>12<br>12<br>12<br>12<br>12<br>12<br>12<br>12<br>12 | Druh srážková voda Řada / 13<br>13<br>13<br>13<br>13<br>13<br>13<br>13<br>13<br>13<br>13<br>13<br>13<br>1 |
| Typ sazby         Platf od dat           1         1.1.2009           1         1.1.2011           1         1.1.2012           1         1.1.2013           1         1.1.2015           1         1.1.2016           1         1.1.2017           1         1.1.2018           1         1.1.2019           2         1.1.2009           2         1.1.2011                                                                                                    | a Platí do data (<br>31.12.2010<br>31.12.2011<br>31.12.2012<br>31.12.2014<br>31.12.2015<br>31.12.2016<br>31.12.2017<br>31.12.2017<br>31.12.2018<br>31.12.2019<br>31.12.2010<br>31.12.2010<br>31.12.2011                                           | Cena vodné v Kč | za m3 Cena s<br>16,70<br>17,30<br>17,50<br>18,00<br>18,50<br>19,00<br>19,00<br>19,00<br>19,50<br>30,00<br>15,00                            | točné v Kč za m3<br>20,00<br>20,50<br>21,00<br>22,00<br>22,50<br>23,00<br>24,50<br>25,50<br>40,00<br>0,00                         | Druh vodné<br>11<br>11<br>11<br>11<br>11<br>11<br>11<br>11<br>11<br>11<br>11<br>11       | Druh stočné<br>12<br>12<br>12<br>12<br>12<br>12<br>12<br>12<br>12<br>12<br>12<br>12<br>12 | Druh srážková voda Řada / 13<br>13<br>13<br>13<br>13<br>13<br>13<br>13<br>13<br>13<br>13<br>13<br>13<br>1 |
| Typ sazby         Platí od dat           1         1.1.2009           1         1.1.2011           1         1.1.2012           1         1.1.2013           1         1.1.2015           1         1.1.2016           1         1.1.2017           1         1.1.2018           1         1.1.2019           2         1.1.2009           2         1.1.2011           2         1.1.2011                                                                                        | a Platí do data (<br>31.12.2010<br>31.12.2011<br>31.12.2012<br>31.12.2014<br>31.12.2015<br>31.12.2016<br>31.12.2017<br>31.12.2017<br>31.12.2018<br>31.12.2019<br>31.12.2010<br>31.12.2010<br>31.12.2011<br>31.12.2011                             | Cena vodné v Kč | za m3 Cena s<br>16,70<br>17,30<br>17,50<br>18,00<br>18,50<br>19,00<br>19,00<br>19,00<br>19,00<br>19,00<br>19,00<br>15,00<br>15,00          | točné v Kč za m3<br>20,00<br>20,50<br>21,00<br>22,00<br>22,50<br>23,00<br>24,50<br>25,50<br>40,00<br>0,00<br>0,00                 | Druh vodné<br>11<br>11<br>11<br>11<br>11<br>11<br>11<br>11<br>11<br>11<br>11<br>11       | Druh stočné<br>12<br>12<br>12<br>12<br>12<br>12<br>12<br>12<br>12<br>12<br>12<br>12<br>12 | Druh srážková voda Řada / 13<br>13<br>13<br>13<br>13<br>13<br>13<br>13<br>13<br>13<br>13<br>13<br>13<br>1 |
| Typ sazby         Platí od dat           1         1.1.2009           1         1.1.2011           1         1.1.2012           1         1.1.2013           1         1.1.2015           1         1.1.2016           1         1.1.2017           1         1.1.2018           1         1.1.2019           2         1.1.2009           2         1.1.2011           2         1.1.2012           2         1.1.2011           2         1.1.2012           2         1.1.2013 | a Platí do data (<br>31.12.2010<br>31.12.2011<br>31.12.2012<br>31.12.2014<br>31.12.2015<br>31.12.2016<br>31.12.2017<br>31.12.2017<br>31.12.2018<br>31.12.2019<br>31.12.2019<br>31.12.2010<br>31.12.2011<br>31.12.2011<br>31.12.2012<br>31.12.2014 | Cena vodné v Kč | za m3 Cena s<br>16,70<br>17,30<br>17,50<br>18,00<br>18,50<br>19,00<br>19,00<br>19,00<br>19,50<br>30,00<br>15,00<br>15,00<br>15,00          | točné v Kč za m3<br>20,00<br>20,50<br>21,00<br>22,00<br>22,00<br>23,00<br>24,50<br>25,50<br>40,00<br>0,00<br>0,00<br>0,00         | Druh vodné<br>11<br>11<br>11<br>11<br>11<br>11<br>11<br>11<br>11<br>11<br>11<br>11<br>11 | Druh stočné<br>12<br>12<br>12<br>12<br>12<br>12<br>12<br>12<br>12<br>12<br>12<br>12<br>12 | Druh srážková voda Řada /<br>13<br>13<br>13<br>13<br>13<br>13<br>13<br>13<br>13<br>13                     |
| Typ sazby         Platí od dat           1         1.1.2009           1         1.1.2011           1         1.1.2012           1         1.1.2013           1         1.1.2015           1         1.1.2016           1         1.1.2017           1         1.1.2018           1         1.1.2019           2         1.1.2019           2         1.1.2011           2         1.1.2012           2         1.1.2013                                                           | a Platí do data (<br>31.12.2010<br>31.12.2011<br>31.12.2012<br>31.12.2014<br>31.12.2015<br>31.12.2016<br>31.12.2017<br>31.12.2017<br>31.12.2018<br>31.12.2019<br>31.12.2010<br>31.12.2011<br>31.12.2012<br>31.12.2014                             | Cena vodné v Kč | za m3 Cena s<br>16,70<br>17,30<br>17,50<br>18,00<br>18,50<br>19,00<br>19,00<br>19,00<br>19,00<br>19,00<br>15,00<br>15,00<br>15,00<br>15,00 | točné v Kč za m3<br>20,00<br>20,50<br>21,00<br>22,00<br>22,50<br>23,00<br>24,50<br>25,50<br>40,00<br>0,00<br>0,00<br>0,00<br>0,00 | Druh vodné<br>11<br>11<br>11<br>11<br>11<br>11<br>11<br>11<br>11<br>11<br>11<br>11<br>11 | Druh stočné<br>12<br>12<br>12<br>12<br>12<br>12<br>12<br>12<br>12<br>12<br>12<br>12<br>12 | Druh srážková voda Řada<br>13<br>13<br>13<br>13<br>13<br>13<br>13<br>13<br>13<br>13                       |
| Typ sazby         Platí od dat           1         1.1.2009           1         1.1.2011           1         1.1.2012           1         1.1.2013           1         1.1.2015           1         1.1.2016           1         1.1.2016           1         1.1.2017           1         1.1.2018           1         1.1.2019           2         1.1.2019           2         1.1.2011           2         1.1.2012           2         1.1.2013                              | a Platí do data (<br>31.12.2010<br>31.12.2011<br>31.12.2012<br>31.12.2014<br>31.12.2015<br>31.12.2016<br>31.12.2017<br>31.12.2017<br>31.12.2019<br>31.12.2019<br>31.12.2010<br>31.12.2011<br>31.12.2011<br>31.12.2012<br>31.12.2014               | Cena vodné v Kč | za m3 Cena s<br>16,70<br>17,30<br>17,50<br>18,00<br>18,50<br>19,00<br>19,00<br>19,00<br>19,00<br>19,00<br>15,00<br>15,00<br>15,00<br>15,00 | točné v Kč za m3<br>20,00<br>20,50<br>21,00<br>22,00<br>22,50<br>23,00<br>24,50<br>25,50<br>40,00<br>0,00<br>0,00<br>0,00         | Druh vodné<br>11<br>11<br>11<br>11<br>11<br>11<br>11<br>11<br>11<br>11<br>11<br>11       | Druh stočné<br>12<br>12<br>12<br>12<br>12<br>12<br>12<br>12<br>12<br>12<br>12<br>12<br>12 | Druh srážková voda Řada / 13<br>13<br>13<br>13<br>13<br>13<br>13<br>13<br>13<br>13<br>13<br>13<br>13<br>1 |

Obrázek: Sazby vodného a stočného – nastavení druhů položek faktur

8. Pokud chceme, aby program účtoval zaúčtované předpisy daňových dokladů ze záloh (pokud vodárna vybírá zálohy na úhrady vodného a stočného) nebo i jejich tzv. fiktivní úhrady, nastavte v číselníku řad účetních dokladů pro tyto operace samostatné číselné řady, viz obrázek č. 51 "Řady účetních dokladů". Číselník řad účetních doklad se nachází v nabídce Účetnictví\Číselníky. V parametrech pro vyúčtování potom tyto řady doplňte do polí Řada účetních dokladů pro vzájemné zápočty (úhrady DD ze záloh) a Řada účetních dokladů pro DD ze záloh. V případě standardního řešení budou tyto řady nastaveny na číslo 1 a 3.

nuál SQL Ekonom

odné a stočné

| 🗸 ηκ 🔰                                                         |                                                                                                    |                                                                                                    |                                                     |                                       |
|----------------------------------------------------------------|----------------------------------------------------------------------------------------------------|----------------------------------------------------------------------------------------------------|-----------------------------------------------------|---------------------------------------|
|                                                                | 🕻 Konec 🝸 <u>F</u> iltr 🔀 🔍 <u>H</u> lede                                                                                                    |                                                                                                    | 🖉 🗙 🥐 🔒                                             |                                       |
| O Náhled                                                       | Řady dokladů                                                                                                    | ~ ≔ -                                                                                                    |                                                     |                                       |
|                                                                |                                                                                                    |                                                                                                    |                                                     |                                       |
| Řada doklad                                                    | 15                                                                                                    |                                                                                                    |                                                     |                                       |
| Název doklado <sup>,</sup>                                     | vé řadv Úhrady DD z přijatých                                                                                                    | záloh                                                                                                    |                                                     | 1                                     |
|                                                                |                                                                                                    |                                                                                                    |                                                     |                                       |
|                                                                |                                                                                                    |                                                                                                    |                                                     |                                       |
| Poslední číslo (                                               | dokladu 150000                                                                                                    | Vkládat měrnou jednotku (A/N)                                                                                               | N                                                   | 1                                     |
| Používat v úče                                                 | tnictví (A/N)                                                                                                    | Vkládat cizí měnu (A/N)                                                                                                    | N                                                   | 1                                     |
| Tue deble du (D                                                |                                                                                                    |                                                                                                    | N                                                   | ]                                     |
| тур аскіади (в                                                 | (P,D,V,H,S,M,U,L,K,R]                                                                                                    | Vkladat obch.parthera (A/N)                                                                                                 | IN                                                  |                                       |
|                                                                |                                                                                                    |                                                                                                    |                                                     |                                       |
| Řada doklad                                                    | Název dokladové řady                                                                                                    | Poslední číslo dokladu Používat v účetnictv                                                                                 | ví (A/N) Typ dokladu                                | Vkládat měrnou jednotku 🗸             |
| 1                                                              | banka                                                                                                    | 10799 N                                                                                                    | В                                                   | N                                     |
| 2                                                              | došle faktury                                                                                                    | 21120 N                                                                                                    | D                                                   | N                                     |
| 2                                                              | · · · · • • · · · · · · · · · · · · · ·                                                                                                    | 01000 11                                                                                                    |                                                     |                                       |
| 3                                                              | vystavene raktury                                                                                                    | 31200 N                                                                                                    | v                                                   | N                                     |
| 4                                                              | vystavene raktury<br>pokladna                                                                                                    | 31200 N<br>40999 N                                                                                                    | P                                                   | N                                     |
| 4                                                              | vystavene raktury<br>pokladna<br>sklady                                                                                                    | 40999 N<br>50423 N                                                                                                    | P<br>S                                              | N<br>N                                |
| 3<br>4<br>5<br>6                                               | vystavene raktury<br>pokladna<br>sklady<br>majetek                                                                                                    | 40999 N<br>50423 N<br>60423 N                                                                                               | P<br>S<br>H                                         | N<br>N<br>N                           |
| 3<br>4<br>5<br>6<br>7                                          | vystavene raktury<br>pokladna<br>sklady<br>majetek<br>mzdy                                                                                                    | 31200 N<br>40999 N<br>50423 N<br>60423 N<br>70002 N                                                                         | V<br>P<br>S<br>H<br>O                               | N N N N N N N N N N N N N N N N N N N |
| 3<br>4<br>5<br>6<br>7<br>9                                     | vystavene raktury<br>pokladna<br>sklady<br>majetek<br>mzdy<br>všeobecné doklady                                                                                                    | 31200 N<br>40999 N<br>50423 N<br>60423 N<br>70002 N<br>-1012 A                                                              | V<br>P<br>S<br>H<br>O<br>O                          | N N N N N N N N N N N N N N N N N N N |
| 3<br>4<br>5<br>6<br>7<br>9<br>10                               | vystavene raktury<br>pokladna<br>sklady<br>majetek<br>mody<br>všeobecné doklady<br>stálé doklady                                                                                                    | 31200 N<br>40999 N<br>50423 N<br>60423 N<br>70002 N<br>-1012 A<br>100010 A                                                  | V<br>P<br>S<br>H<br>O<br>O                          | N N N N N N N N N N N N N N N N N N N |
| 3<br>4<br>5<br>6<br>7<br>9<br>10<br>11                         | vystavene raktury<br>pokladna<br>sklady<br>majetek<br>mzdy<br>všeobecné doklady<br>stálé doklady<br>Kurzové rozdíly                                                                                                    | 31200 N<br>40999 N<br>50423 N<br>60423 N<br>70002 N<br>-1012 A<br>100010 A<br>110000 N                                      | V<br>P<br>S<br>H<br>O<br>O<br>O<br>K                | N N N N N N N N N N N N N N N N N N N |
| 3<br>4<br>5<br>6<br>7<br>9<br>10<br>11<br>11                   | vystavene raktury<br>pokladna<br>sklady<br>majetek<br>mzdy<br>všeobecné doklady<br>stálé doklady<br>Kurzové rozdíly<br>Opravné položky k pohledávkám                                                                    | 31200 N<br>40999 N<br>50423 N<br>60423 N<br>70002 N<br>-1012 A<br>100010 A<br>110000 N<br>120000 N                          | V<br>P<br>S<br>H<br>O<br>O<br>O<br>K<br>R           | N N N N N N N N N N N N N N N N N N N |
| 3<br>4<br>5<br>6<br>7<br>9<br>10<br>11<br>11<br>12<br>15       | vystavene raktury<br>pokladna<br>sklady<br>majetek<br>mzdy<br>všeobecné doklady<br>stálé doklady<br>Kurzové rozdíly<br>Opravné položky k pohledávkám<br>Úhrady DD z přijatých záloh                                     | 31200 N<br>40999 N<br>50423 N<br>60423 N<br>70002 N<br>-1012 A<br>100010 A<br>110000 N<br>120000 N                          | V<br>P<br>S<br>H<br>O<br>O<br>O<br>K<br>K<br>R      | N N N N N N N N N N N N N N N N N N N |
| 3<br>4<br>5<br>6<br>7<br>9<br>10<br>11<br>11<br>12<br>15<br>14 | vystavené raktury<br>pokladna<br>sklady<br>majetek<br>mzdy<br>všeobecné doklady<br>stálé doklady<br>Kurzové rozdíly<br>Opravné položky k pohledávkám<br>Úhrady DD z přijatých záloh<br>Daňové doklady z přijatých záloh | 31200 N<br>40999 N<br>50423 N<br>60423 N<br>-70002 N<br>-1012 A<br>100010 A<br>110000 N<br>120000 N<br>150000 A<br>140000 A | V<br>P<br>S<br>H<br>O<br>O<br>O<br>K<br>R<br>O<br>O | N N N N N N N N N N N N N N N N N N N |

Obrázek: Řady účetních dokladů

Manuál SQL Ekonom verze 22.8.0 vodné a stočné

AND A COT

éïá

| See Období pro vyúčtování                                                                                                    |                                                                                                    |
|----------------------------------------------------------------------------------------------------|----------------------------------------------------------------------------------------------------|
| Dk       Konce       Filt       Image: Second Second Sec | Další údaje         Splatnost složenky         Zákaz účtování pod minimální odběr         Počet splátek dle platebního kalendáře         O         Účtování dle lokality (A/N)         Krácení postětků dle platebního kalendáře         O         Vodné (V/) Stočné (S)/Vše (O)         Tisknout platebního kalendáře         O         Vodné (V/) Stočné (S)/Vše (O)         Tisknout platebního kalendáře         O         Roda dařové dokludy z přij záloh         Atualizace příští revize vodoměru dle mortáže (A/N)         Pořadí v cyklu doplňovat dle čp (A/N) ?         Automatická oprava var.symbolu v plat.kalendáři (A/N)         Automatická oprava var.symbolu v plat.kalendáři (A/N)         Pakturace dělená dle cyklů (A/N)         A         Pakturace dělená dle cyklů (A/N) |
| Text email pro složenky           Aktuální rok         Aktuální měs Kód položky počátek         Kód položky konec         Typ odběru         Splatna           2019         12         0         R         16.4.20                                                                                                    | ost složenky: Datum zdanitelného plnění Počet splátek dle platebního kalendáře Zákaz účtování pod minimální odběr Účtování dle lokality (A/N) Krácer<br>016 10.6.2016 0 1 N A                                                                                                    |
| Třídění: Podmínky:                                                                                                    | : 1/1                                                                                                    |

· Nill

JII.

Obrázek: Parametry pro vyúčtování – řady účetních dokladů

2016

001

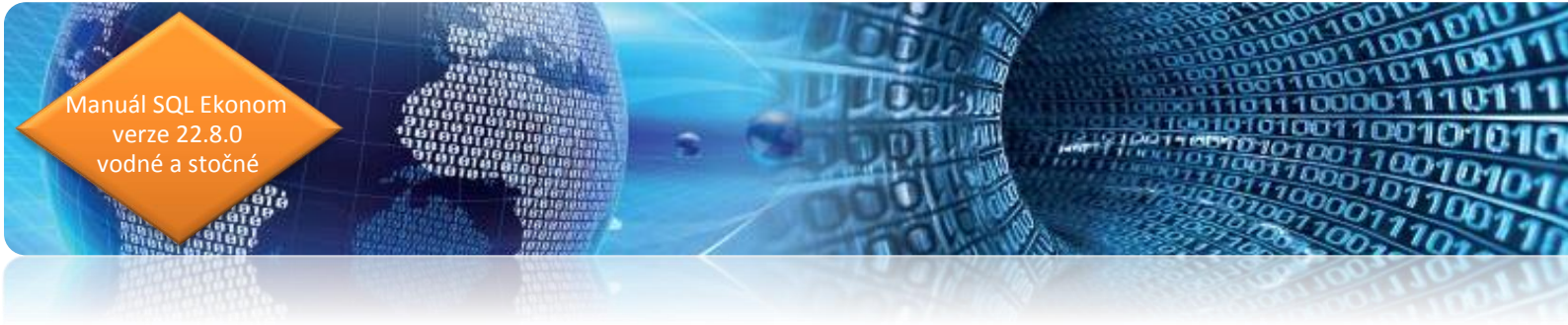

## Exporty dokladů

#### Export daňových dokladů do kontrolního hlášení DPH

Export DPH do DPH v IS Munis provádíme přes nabídku *účetnictví/DPH/Výkazy DPH/Kontrolní hlášení.* Program vytvoří za dané období kontrolní hlášení, které exportujeme pomocí funkce *Export do XML* v nabídce *Akce/Kontrolního hlášení.* 

| Sentrolní hlášení                      | DPH                            | -       |     | × |
|----------------------------------------|--------------------------------|---------|-----|---|
| Zadej od období d                      | ph                             |         | 1   | 2 |
| Zadej do období d                      | ph                             |         | 1   | 2 |
| Zadej čtvrtletí                        |                                |         | 4   |   |
| Zadej rok dph                          |                                | 201     | 19  |   |
| Důvody pro podán<br>kontrolního hlášer | í následného<br>í zjištěny dne | 27.12.2 | 019 |   |
| Sestavil jméno                         |                                |         |     |   |
| Sestavil příjmení                      | Správce                        |         |     |   |
| Telefon                                |                                |         |     |   |
| Email                                  |                                |         |     |   |
| 🗸 🗸                                    | 0                              | 🗙 Storr | 10  |   |

Obrázek: Výběr období pro kontrolní hlášení

Při spuštění funkce program nabídne období, za které chceme vytvořit kontrolní hlášení. Po jeho zadání program kontrolní hlášení vytvoří. V nabídce *Akce* zvolíme funkci *"Export hlášení do XM".* Tato funkce nám nabídne uložení XML souboru s kontrolním hlášení do vybrané složky. Po jeho exportu jej můžete načíst v programu IS Munis.

| uál SQL Ekonom<br>verze 22.8.0<br>odné a stočné |                                                                                                    |
|-------------------------------------------------|----------------------------------------------------------------------------------------------------|
|                                                 |                                                                                                    |
|                                                 | See Kontrolní hlášení k DPH                                                                                                    |
|                                                 | ✓ OK         X Konec         ▼ Filt         Q Hedei         O Náhled         1. Kontrolní hlášení k dph         ✓ := ▼           I          >         >         >         >         >         >         >         >         >         >         >         >         >         >         >         >         >         >         >         >         >         >         >         >         >         >         >         >         >         >         >         >         >         >         >         >         >         >         >         >         >         >         >         >         >         >         >         >         >         >         >         >         >         >         >         >         >         >         >         >         >         >         >         >         >         >         >         >         >         >         >         >         >         >         >         >         >         >         >         >         >         >         >         >         >         >         >         >         >         >         >         >         >         > |
|                                                 | Základní údaje o kontrohrím Nlášení     Export hlášení do XML       Období     12       Rok     2019       Čtvrtlelí     formát (39393939/39/39393-393939)   Historie odeslaných KHDPH Výkaz dph EU - řádný                                                                                                    |
|                                                 | Druh kontrolního hlášení (B,O,N,E)     B     Rychlá odpověť na výzvu (B,P)     Doklady dph dle řádků       Datum vyhotovení     20.1.2019     Hlašení od (pouze F0)     Web MfČr                                                                                                    |
|                                                 | Datum zijštění podání dod hlášení 20.1.2019 Hlášení do (pouze FO) Příjmení firmy - fyzické osoby Jméno osoby opráv k podpisu                                                                                                    |
|                                                 | ldenliňkace plátce Příjmení osoby opráv. k podpisu                                                                                                    |
|                                                 | Ulice     Nad Dubinkou 1634     Titul                                                                                                    |
|                                                 | Číslo popisné 166 Číslo orientační Sestavil (a) jméno                                                                                                    |
|                                                 | Prozervouce     Instruction     Pso     Diot     Stát     Česká republika     Sestavil(a) přímení     Správce       Kód datové schránky     Typ daňového subjektu (F.P)     P     V     Sestavil(a) telefon                                                                                                    |
|                                                 | Dobdobí Rok Čivrtletí Čjednací výzvy Datum vyhotovení Datum zjištění podání dod hlášení Druh kontrolního hlášení (B.O.N.E) Rychlá     12 2019 4 20.1.2019 B                                                                                                    |
|                                                 |                                                                                                    |
|                                                 |                                                                                                    |
|                                                 |                                                                                                    |

Obrázek: Export DPH z kontrolního hlášení do XML

Podmínky:

#### Export účetních dokladů do účetnictví (externí program)

Třídění:

Export účetních dokladů provádíme, pokud je to možné, až na konci zpracování vyúčtování vodného a stočného za aktuální období. Doporučujeme vystavení daňových dokladů za vodné a stočné v dostatečném předstihu před jejich exportem do účetnictví tak, aby bylo možné provést případné úpravy v dokladech v programu SQL Ekonom na základě reakcí zákazníků před jejich exportem do externího IS pro účetnictví.

Vlastní export účetních dokladů převádíme do externího IS pro účetnictví pomocí nabídky *Účetnictví/Akce/Exporty a importy dat/Export a import účetních dokladů/Export účetních dokladů*, kde si vybereme účetní období a v nabídce *Akce* zvolíme *"Export do pro obce"*.

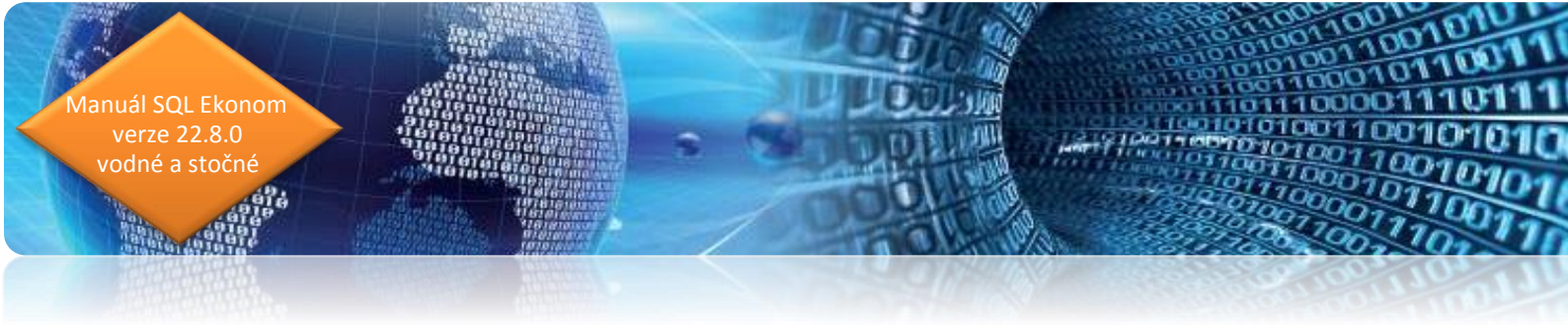

| Výběr dokladů za obdok | ní X   |
|------------------------|--------|
| Doklady od měsíce:     | 12 ~   |
| do měsíce:             | 12 ~   |
| za rok:                | 2019   |
| 🗸 ОК                   | 🗙 Zruš |

Obrázek: Výběr období pro export do účetnictví

| See Účetní dokladů - export                                                                |                                                                                     | - • •         |
|--------------------------------------------------------------------------------------------|-------------------------------------------------------------------------------------|---------------|
| 🔽 🖸 🗙 Konec 🝸 Eiltr 🐹 🔍 <u>H</u> ledej                                                     | 💿 <u>N</u> áhled Kniha účetních dokladů - export 🛛 🗸 🖃 🕶                            |               |
|                                                                                            | Celý doklad                                                                         |               |
| Dokladová řada Účetní doklad Datum vystavení Datum uskut.<br>3 31200 31.12.2019 31.12.2019 | Export dokladů - dbf<br>Export dokladů - txt<br>Export do Helios<br>Export pro obce | Obrat Má dáti |
| Třídění: Podmínku:                                                                         |                                                                                     | 1             |

Obrázek: Export zaúčtování dokladů z vodného a stočného do účetnictví IS Munis

## Cesta k formuláři, ve kterém se provádí export je **Účetnictví – Akce – Exporty a importy dat – Export/Import účetních dokladů – Účetní doklady export.**

Zde se program zeptá na rozmezí období. Je jedno, jaké období zde vybereme, neboť období je řízeno až následně speciálním nastavením pro export. Dále tlačítko *Akce – Export pro obce.* Objeví se okno s vlastním nastavením exportu. Na obrázku č. 57 je příklad nastavení.

Manuál SQL Ekonom verze 22.8.0 vodné a stočné

| ~                                  |              |                                                   |
|------------------------------------|--------------|---------------------------------------------------|
| IČ zpracovatelské organizace       | 27473716     | 8 znaků, zleva případné nuly                      |
| IČ účtující organizace             | 27473716     | maximálně 8 znaků, bez nul zleva                  |
| Licence zpracov.programu           | S00E         | 4 znaky                                           |
| Druh dokladu                       | 00           | 2 znaky včetně nul zleva (00-09)                  |
| ldentifikátor vstupu               | 5            | 1 znak, hodnoty (0-7), implicitně 5               |
| Kapitola (KAP)                     | 00           | 2 znaky (00)                                      |
| Paragraf (OdPa)                    | 000000       | 6 znaků (000000)                                  |
| Položka (POL)                      | 0000         | 4 znaky (0000) POL pro účet 311 0601 (0601)       |
| Záznamová jednotka (ZJ)            | 000          | 3 znaky (000) 343 9998 (9998)                     |
| Účelový znak (UZ)                  | 00000000     | 9 znaků (00000000) 377 0651 (0651)                |
| Org. jednotka (ORJ) - střed. (A/N) | 000000101 N  | 10 znaků (000000101) 649 0006 (0006)              |
| Organizace (ORG)                   | 000000000000 | 13 znaků (000000000000)                           |
| Řada Organizace (RadaOrg)          | 111002       | 9 znaků, zleva 3 mezery († 123456)                |
| Účtování obratů DPH                | 7340010      | Základ DPH (7340010) Exportovat KH N (A/N)        |
|                                    | 7340020      | DPH výstup (7340020) Exportovat DD z PZ $N$ (A/N) |
|                                    | 7340030      | DPH vstup (7340030)                               |
|                                    | 7340031      | DPH vstup krácený (7340031) PROVEDENÍM            |
|                                    | 7340099      | Zúčtování (7340099) NUTNÉ SPUSTIT                 |
| Obch. případ do OdPa a POL         | N            | (A/N) PŘIZNÁNÍ K DPH !!!                          |
| Středisko do ORG                   | N            | (A/N)                                             |
| Rok zpracování                     | 2020         |                                                   |
| Měsíc zpracování                   | 9            |                                                   |
| Složka pro uložení dat             | C:\export    | — (povinný údaj)                                  |
| Jméno souboru                      | triada       | (nenovinný údai)                                  |
| Řada účetního dokladu - od         | 3 da 3       |                                                   |
| Storna J-M-J-                      |              |                                                   |
| Storno dokladu                     | (A/N)        |                                                   |
| ✓ <u>P</u> rovedení exp            | ortu         | × Storno                                          |

Obrázek: Nastavení exportu pro obce

V tomto okně je třeba nastavit *Složku pro uložení dat* (na obrázku c:\export), a to buď ručně, nebo vybrat pomocí tlačítka u pravého okraje údaje. Jestliže je nastavený údaj *Jméno souboru*, pak se v této složce se vytvoří soubor triada.csv. Pokud je tento *údaj prázdný*, pak se vytvoří soubor UDGm.CSV, kde m je měsíc. Tedy např. pro měsíc 1 UDG1.CSV pro Munis (Triadu). Dále se nastavuje *rok a měsíc zpracování a rozmezí řad účetních dokladů pro export dat*. Pro export všech účetních dokladů je zde nutné nastavit řady od 0 do 999.

Manuál SQL Ekonom verze 22.8.0 vodné a stočné

> Je třeba projít nastavení a případně upravit údaje. Pokud se nezmění podmínky pro export dat, tak následně se mění jen údaje *Rok a Měsíc zpracován*í a případně po dohodě s příjemcem souboru **Řada organizace** (tj. číslo dokladu).

> V údaji **ORJ,** jestliže je vyplněno v údaji vpravo **A**, tak se místo nastaveného údaje ORJ exportuje středisko. Dále lze nastavit údaje **Obchodní případ do OdPa a POL**. Při nastaveném **A** se ignorují vyplněné údaje v horní části formuláře a do údajů **Paragraf** a **Položka** se bude exportovat číslo obchodního případu. Obdobně lze dosazovat **středisko** do údaje **Organizace** při nastavení **A** v příslušné kolonce.

Pokud exportujete i data pro Kontrolní hlášení (Exportovat DPH je nastaveno na A), tak před provedením exportu je nutné spustit přiznání k DPH, aby se vygenerovaly datové struktury s údaji pro Kontrolní hlášení a vlastní přiznání k DPH. Tedy pustit nabídku Účetnictví – DPH – Výkaz DPH – Výkaz DPH – Výkaz DPH řádný nebo dodatečný za exportovaný měsíc.

Tlačítkem **Provedení exportu a výběrem v menu** (Gordic/Munis) dáme pokyn k vytvoření souboru v nastavené složce. Doporučujeme soubor v Excelu, nebo v poznámkovém bloku zkontrolovat, zda je korektní. Na začátku by měl mít záznamy 5/@ a 6/@.

|   | Α                      | В | С | D |
|---|------------------------|---|---|---|
| 1 | 5/@001230410002000S00E |   |   |   |
| 2 | 6/@00123               |   |   |   |

*Obrázek: Export Gordic/Munis/Triada – kontrola souboru* 

Do exportního souboru vstoupí účetní data za exportovaný měsíc a data DPH s daňovým obdobím rovněž za exportovaný měsíc.

Pokud je nastaven export kontrolního hlášení, pak pro daňová data se v souboru generuje automatické účtování základu a částky DPH na účty 734, které jsou v dolní části nastavení. Doplněním účtování přes účty 724 je zajištěno, že účetní pohyby související s daňovým dokladem jsou v souladu s obdobím DPH bez ohledu na to, že vlastní účtování (tedy např. pro došlé faktury 5xx, 343/321) je v jiném období.

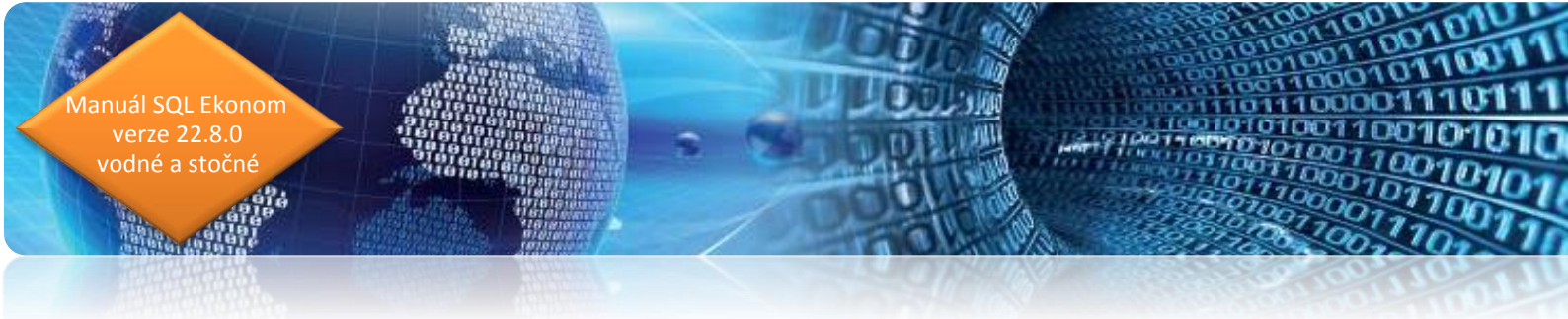

Lze exportovat i stornovací účetní doklad. V dolní části je přepínač Storno dokladu. Při **A** (tzn., exportuje se doklad s opačným znaménkem), jsou popisné texty červené. V opačném případě černé.

| Rok zpracování             | 2020                    |                  |
|----------------------------|-------------------------|------------------|
| Měsíc zpracování           | 9                       |                  |
| Složka pro uložení dat     | C:\export -             | · (povinný údaj) |
| Jméno souboru              | triada (nepovinný údaj) |                  |
| Řada účetního dokladu - od | 3 do 3                  |                  |
| Storno dokladu             | A (A/N)                 |                  |
| ✓ <u>P</u> rovedení exp    | ortu X Storno           | )                |

*Obrázek: Export Gordic/Munis/Triada – storno dokladu* 

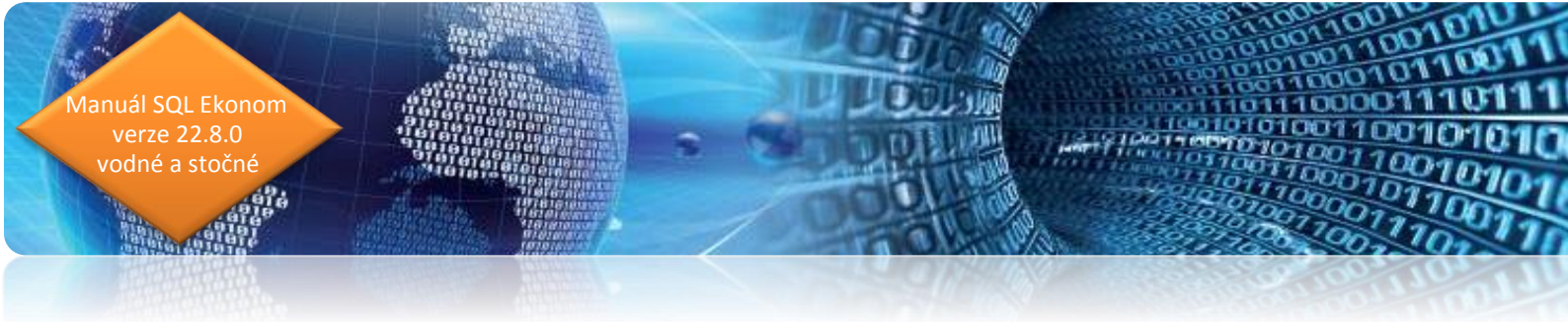

#### Export účetních dokladů do Gordic/Munis – změny

Po importu účetního dokladu do IS Munis, nebo IS Gordic se v některých případech neukazuje číslo dokladu v popisu účetní operace. Důvodem je pravděpodobně různá parametrizace importu pro účetní systémy IS Munis a IS Gordic. Z tohoto důvodu jsme upravili export tak, že umožňuje větší variabilitu nastavení.

Pro tyto účely je přidán do nastavení exportu nový přepínač *Řazení záznamů v souboru*.

| Nastavení exportu pro obce         |                         | ×                                               |
|------------------------------------|-------------------------|-------------------------------------------------|
| ✓ OK X Konec ▼ Eiltr ×             | <b>Q</b> <u>H</u> ledej | ⊙ <u>N</u> áhled ∨ ∷≣                           |
|                                    | * 🤊 🔒                   |                                                 |
| IČ zpracovatelské organizace       | 00479292                | 8 znaků, zleva případné nuly                    |
| IČ účtující organizace             | 00479292                | maximálně 8 znaků, bez nul zleva                |
| Licence zpracov.programu           | S00E                    | 4 znaky                                         |
| Druh dokladu                       | 00                      | 2 znaky včetně nul zleva (00-09)                |
| ldentifikátor vstupu               | 5                       | 1 znak, hodnoty (0-7), implicitně 5             |
| Kapitola (KAP)                     | 00                      | 2 znaky (00)                                    |
| Paragraf (OdPa)                    | 000000                  | 6 znaků (000000)                                |
| Položka (POL)                      | 0000                    | 4 znaky (0000) POL pro účet 311 0601 (0601)     |
| Záznamová jednotka (ZJ)            | 000                     | 3 znaky (000) 343 9998 (9998)                   |
| Účelový znak (UZ)                  | 00000000                | 9 znaků (00000000) 377 0651 (0651)              |
| Org. jednotka (ORJ) - střed. (A/N) | 000000101 N             | 10 znaků (000000101) 649 0006 (0006)            |
| Organizace (ORG)                   | 000000000000            | 13 znaků (000000000000)                         |
| Řada Organizace (RadaOrg)          | 130010                  | 9 znaků, zleva 3 mezery († 123456)              |
| Účtování obratů DPH                | 7340010                 | Základ DPH (7340010) Exportovat KH N (A/N)      |
|                                    | 7340020                 | DPH výstup (7340020) Exportovat DD z PZ A (A/N) |
|                                    | 7340030                 | DPH vstup (7340030)                             |
|                                    | 7340031                 | DPH vstup krácený (7340031) PROVEDENÍM          |
|                                    | 7340099                 | Zúčtování (7340099) NUTNÉ SPUSTIT               |
| Obch. případ do OdPa a POL         | Ν                       | (A/N) PRIZNANI K DPH !!!                        |
| Středisko do ORG                   | Ν                       | (A/N)                                           |
| Řazení záznamů v souboru 🌘         | 2                       | (1,2)                                           |
| Rok zpracování                     | 2022                    |                                                 |
| Měsíc zpracování                   | 2                       |                                                 |
| Složka pro uložení dat             | c:\sqlekonom            | — (povinný údaj)                                |
| Jméno souboru                      |                         | (nepovinný údaj)                                |
| Řada účetního dokladu - od         | 3 do 3                  |                                                 |
| Storno dokladu                     | N (A/N)                 |                                                 |
| ✓ <u>P</u> rovedení ex             | portu                   | × Storno                                        |

Obrázek: Export účetního dokladu do formátu věty 56G

Po importu účetního dokladu si zkontrolujte, jestli v popisu operace je číslo dokladu. Pokud není, změňte variantu třídění z 1 na 2, nebo obráceně a proveďte nový export a import dat.

#### Technické informace pro administrátory

verze 22.8.0 odné a stočné

> Automaticky bude nastavena hodnota 1, což je častější varianta. Doporučujeme otevřít soubor UDG z minulého období, otevřít si ho v poznámkovém bloku, nebo Excelu a nastavit řazení podle jeho obsahu.

Při nastavení hodnoty 1 jsou záznamy jednotlivých dokladů setříděny tímto způsobem:

| 5/@004792920003000S00E      |                                         |                                         |
|-----------------------------|-----------------------------------------|-----------------------------------------|
| 6/@004792920300 5 2022      |                                         |                                         |
| G/@310002200080003110000000 | 000000000000000000000000000000000000000 | 000000000000000000000000000000000000000 |
| G/@310002200080006020010000 | 000000004020000000000000010100000000000 | 000000000000108000                      |
| G/@310002200080006020010000 | 000000004020000000000000001010000000000 | 000000000000150552                      |
| G/@310002200080003430010000 | 000000004020000000000000001010000000000 | 000000000000010800                      |
| G/@310002200080003430010000 | 000000004020000000000000001010000000000 | 000000000000015055                      |
| G/@310002200080006020010000 | 000000004020000000000000001010000000000 | 000000000000000000000000000000000000000 |
| G/\$00010002200080001220008 | 0                                       |                                         |
| G/\$00020002200080001220008 | 0                                       |                                         |
| G/\$00030002200080001220008 | 0                                       |                                         |
| G/\$00040002200080001220008 | 0                                       |                                         |
| G/\$00050002200080001220008 | 0                                       |                                         |
| G/\$00060002200080001220008 | 0                                       |                                         |

Tj. v rámci jednoho dokladu nejprve rozúčtování a pak popis.

Při nastavení hodnoty 2 je třídění následující:

Tj. v rámci dokladu pod každým řádkem rozúčtování je popis.

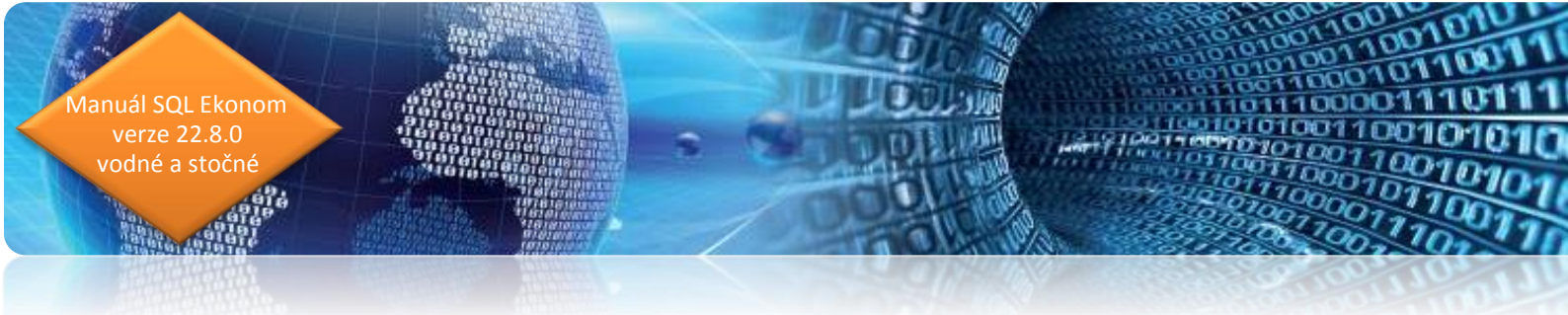

## Popis převodu na novou verzi SQL Ekonom pomocí automatického upgradu

- Proveďte si stažení instalačního programu setup.exe ze zákaznického portálu www.softbit.cz (podmínkou je mít zřízen účet na našem zákaznickém portále) a tento nainstalujte a spusťte na některém počítači, kde je SQL ekonom instalován. Druhou možností je spuštění automatického upgrade z přiloženého CD
- Po spuštění programu setup.exe Vám program nabídne rozbalení instalačního balíčku do vybrané složky. Zde si můžete zvolit složku, kam chcete instalační balíček uložit.
- 3. Na konci rozbalení se program dotáže, zda chcete automatický update ihned spustit. Potvrďte tento dotaz. V případě, že se automatický update nespustí (často bývá problém v právem v OP Windows), potom vyhledejte soubor updatesql.exe a spusťte jej.
- Pokud nechcete řešit případné problémy s chybnými databázemi při výpadku počítače při aktualizaci a nechcete přijít o případné speciální úpravy, nechte volitelné přepínače vypnuty.

Jedná se o přepínače vypínající zálohování pro případ výpadku během aktualizace a přepínač pro ignorování speciálních úprav.

V případě, že jste však zdatnější uživatelé, proveďte si před spuštěním automatického upgrade zálohu všech databází pro případnou obnovu v případě správného nedokončení funkce. Při startu update potom zaškrtněte volbu Nezálohovat data.... Automatický update bude pracovat mnohem rychleji než při provádění automatických záloh. Tento přepínač je však nutné alespoň 1x ročně nechat vypnutý, protože tato funkce dělá i optimalizaci databází. Pokud bude tato optimalizace několikrát vynechána, nemusí již další aktualizace proběhnout správně.

5. Spusťte vlastní update pomocí "Start updatu všech databází SQL ekonomu". Tento převod může trvat i poměrně dlouhou dobu, třeba i 1 hodinu na jednu instalovanou databázi v případě, že jste nezaškrtli při startu Nezálohovat data ...

Manuál SQL Ekonom verze 22.8.0 vodné a stočné

> Během automatického update nevypínejte ani nerestartujte počítač. Dojde tak k přerušení instalace upgrade SQL Ekonom bez možnosti k navrácení do původního stavu.

#### Při automatickém update mohou nastat některé z níže jmenovaných problémů:

- Máte instalovány speciální úpravy, které automatický převod neumí nahrát. V tomto případě by měl být proveden převod distributorem systému.
- Automatický update skončí s chybou. V některých případech to může být způsobeno starou verzí Firebirdu instalovaného jak na serveru, tak i na dané stanici. Zkuste tedy porovnat instalovanou verzi se stránkami http://www.firebirdsql.org/en/serverpackages/ a odtud případně instalujte aktuální verzi.
- Používáte i jiný program, který využívá shodné prostředí pro data (Firebird). V tom případě se systém zeptá na heslo uživatele SYSDBA, které zjistíte od autorů tohoto druhého programu.
- Po provedení aktualizace se na některých počítačích stále ukazuje stará verze. Číslo verze je vždy zobrazeno v hlavní liště programu a také případně v menu Nápověda / O programu. V tomto případě je možné, že máte na některých počítačích spouštěn program z jiného místa než na počítači, kde byla spuštěna aktualizace. V tomto případě spusťte aktualizaci i na tomto počítači, kdy zatrhněte "Neprovádět zálohu" a tím bude systém aktualizován během několika málo minut.

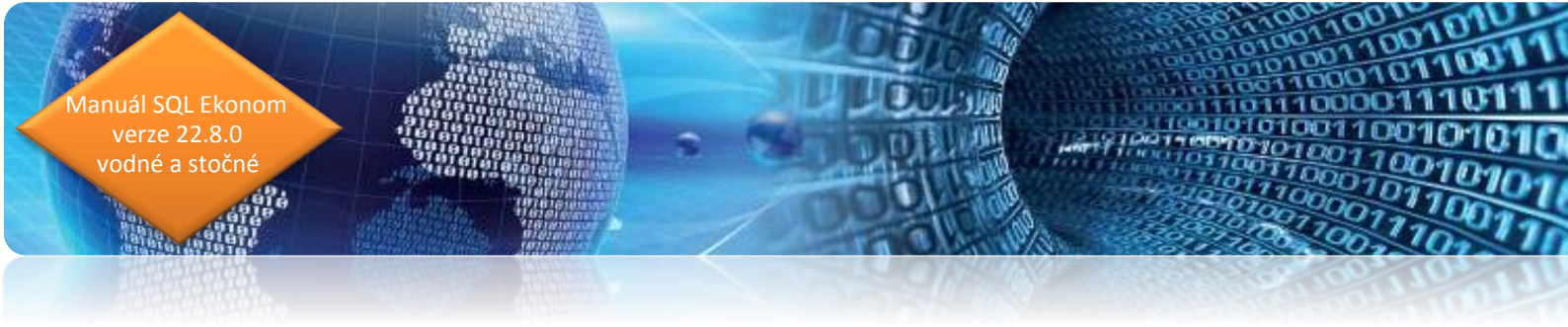

V případě problémů při instalaci aktualizace se neváhejte kontaktovat s pomocí pracovníky naší společnosti.

Přejeme Vám příjemnou práci s programem

# Váš tým společnosti Softbit software s.r.o.

Softbit Software, s.r.o. Nad Dubinkou 1634 516 01 Rychnov nad Kněžnou Tel.: 494 532 202, 494 534 354, fax: 494 377 63 e-mail: <u>softbit@softbit.cz</u> <u>www.softbit.cz</u>

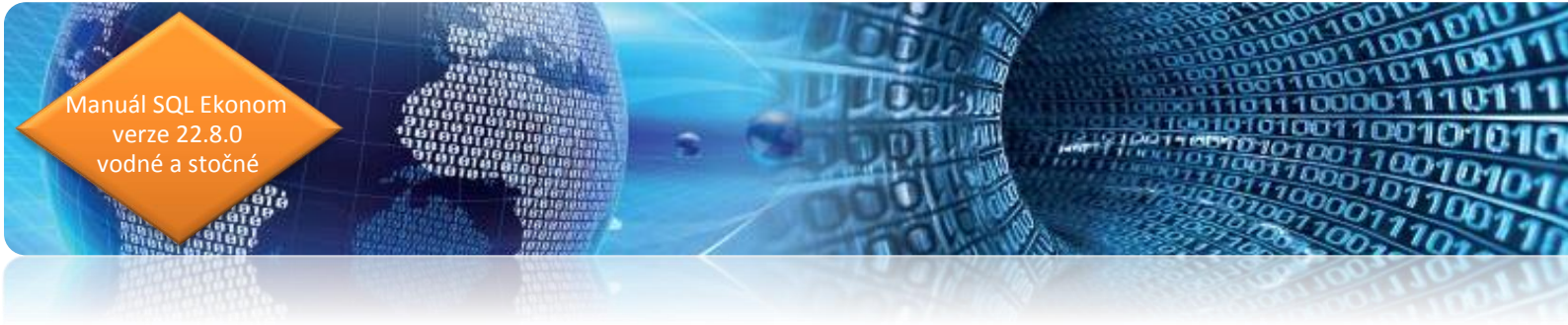

## Přílohy

## Nový tiskopis faktury 2022

| Dodavatel:                                                              |                 |           | FAKT        | URA - daňový       | doklad         |               | 1210 | 001    |  |  |
|-------------------------------------------------------------------------|-----------------|-----------|-------------|--------------------|----------------|---------------|------|--------|--|--|
| <b>SOLL</b>                                                             | bit             |           | Adresá      | :                  | uoniuu         |               | 1210 |        |  |  |
| Softbit software, s.r.o.                                                |                 |           | Bek A       | leš                |                |               |      |        |  |  |
| Nad Dubinkou 1634 9                                                     |                 |           | Nad E       | ubinkou 123        |                |               |      |        |  |  |
| 516 01 Rychnov nad Kněžnou                                              |                 |           | 516 0       | 1 Rychnov na       | d Kneznou 1    |               |      |        |  |  |
| IČO: 27473716 DIČ: CZ274<br>Reg.: Krajský soud v Hradci Králové C 21081 | 73716           |           | Odběra      | tel - plátce:      |                |               |      |        |  |  |
| Bankovní spojení:                                                       |                 |           | Bekova      | Alena              |                |               |      |        |  |  |
| 11111111111/5500 Raiffeisen Bank<br>IBAN: CZ51 5500 0000 0011 1111 1111 |                 |           | Náměstí 123 |                    |                |               |      |        |  |  |
| SWIFT: RZBCCZPP                                                         |                 |           | 518 01      | Dobruška           |                |               |      |        |  |  |
| Variabilní symbol: 1210001                                              |                 |           | Znúsoh      | úbrady:            |                | Převoden      | 1    |        |  |  |
| Konstantni symbol: 0308                                                 |                 |           | Datum       | vystavení:         |                | 10.12.202     | 21   |        |  |  |
| Přeprava:                                                               |                 |           | - Datum     | uskutečnění zdanit | elného pinění: | 10.12.202     | 21   |        |  |  |
| Objednávka / kupní smlouva:                                             |                 |           | Datum       | splatnosti:        |                | 20.12.202     | 21   |        |  |  |
| Vážený zákazniku, oznamujeme Vám vyúčtová                               | ní za dodávku v | /odného a | stočného    |                    |                |               |      |        |  |  |
| Sumář za komodity dle % DPH % DPH v cenách bez DPH                      | Vodné           | Stočné    | CELKEM      |                    |                |               |      |        |  |  |
| Druhá snížená sazba 10%                                                 | 2 759,06        | 1 883,26  | 4 642,32    |                    |                |               |      |        |  |  |
|                                                                         |                 |           |             |                    |                |               |      |        |  |  |
| Rekapitulace DPH                                                        |                 | Zá        | iklad DPH   | Částka DPH         | Celkern s DPH  | Z toho zaokro |      | uhleni |  |  |
| druhá snížená sazba                                                     | 10%             | 6         | 4 642,72    | 464,28             | 5 107,00       | 0,40          | 0,04 | 0,44   |  |  |
| CELKEM ZA VŠECHNY SAZBY                                                 |                 |           | 4 642.72    | 464.28             | 5 107.00       |               |      |        |  |  |

| Celkem část          | ka k úhradě (z                                          | zaokrouhlení faktury 0 Kč) | 5 107,00 Kč             |
|----------------------|---------------------------------------------------------|----------------------------|-------------------------|
| Fakturu vystavil :   | Správce                                                 |                            | QR kód pro platbu       |
| E-mail :             | softbit.softbit@softbit.cz                              |                            | 是統領的認識。                 |
| Web :                | www.softbit.cz                                          |                            | 10 AV10-44              |
| Telefon :            | 999 999 999                                             |                            | A                       |
|                      |                                                         |                            |                         |
| Prosime Vás o přesr  | é dodržování variabilních symbolů při úhradách Vašich j | plateb. razitko a podpis   |                         |
| oftbit © Rychnov nad | Kněžnou                                                 |                            | SQL Ekonom verze 22.0.0 |

#### Pokračování faktury číslo 1210001

Strana: 2

|            |                |              |            | Prove      | dené odečt | y mě | řidel     |         |        |            |         |              |
|------------|----------------|--------------|------------|------------|------------|------|-----------|---------|--------|------------|---------|--------------|
|            |                |              |            |            |            |      |           | Kor     | ekce   | 6          |         |              |
| Obdob      | í odečtu       | Měřidlo      | Počá       | teční Konc | ový Spoti  | eba  | hlav      | ní      | pod    | ružný      | Délka   | Poznámka     |
|            |                |              |            |            |            |      | vodné     | stočné  | vodné  | stočné     |         |              |
| 18.06.2020 | 020 31.10.2020 | 0 MEV2012078 | 905        | ,00 968,   | 00 63,     | 00   | -5,00     | -5,00   |        |            | 136 dní |              |
|            |                |              |            | Rozpis     | vyúčtováni | za s | lužby     |         |        |            |         |              |
| Služba     |                |              | Období od  | Období do  | Množstvi   | MJ   | Cena za M | J Zákla | ad DPH | Částka DPH | % DPH   | Celkem s DPH |
| vodné      |                |              | 18.06.2020 | 31.10.2020 | 58,00      | m3   | 47,5      | 7 2     | 759,06 | 275,9      | 1 10    | 3 034,97     |
| stočné     |                |              | 18.06.2020 | 31.10.2020 | 58,00      | m3   | 32,4      | 7 1     | 883,26 | 188,3      | 33 10   | 2 071,59     |
| CELKEMO    | DBÊRNÉ MÍS     | TO 291000478 |            |            |            |      |           | 4       | 642,32 | 464,       | 24      | 5 106,5      |
|            | dia touini -   |              |            |            |            | _    |           |         | 640.00 | 404        |         | E 400 E      |

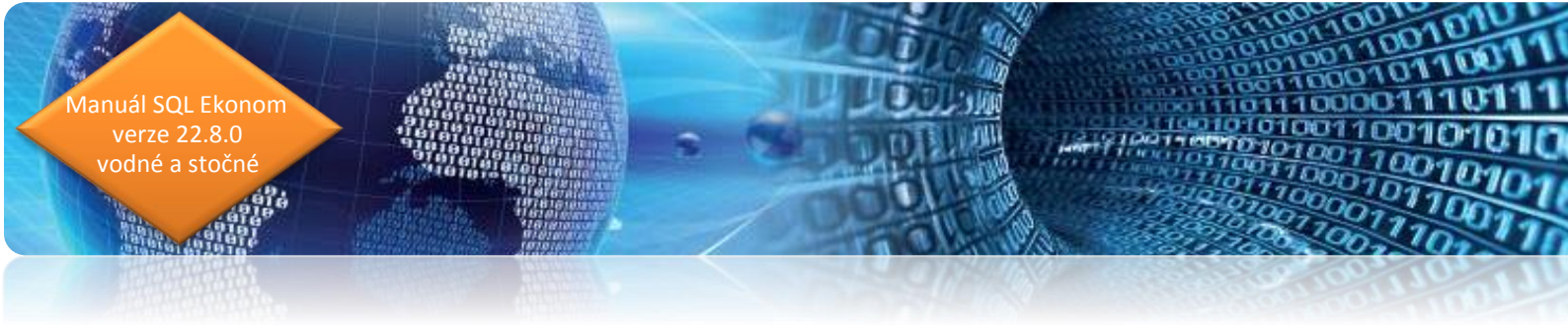

## Nový tiskopis faktury se složenkou 2022

| Dodavatel:                                                                                                    | 10-                                                                   |                                               |                                           |             | FAKT                                     |                                                      | - d                                                                       | aňc                           | h ýve                              | okla                       | d                        |                          |                    |                                               |                 | 12                   | 100                                     | 01          |
|----------------------------------------------------------------------------------------------------|-----------------------------------------------------------------------|-----------------------------------------------|-------------------------------------------|-------------|------------------------------------------|------------------------------------------------------|---------------------------------------------------------------------------|-------------------------------|------------------------------------|----------------------------|--------------------------|--------------------------|--------------------|-----------------------------------------------|-----------------|----------------------|-----------------------------------------|-------------|
| Joan del.                                                                                                    |                                                                       | ware                                          | jit                                       |             | Adress                                   | it:                                                  | u                                                                         |                               | ,vy a                              |                            |                          |                          |                    |                                               |                 | 12                   | 100                                     |             |
| Softbit software, s.r                                                                                                    | .o.                                                                   |                                               |                                           |             | Bek /                                    | Aleš                                                 |                                                                           |                               |                                    |                            |                          |                          |                    |                                               |                 |                      |                                         |             |
|                                                                                                    |                                                                       | Nad                                           | Dubi                                      | nkou        | 12                                       | 23                                                   |                                                                           |                               |                                    |                            |                          |                          |                    |                                               |                 |                      |                                         |             |
| Nad Dubinkou 1634<br>516 01 Rychnov nac                                                                                                    |                                                                       | 516 0                                         | 1 Ry                                      | chn         | ov                                       | nad                                                  | Kněž                                                                      | žnoi                          | u 1                                |                            |                          |                          |                    |                                               |                 |                      |                                         |             |
| ČO: 27473716<br>Reg.: Krajský soud v Hra                                                                                                    | DIČ:<br>dci Králové                                                   | CZ27473                                       | 3716                                      |             | Odbår                                    | stal s                                               | láton                                                                     |                               |                                    |                            |                          |                          |                    |                                               |                 |                      |                                         |             |
| 3ankovní spojení:                                                                                                    |                                                                       |                                               |                                           |             | Bekov                                    | á Aler                                               | naice                                                                     |                               |                                    |                            |                          |                          |                    |                                               |                 |                      |                                         |             |
| I111111111/5500 Raiffei:<br>BAN: CZ51 5500 0000                                                                                                    | sen Bank<br>0011 1111                                                 | 1111                                          |                                           |             | Námě:<br>518 01                          | stí 123<br>Dobr                                      | uška                                                                      |                               |                                    |                            |                          |                          |                    |                                               |                 |                      |                                         |             |
| SWIFT: RZBCCZPP<br>/ariabilní symbol: 1210                                                                                                    | 001                                                                   |                                               |                                           |             |                                          |                                                      |                                                                           |                               |                                    |                            |                          |                          |                    |                                               |                 |                      |                                         |             |
| Konstantní symbol: 0308                                                                                                    |                                                                       |                                               |                                           |             | Způsol                                   | o úhra                                               | dy:                                                                       |                               |                                    |                            |                          |                          | P                  | řevo                                          | dem             |                      |                                         |             |
|                                                                                                    |                                                                       |                                               |                                           |             | <ul> <li>Datum</li> <li>Datum</li> </ul> | uskut                                                | veni:<br>ečněr                                                            | í zd                          | aniteli                            | ného j                     | olněn                    | f:                       | 1                  | 0.12.                                         | 2021            |                      |                                         |             |
| Objednávka / kupní smlou                                                                                                    | va:                                                                   |                                               |                                           |             | Datum                                    | splatn                                               | osti:                                                                     |                               |                                    |                            |                          |                          | 2                  | 0.12                                          | 2021            | 6                    |                                         |             |
| /ážený zákazníku, oznam                                                                                                    | ujeme Vám                                                             | vyúčtování                                    | za dodávku v                              | /odného a   | stočného                                 |                                                      |                                                                           |                               |                                    |                            |                          |                          |                    |                                               |                 |                      |                                         |             |
| Sumář za komodity dle<br>v cenách bez DPH                                                                                                    | % DPH                                                                 | % DPH                                         | Vodné                                     | Stočné      | CELKEM                                   |                                                      |                                                                           |                               |                                    |                            |                          |                          |                    |                                               |                 |                      |                                         |             |
| Druhá snížená sazba                                                                                                    |                                                                       | 10%                                           | 2 759,06                                  | 1 883,26    | 4 642,32                                 |                                                      |                                                                           |                               |                                    |                            |                          |                          |                    |                                               |                 |                      |                                         |             |
| Celkem částka k                                                                                                    | úhradě                                                                |                                               |                                           |             |                                          |                                                      |                                                                           |                               |                                    |                            |                          |                          | 5 1                | 07                                            | ,00             | )                    | Kč                                      |             |
| Celkem částka k                                                                                                    | úhradě                                                                |                                               |                                           |             |                                          |                                                      |                                                                           |                               |                                    |                            |                          |                          | 5 1                | 07                                            | ,00             | )                    | Kč                                      |             |
| Celkem částka k                                                                                                    | úhradě                                                                |                                               |                                           |             | -                                        |                                                      | =                                                                         | = :                           | 5 1                                | 0                          | 7 (                      | 0 0                      | 5 1                | 07                                            | ,00             | )                    | Kč                                      | 1           |
| Celkem částka k                                                                                                    | úhradě                                                                |                                               |                                           |             | -                                        | = =                                                  | =                                                                         | = :                           | 51                                 | 0                          | 7 (                      | 0 0                      | 5 1                | 07                                            | , <b>00</b>     | )                    | 1<br>1                                  | 1           |
| Celkem částka k<br>Vyúčtování vodné a                                                                                                    | úhradě                                                                |                                               |                                           |             | -                                        | = =<br>0 0<br>5 5                                    | = :<br>0<br>0                                                             | = :                           | 5100                               | 0<br>1<br>0                | 7 (<br>1 -               | 0 0 1 1 0 1              | 5 1<br>1<br>2      | 07<br>1<br>1                                  | ,00             | )  <br>1<br>0        | 1<br>1 ·                                | 1           |
| Celkem částka k<br>Vyúčtování vodné a<br>====5107=                                                                                                    | úhradě<br>stočné<br>00 s                                              | Softbil softwa                                | are, S.f.O.                               |             | -                                        | = =<br>D 0<br>5 5<br>0 3                             | = 0<br>0<br>0                                                             | = :<br>0<br>0<br>8            | 5 1                                | 0<br>1<br>0<br>=           | 7 (                      | ) 0<br>1 1<br>0 1<br>= = | 1<br>2<br>=        | 1<br>1<br>=                                   | ,00<br>1<br>0   | )  <br>1<br>0<br>= : | 1<br>1 · ·                              | 1 1 1       |
| Celkem částka k<br>Vyúčtování vodné a<br>====5107=<br>jednostosedm                                                                                                    | úhradě<br>stočné<br>00 s<br>ř                                         | Softbil softwi<br>Nad Dubinkc<br>S16 01 Rych  | are, s.r.o.<br>bu 1634 9<br>nnov nad Kné  | šžnou       | -                                        | = = =<br>0 0<br>5 5<br>0 3                           | = 0<br>0<br>0                                                             | = :                           | 5 1                                | 0<br>1<br>0<br>=           | 7 (<br>1 -               | ) 0<br>1 1<br>0 1<br>= = | 1<br>2<br>=        | 07<br>1<br>1                                  | ,00             | )  <br>1<br>0<br>= : | 1<br>1 · ·                              | 1           |
| Celkem částka k<br>Vyúčtování vodné a<br>====5107=<br>cjednostosedm<br>software, s.r.o.                                                                                                    | úhradě<br>stočné<br>00 s<br>5                                         | Softbil softwa<br>Nad Dubinkc<br>516 01 Rych  | are, s.r.o.<br>bu 1634 9<br>Inov nad Kně  | šžnou       | -                                        | = = =<br>0 0<br>5 5<br>0 3<br>Bel                    | =                                                                         | = :<br>0<br>0<br>8            | 5 1                                | 0 1 0 =                    | 7 (                      | ) 0<br>1 1<br>0 1<br>= = | 1<br>2<br>=        | 07<br>1<br>1                                  | ,00             | )  <br>1<br>0<br>= 1 | 1<br>1 · ·                              | 1           |
| Celkem částka k<br>Vyúčtování vodné a<br>====5107=<br>:jednostosedm<br>software, s.r.o.<br>ubinkou 1634 9<br>Rychnoy nad Kněžneu                                                                                                    | úhradě<br>stočné<br>00 s<br>ř                                         | Softbit softwa<br>Nad Dubinkc<br>516 01 Rych  | are, s.r.o.<br>vu 1834 9<br>nnov nad Kné  | šžnou       | -                                        | = =<br>0 0<br>5 5<br>0 3<br>Bek<br>Nac               | = 0<br>0<br>0<br>c Ale                                                    | = 0<br>0<br>8<br>š            | 5 1<br>0 0                         | 0<br>1<br>0<br>=           | 7 (                      | ) 0<br>1 1<br>0 1<br>= = | 1<br>2<br>=        | 1<br>1<br>=                                   | ,00             | 1                    | 1<br>1 · ·                              | 1           |
| Celkem částka k<br>Vyůčtování vodné a<br>====5107=<br>jednostosedm<br>software, s.r.o.<br>ublinkou 1634 9<br>Rychnov nad Khéžnou<br>1111111111/5500                                                                                                    | úhradě<br>stočné<br>00 s<br>P                                         | Softbit softwa<br>Nad Dubinko<br>516 01 Rycr  | are, s.r.o.<br>vu 1634 9<br>unov nad Kně  | Sžnou       | -                                        | = = =<br>0 0<br>5 5<br>0 3<br>Bel<br>Nac<br>Ryc<br>5 | = 0<br>0<br>0<br>c Ale<br>d Du<br>chno<br>1 6                             | = :<br>0<br>8<br>š<br>bir     | 5 1<br>0 0                         | 0<br>1<br>0<br>123<br>(něž | 7 (<br>1 -<br>0 = =      | ) 0<br>1 1<br>0 1<br>= = | 5 1<br>1<br>2<br>= | 1<br>1<br>=                                   | ,00             | 1 0 =                | 1<br>1 · ·                              | 1           |
| Celkem částka k<br>Vyůčtování vodné a<br>====5107=<br>cjednostosedm<br>software, s.r.o.<br>ubinkou 1634 9<br>Rychnov nad Khěžnou<br>111111111/5500<br>1210001                                                                                                    | úhradě<br>stočné<br>00 s                                              | Softbit softwa<br>Nad Dubinko<br>516 01 Rycf  | are, s.r.o.<br>xu 1634 9<br>unov nad Kné  | Sžnou       | -                                        | = = =<br>0 0 3<br>Bel<br>Nac<br>Ryc<br>5 1           | = 0<br>0<br>0<br>0<br>0<br>0<br>0<br>0<br>0<br>0<br>0<br>0<br>0<br>0<br>0 | = :<br>0<br>8<br>š<br>bir     | 5 1<br>0 0<br>Ikou<br>Ikou<br>Ikou | 0<br>1<br>=<br>123<br>(něž | 7 (<br>1 -<br>0 -<br>= = | ) 0<br>1 1<br>0 1<br>= = | 1<br>2<br>=        | 1<br>1<br>=                                   | 1<br>0<br>= :   | 1                    | 1<br>1 · ·                              | 1           |
| Celkem částka k<br>Vyúčtování vodné a<br>====5107=<br>jednostosedm<br>software, s.r.o.<br>ubinkou 1634 9<br>Rychnov nad Kněžnou<br>111111111/5500<br>1210001<br>Aleš Nad Dubinkou 123<br>01 Rychnov nad Kněžno                                                    | úhradě<br>stočné<br>00 s<br>5                                         | Softbil softwa<br>Nad Dubinkc<br>516 01 Rycł  | are, s.r.o.<br>Ju 1634 9<br>Innov nad Kné | ěžnou       | -                                        | = = =<br>0 0<br>5 5<br>0 3<br>Bel<br>Nac<br>Ryc<br>5 | = 0<br>0<br>0 c Ale<br>d Du<br>chnc<br>1 6                                | = :<br>0<br>8<br>š<br>bir     | 5 1<br>0 0                         | 0<br>1<br>=<br>123<br>(něž | 7 (<br>1 -<br>0 -<br>= = | ) 0<br>1 1<br>0 1<br>= = | 1<br>2<br>=        | 1<br>1<br>=                                   | 1<br>0<br>1     | )  <br>1<br>0<br>= 1 | 1 1 · · · · · · · · · · · · · · · · · · | 111=        |
| Celkem částka k<br>Vyůčtování vodné a<br>====5107=<br>cjednostosedm<br>software, s.r.o.<br>ubinkou 1634 9<br>Rychnov nad Kněžnou<br>11111111/5500<br>1210001<br>Aleš Nad Dubinkou 123<br>01 Rychnov nad Kněžno<br>Pokračování faktury čísle                       | <b>úhradě</b><br>stočné<br><b>00</b> s<br>× 1<br>× 1210001            | Softbit softwa<br>Nad Dubinkc<br>516 01 Rych  | are, s.r.o.<br>Ju 1634 9<br>Jinov nad Kné | šžnou       |                                          | = = =<br>0 0<br>5 5<br>0 3<br>Bek<br>Nac<br>Ryc<br>5 | = 0<br>0<br>0 d Du<br>thnc<br>1 6                                         | = ∶<br>0<br>8<br>bir<br>vr    | 5 1<br>0 0                         | 0<br>1<br>123<br>(něž      | 7 (<br>1 -<br>           | ) 0<br>1 1<br>0 1<br>= = | 1<br>2<br>=        | 07<br>1<br>1<br>1                             | ,00<br>1<br>= 1 | )  <br>1<br>0<br>= ' | KČ<br>1 1                               | 1<br>1<br>= |
| Celkem částka k<br>Vyúčtování vodné a<br>====5107=<br>:jednostosedm<br>software, s.r.o.<br>ubinkou 1634 9<br>Rychnov nad Kněžnou<br>111111111/5500<br>1210001<br>Aleš Nad Dubinkou 123<br>301 Rychnov nad Kněžno<br>Pokračování faktury číslo                     | <b>úhradě</b><br>stočné<br><b>00</b> s<br>5<br>5<br>5<br>5<br>1210001 | Softbit softwa<br>Nad Duthinko<br>516 01 Rych | are, s.r.o.<br>vu 1634 9<br>nnov nad Kně  | Sžnou       | -                                        | = = =<br>0 0<br>5 5<br>0 3<br>Bek<br>Nac<br>S<br>5   | = 0<br>0<br>0 c Ale<br>d Du<br>chno<br>1 6                                | = :<br>0<br>8<br>bir<br>v r   | 5 1<br>0 0                         | 0<br>1<br>123<br>(něž      | 7 (<br>1 -<br>= =        | ) 0<br>1 1<br>- =        | 1 2 =              | 07<br>1<br>1<br>1                             | ,00             | )  <br>0<br>0        | Kč<br>1 1<br>0 ·<br>= =                 | 1<br>1<br>= |
| Celkem částka k<br>Vyúčtování vodné a<br>====5107=<br>cjednostosedm<br>software, s.r.o.<br>ubinkou 1634 9<br>Rychnov nad Kněžnou<br>111111111/5500<br>1210001<br>:Aleš Nad Dubinkou 123<br>01 Rychnov nad Kněžno<br>Pokračování faktury číslo<br>Rekapitulace DPH | <b>úhradě</b><br>stočné<br><b>00</b> s<br>5<br>5<br>5<br>1210001      | Softbit softwa<br>Nad Dubinko<br>516 01 Rych  | are, s.r.o.<br>Ju 1634 9<br>Innov nad Kné | Sžnou<br>Zá | klad DPH                                 | = = =<br>0 0<br>5 5<br>0 3<br>Bel<br>Nac<br>S<br>5   | = 0<br>0 0<br>d Du<br>chnc<br>1 6                                         | e i<br>0<br>8<br>sister<br>vr | 5 1<br>0 0                         | 0<br>1<br>123<br>(něž      | 7 (<br>1<br>= =          | 0 0<br>1 1<br>1 = =      | 1 2 =              | $\begin{array}{c} 1 \\ 1 \\ 1 \\ \end{array}$ | 1<br>1<br>1     | )  <br>1<br>0<br>= : | Kč<br>1 1                               | 1<br>1<br>= |

|               |            | C            | dbêrnê mist | o: 291 000 | 478 - Krátk | 207    | , Rychnov    | nad Ki          | iéžnou       |                  |         |              |
|---------------|------------|--------------|-------------|------------|-------------|--------|--------------|-----------------|--------------|------------------|---------|--------------|
|               |            |              |             | Prov       | edené odeč  | ty mê  | ridel        |                 |              |                  |         |              |
|               |            |              |             |            |             |        |              | Кон             | ekce         | 9                |         |              |
| Období odečtu |            | Měřidlo      | Počá        | teční Kor  | cový Spo    | řeba   | hla<br>vodné | v n í<br>stočne | poo<br>vodné | iružný<br>stočné | Délka   | Poznámka     |
| 18.06.2020    | 31.10.2020 | MEV2012078   | 905         | ,00 96     | 3,00 63     | ,00    | -5,00        | -5,00           |              |                  | 136 dní |              |
|               |            |              |             | Rozpi      | s vyúčtovár | í za s | služby       |                 |              |                  |         |              |
| Služba        |            |              | Období od   | Období c   | o Množstv   | í MJ   | Cena za      | MJ Zál          | ad DPH       | Částka DPH       | H % DPH | Celkem s DPH |
| vodné         |            |              | 18.06.2020  | 31.10.20   | 0 58,0      | ) m3   | 47           | 57              | 2 759,06     | 275,             | 91 10   | 3 034,9      |
| stočné        |            |              | 18.06.2020  | 31.10.202  | 0 58,0      | 0 m3   | 32           | .47             | 1 883,26     | 188,             | 33 10   | 2 071,5      |
| CELKEM O      | DBĚRNÉ MÍS | TO 291000478 |             |            |             |        |              |                 | 4 642,32     | 464,             | 24      | 5 106,5      |
| CELKEM V      | νύζτον άλι | ZA SI LIŽBY  |             |            |             |        |              |                 | 4 642 32     | 464              | 24      | 5 106 5      |

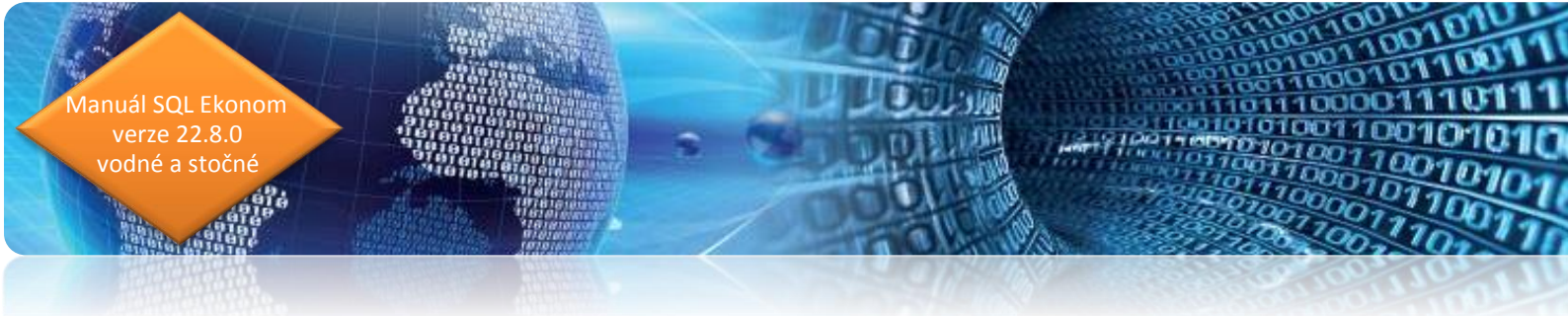

## Tým společnosti Softbit Software s.r.o

#### Tomáš URBAN (tel. 603 449 244)

 $\checkmark$ 

ředitel společnosti programátor účetnictví metodický konzultant informačních systémů

#### Ing. Radim HOLÝ (tel. 604 632 774)

 programátor sklady, prodej, odbyt

prodej, odbyt metodický konzultant informačních systémů

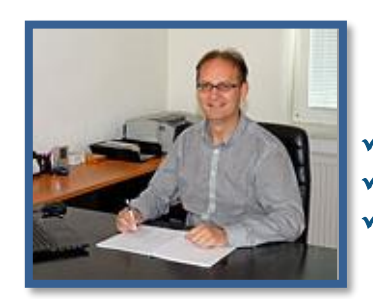

#### Simona URBANOVÁ (tel. 736 753 733)

prokurista

ekonom

metodická konzultantka informačních systémů

#### Ing. Jeronym HOLÝ (tel. 736 159 010)

- programátor majetek, výroba, jídelna
- metodický konzultant informačních systémů

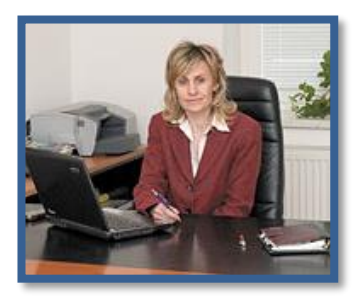

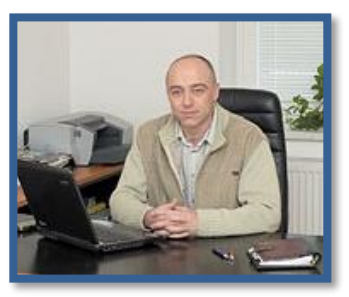

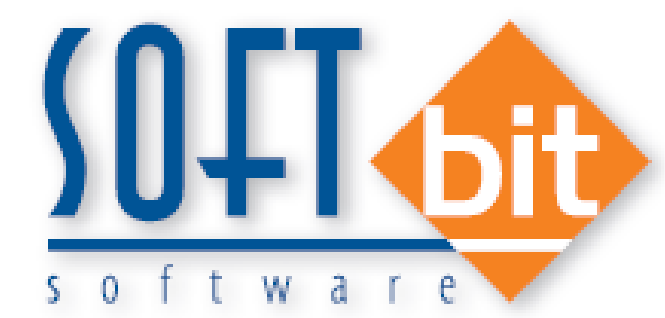

#### David SMEJKAL (tel. 603 365 779)

hardware konzultant Vema HR, mzdy metodický konzultant informačních systémů

Bc. David Urban (tel. 731 490 671) všeobecný programátor

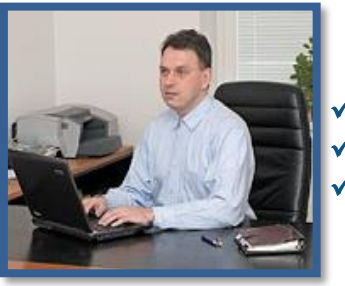

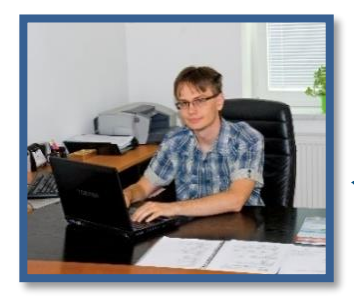

#### Bc. Radek BERÁNEK (tel. 736 753 734)

všeobecný programátor konzultant Vema HR metodický konzultant informačních systémů

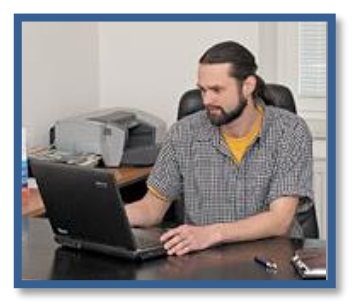

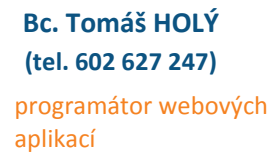

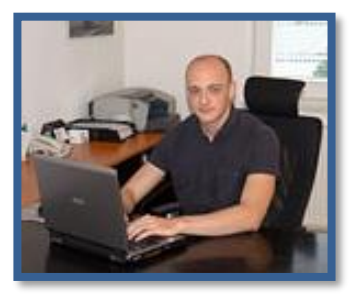